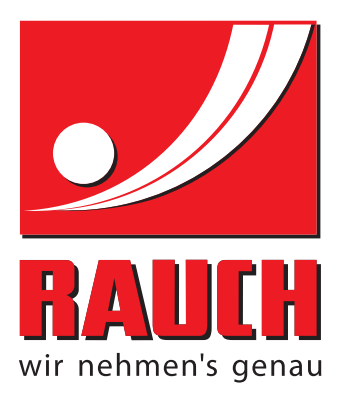

# BRUGSANVISNING

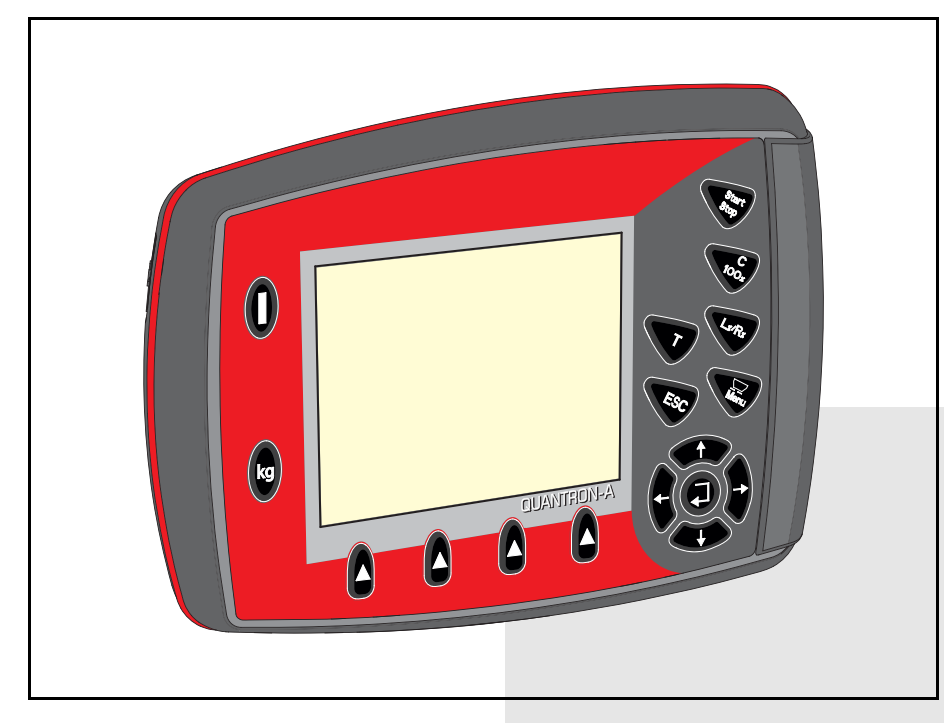

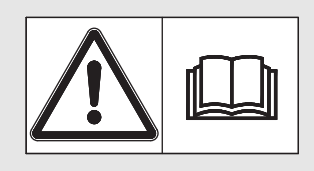

# Læses grundigt inden ibrugtagning!

# Opbevares til senere brug

Denne drifts- og monteringsvejledning er en del af maskinen. Leverandører af nye og brugte maskiner er forpligtet til skriftligt at dokumentere, at drifts- og monteringsvejledningen er leveret sammen med maskinen og overdraget til kunden.

I EM **ENIOXIINALI** 

Original brugsanvisning 5901663-a-da-1215

# Forord

#### Kære kunde

Med købet af betjeningsenheden QUANTRON-A til centrifugalgødningssprederen AXIS-M EMC har du vist tillid til vores produkt. Det vil vi gerne sige tak for! Denne tillid vil vi gerne leve op til. Du har købt en effektiv og driftssikker betjeningsenhed. Skulle der mod forventning opstå problemer, står vores kundeservice altid til rådighed for dig.

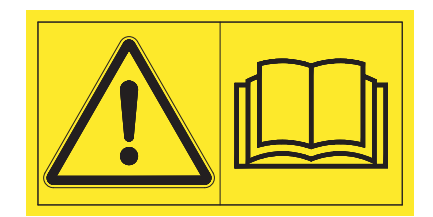

Vi vil gerne bede dig om at læse denne driftsvejledning samt driftsvejledningen til maskinen grundigt igennem før ibrugtagning og overholde de heri anførte anvisninger.

I denne vejledning kan der også være beskrevet udstyr, som ikke hører med til betjeningsenhedens udstyr.

Garantien dækker ikke skader, der er opstået som følge af forkert betjening eller ukorrekt anvendelse.

#### BEMÆRK

#### Vær opmærksom på betjeningsenhedens og maskinens serienummer

Betjeningsenheden QUANTRON-A er fra fabrikken kalibreret i forhold til den centrifugalgødningsspreder, som den leveres sammen med. Den kan ikke umiddelbart sluttes til en anden maskine uden at først at blive kalibreret på ny.

Noter betjeningsenhedens og maskinens serienummer her. Når du slutter betjeningsenheden til maskinen, skal du kontrollere disse numre.

Serienummer betjeningsenhed:

Serienummer centrifugalgødningsspreder:

Byggeår:

#### Tekniske forbedringer

Vi bestræber os hele tiden på at forbedre vores produkter. Derfor forbeholder vi os retten til uden forhåndsmeddelelse at udføre alle de forbedringer og ændringer på vores maskiner, vi anser for nødvendige, uden dog samtidig at forpligte os til at overføre disse forbedringer eller ændringer på maskiner, der allerede er solgt.

Vi svarer gerne på uddybende spørgsmål.

Med venlig hilsen

RAUCH Landmaschinenfabrik GmbH

# Forord

| 1          | Brugeranvisninger 1                                                                                                    | l                                                           |
|------------|----------------------------------------------------------------------------------------------------|-------------------------------------------------------------|
| 1.1<br>1.2 | Om denne driftsvejledning1Den grafiske fremstilling11.2.1 Advarslernes betydning11.2.2 Vejledninger og anvisninger11.2.3 Opremsninger11.2.4 Henvisninger11.2.5 Menuhierarki, knapper og navigation1 | <br> <br> <br> <br> <br> <br> <br> <br> <br> <br> <br> <br> |
| 2          | Opbygning og funktion 5                                                                                                    | 5                                                           |
| 2.1        | Oversigt over understøttede centrifugalgødningsspredere                                                                                                    | 5                                                           |
| 2.2        | Betjeningsenhedens opbygning - oversigt.                                                                                                    | 3                                                           |
| 2.3        | Betjeningselementer                                                                                                    | 7                                                           |
| 2.4        | Display       9         2.4.1       Beskrivelse af driftsbilledet       9         2.4.2       Visning af doseringsskydernes tilstande       11         2.4.3       Visning af delbredder       11   | )<br>)<br>1<br>1                                            |
| 2.5        | Bibliotek over anvendte symboler 12                                                                                                    | 2                                                           |
| 2.6        | Strukturel menuoversigt                                                                                                    | 1                                                           |
| 3          | Påmontering og installation 15                                                                                                    | ;                                                           |
| 3.1        | Krav til traktoren                                                                                                    | 5                                                           |
| 3.2        | Tilslutninger, stikdåser.153.2.1Strømforsyning.153.2.2Stikforbindelse 7-polet16                                                                                                    | 555                                                         |
| 3.3        | Tilslutning af betjeningsenheden 17                                                                                                    | 7                                                           |
| 3.4        | Klargøring af doseringsskyder                                                                                                    | l                                                           |

| 4     | Betjening QUANTRON-A                                 | 23         |
|-------|------------------------------------------------------|------------|
| 4.1   | Tænd for betjeningsenheden                           | . 23       |
| 4.2   | Navigering inde i menuerne                           | . 25       |
| 4.3   | Veining-triptæller                                   | . 26       |
| -     | 4.3.1 Triptæller                                     | . 27       |
|       | 4.3.2 Visning af restmængde                          | . 28       |
|       | 4.3.3 Tarering af vægten (kun AXIS-M 30.1 EMC + W)   | . 29       |
| 4.4   | Hovedmenu                                            | . 30       |
| 4.5   | Gødningsindstillinger                                | . 31       |
|       | 4.5.1 Udbringningsmængde                             | . 34       |
|       | 4.5.2 Arbejdsbredde                                  | . 34       |
|       | 4.5.3 Flowfaktor                                     | . 35       |
|       |                                                      | . 37       |
|       | 4.5.5 TELIMAT Mængde                                 | . ა/<br>ვე |
|       | 4.5.0 Diejepiøve                                     | . 30<br>41 |
|       | 4.5.8 Kraftudtag                                     | . 41       |
|       | 4.5.9 Beregning af OptiPoint                         | . 42       |
|       | 4.5.10 GPS-Control Info                              | . 44       |
|       | 4.5.11 Spredningstabel                               | . 45       |
|       | 4.5.12 Beregning af VariSpread                       | . 47       |
| 4.6   | Maskinindstillinger                                  | . 49       |
|       | 4.6.1 Hastighedskalibrering                          | . 51       |
|       | 4.6.2 AUTO/MAN drift                                 | . 54       |
|       | 4.6.3 +/- mængde                                     | .51        |
|       |                                                      | . 57<br>58 |
| 47    |                                                      | . 50       |
| 4.7   |                                                      | . 59       |
| 4.8   | Markfil                                              | . 61       |
|       | 4.8.1 Valg al Markill                                | .01<br>62  |
|       | 4.8.2 Standsning af optagelsen                       | . 02<br>63 |
|       | 4.8.4 Import og eksport af markfiler                 | . 64       |
|       | 4.8.5 Sletning af markfiler                          | . 65       |
| 4.9   | System/test.                                         | . 66       |
|       | 4.9.1 Indstilling af sprog.                          | . 68       |
|       | 4.9.2 Selektionsvisning                              | . 69       |
|       | 4.9.3 Test/diagnose                                  | . 70       |
|       | 4.9.4 Dataoverførsel                                 | . 73       |
|       | 4.9.5 I otaldata-tæller                              | . 73       |
|       | 4.9.6 Ændring af ennedssystem                        | . 74       |
| 4 4 0 |                                                      | . 75       |
| 4.10  |                                                      | . 75       |
| 4.11  | Presenning (specialudstyr, elektrisk fjernbetjening) | . 76       |
| 4.12  | Specialfunktioner                                    | . 78       |
|       | 4.12.1 Indtastning at tekst                          | . 78       |
|       | 4.12.2 Indtastning at værdier med markørtasterne     | .80<br>••  |
|       |                                                      | . ŏ I      |

| 5   | Spredning med betjeningsenheden QUANTRON-A                         | 83   |
|-----|--------------------------------------------------------------------|------|
| 5.1 | Aflæsning af restmængden under spredningen (kun AXIS-M 30 EMC + W) | . 83 |
| 5.2 | TELIMAT                                                            | . 84 |
| 5.3 | Arbejde med delbredder                                             | . 85 |
|     | 5.3.1 Spredning med reducerede delbredder                          | . 85 |
|     | 5.3.2 Spredning med en delbredde og i grænsespredningstilstand     | . 86 |
| 5.4 | Spredning med automatisk driftsart (AUTO km/t + AUTO kg)           | . 87 |
| 5.5 | Spredning med driftsart AUTO km/t                                  | . 89 |
| 5.6 | Spredning med driftsart MAN km/t                                   | . 90 |
| 5.7 | Spredning med driftsart MAN-skala                                  | . 91 |
| 5.8 | GPS-Control                                                        | . 92 |
| 6   | Alarmmeddelelser og mulige årsager                                 | 97   |
| 6.1 | Alarmmeddelelsernes betydning                                      | . 97 |
| 6.2 | Afhjælpning af fejl/alarm                                          | 100  |
|     | 6.2.1 Kvittering af alarmmeddelelse                                | 100  |
|     | 6.2.2 Alarmmeddelelse M EMC                                        | 100  |
| 7   | Specialudstyr                                                      | 103  |
|     | Stikordsregister                                                   | A    |

Garanti

# 1 Brugeranvisninger

#### 1.1 Om denne driftsvejledning

Denne driftsvejledning eren del af betjeningsenheden QUANTRON-A.

Driftsvejledningen indeholder vigtige anvisninger vedrørende **sikker**, **korrekt** og **økonomisk brug** og **vedligeholdelse** af betjeningsenheden. At overholde driftsvejledningen bidrager til at **undgå farer**, mindske reparationsomkostninger og nedetid samt øge maskinens driftssikkerhed og levetid.

Driftsvejledningen er en del af maskinen. Hele dokumentationen skal opbevares, så den er lige ved hånden det sted, hvor betjeningsenheden anvendes (f.eks. i traktoren).

Driftsvejledningen erstatter ikke dit **personlige ansvar** som ejer og bruger af betjeningsenheden QUANTRON-A.

#### 1.2 Den grafiske fremstilling

#### 1.2.1 Advarslernes betydning

I denne driftsvejledning er advarslerne systematiseret efter, hvor alvorlig og sandsynlig faren er.

Faretegnene gør opmærksom på konstruktionsbetingede restrisici i forbindelse med håndtering af maskinen. De anvendte advarsler er opbygget på følgende måde:

|        | Signalord  |
|--------|------------|
| Symbol | Forklaring |
|        |            |

#### Eksempel

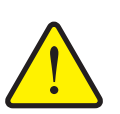

Livsfare, hvis advarslerne ikke overholdes

▲ FARE

Beskrivelse af faren og mulige følger.

Manglende overholdelse af disse advarsler resulterer i alvorlig tilskadekomst, der kan have døden til følge.

Forholdsregler for at undgå faren.

#### Advarslernes faretrin

Faretrinnet er markeret med signalordet. Faretrinnene er klassificeret på følgende måde:

#### ▲ FARE

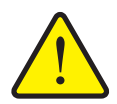

#### Faretype og farekilde

Denne advarsel advarer mod en umiddelbart truende fare for personers liv og helbred.

Manglende overholdelse af disse advarsler resulterer i alvorlig tilskadekomst, der kan have døden til følge.

De beskrevne foranstaltninger til at undgå denne fare skal ubetinget følges.

#### **A** ADVARSEL

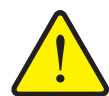

Faretype og farekilde

Denne advarsel advarer mod en eventuel farlig situation for personers helbred.

Manglende overholdelse af disse advarsler fører til alvorlig tilskadekomst.

De beskrevne foranstaltninger til at undgå denne fare skal ubetinget følges.

#### ▲ FORSIGTIG

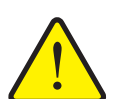

#### Faretype og farekilde

Denne advarsel advarer mod en eventuel farlig situation for personers helbred eller mod materielle skader og skader på miljøet.

Manglende overholdelse af disse advarsler fører til skader på produktet og på omgivelserne.

De beskrevne foranstaltninger til at undgå denne fare skal ubetinget følges.

#### BEMÆRK

Generelle anvisninger indeholder anvendelsestips og særligt nyttige oplysninger, men ingen advarsler om farlige situationer.

#### 1.2.2 Vejledninger og anvisninger

Handlingstrin, der skal udføres af betjeningspersonalet, er vist som nummereret liste.

- **1.** Handlingsanvisning, trin 1
- 2. Handlingsanvisning, trin 2

Vejledninger, der kun består af ét trin, nummereres ikke. Det samme gælder for handlingstrin, hvor rækkefølgen ikke er tvingende nødvendig.

Disse anvisninger har et foranstillet punkt:

• Handlingsanvisning

#### 1.2.3 Opremsninger

Opremsninger uden nødvendig rækkefølge er angivet som liste med opremsningspunkter (niveau 1) og tankestreger (niveau 2):

- Egenskab A
  - Punkt A
  - Punkt B
- Egenskab B

#### 1.2.4 Henvisninger

Henvisninger til andre tekstafsnit i dokumentet er vist med afsnitsnummer, overskrift og sideangivelse:

• **Eksempel**: Se også kapitel <u>3: Sikkerhed, side 5</u>.

Henvisninger til andre dokumenter er vist som bemærkning eller anvisning uden nøjagtig kapitel- eller sideangivelse:

 Eksempel: Overhold anvisningerne i kardanakselproducentens driftsvejledning.

#### 1.2.5 Menuhierarki, knapper og navigation

Menuerne er de poster, er oplistet i vinduet Hovedmenu.

I menuerne er der oplistet **undermenuer eller menuposter**, hvor du kan foretage indstillinger (vælge lister, indtaste tekst eller tal og starte funktioner).

Betjeningsenhedens forskellige menuer og knapper er fremhævet med **fed skrift**:

• Hent den fremhævede undermenu ved at trykke på entertasten.

Hierarkiet og stien til den ønskede menupost er markeret med en > (pil) mellem menuen, menuposten eller menuposterne:

- System/test > Test/diagnose > Spænding betyder, at du kommer frem til menuposten Spænding via menuen System/test og menuposten Test/diagnose.
  - Pilen > svarer til tryk på entertasten.

# 2 Opbygning og funktion

# 2.1 Oversigt over understøttede centrifugalgødningsspredere

| Funktion/ekstraudstyr                                                     | AXIS-M 20 EMC | AXIS-M 20 EMC + W | AXIS-M 30 EMC + W<br>AXIS-M 40 EMC + W |
|---------------------------------------------------------------------------|---------------|-------------------|----------------------------------------|
| Regulering af massestrøm gennem måling af spredeskivernes drejningsmoment | •             | •                 | •                                      |
| Vejeceller                                                                |               | •                 | •                                      |

# 2.2 Betjeningsenhedens opbygning - oversigt

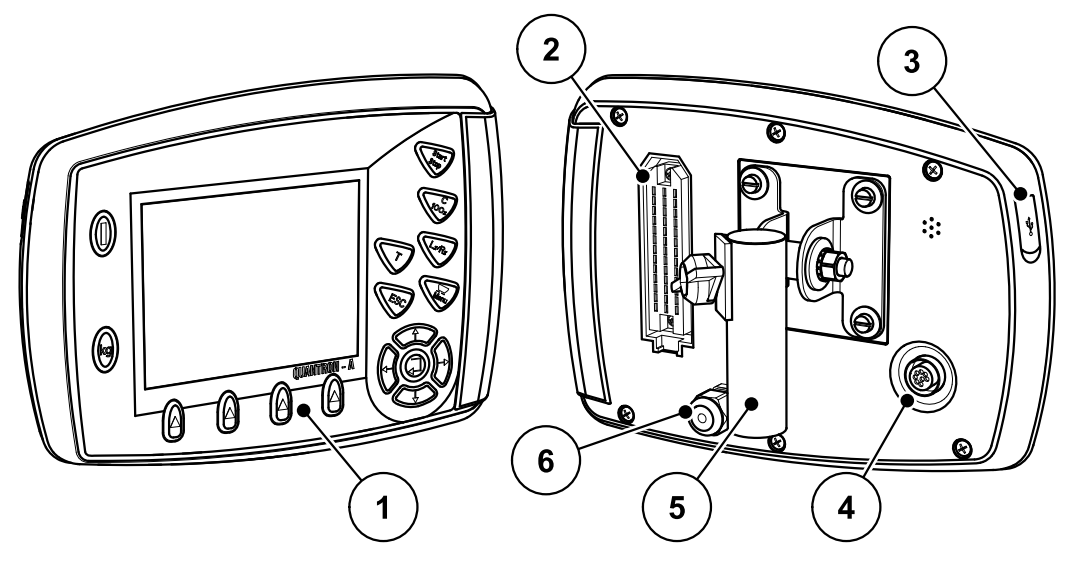

Billede 2.1: Betjeningsenhed QUANTRON-A

| Nr. | Betegnelse                     | Funktion                                                                                                    |
|-----|--------------------------------|----------------------------------------------------------------------------------------------------|
| 1   | Betjeningspanel                | Består af taster til betjening af enheden og af dis-<br>playet til visning af driftsbilleder.                                                                                                    |
| 2   | Stikforbindelse<br>maskinkabel | 39-polet stikforbindelse til tilslutning af maskinkablet til sensorer og servocylindre.                                                                                                    |
| 3   | USB-port med af-<br>dækning    | Til dataudveksling og opdatering af computeren. Af-<br>dækningen beskytter mod tilsmudsning.                                                                                                    |
| 4   | Datatilslutning V24            | Serielt interface (RS232) med LH 5000 og ASD-pro-<br>tokol, egnet til tilslutning til et Y-RS232-kabel til for-<br>bindelse med en ekstern terminal.<br>Stikforbindelse (DIN 9684-1/ISO 11786) til tilslutning<br>af det 7-polede kabel til det 8-polede kabel til hastig-<br>hedssensoren. |
| 5   | Holder                         | Fastgørelse af betjeningsenheden på traktoren.                                                                                                    |
| 6   | Strømforsyning                 | 3-polet stikforbindelse iht. DIN 9680/ISO 12369 til til-<br>slutning af strømforsyningen.                                                                                                    |

## 2.3 Betjeningselementer

Betjeningen af QUANTRON-A foregår via **17 taster** (13 fast definerede og 4 taster med valgfrie funktioner).

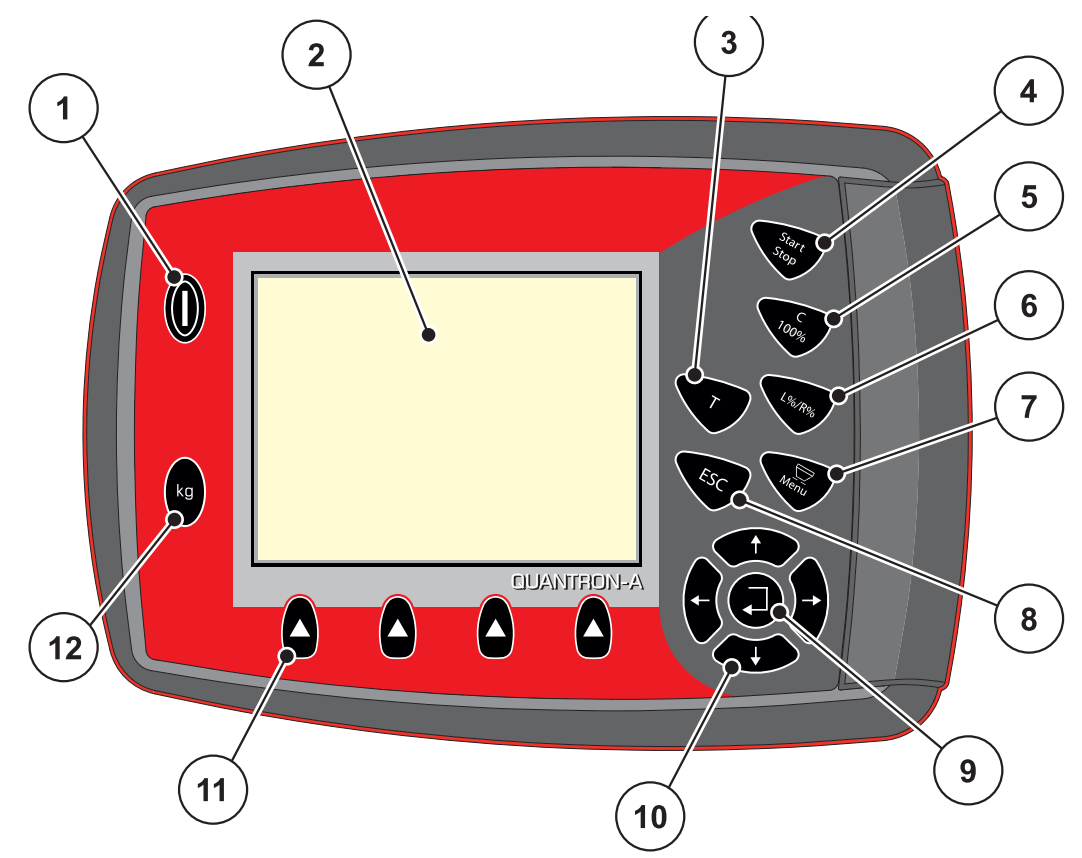

Billede 2.2: Betjeningspanel på forsiden af betjeningsenheden

#### BEMÆRK

Driftsvejledningen beskriver de forskellige funktioner i betjeningsenheden QUANTRON-A **fra software-version 2.00.00**.

| Nr. | Betegnelse       | Funktion                                                  |
|-----|------------------|-----------------------------------------------------------|
| 1   | TÆND/SLUK        | Tænd/sluk for betjeningsenheden                           |
| 2   | Display          | Visning af driftsbilleder                                 |
| 3   | T-tast (TELIMAT) | Tast til visning af TELIMAT-stillingen                    |
|     |                  | • <u>side 84</u>                                          |
| 4   | Start/Stop       | Start og stop spredning.                                  |
| 5   | Slet/reset       | • Sletning af en indtastning i et indtastningsfelt        |
|     |                  | <ul> <li>Nulstilling af ekstramængde til 100 %</li> </ul> |
|     |                  | Bekræftelse af alarmmeddelelser                           |

| Nr. | Betegnelse                   | Funktion                                                                                      |
|-----|------------------------------|-----------------------------------------------------------------------------------------------|
| 6   | Forudvalgt indstil-          | Skiftetast til skift mellem 4 tilstande.                                                      |
|     | ling af delbredde            | <ul> <li>Forvalg af delbredder til mængdeændring. <u>side</u><br/><u>57</u></li> </ul>        |
|     |                              | - L: Venstre                                                                                  |
|     |                              | - R: Højre eller                                                                              |
|     |                              | - L+R: Venstre + Højre                                                                        |
|     |                              | <ul> <li>Administration af delbredderne (VariSpread-funk-<br/>tion) <u>side 11</u></li> </ul> |
| 7   | Menu                         | Skift mellem driftsbilledet og hovedmenuen. Se <u>side</u><br><u>30</u> .                     |
| 8   | ESC                          | Annullering af indtastninger og/eller samtidig tilba-<br>gespring til forrige menu.           |
| 9   | Navigationsfelt              | Entertast                                                                                     |
|     |                              | Bekræftelse af en indtastning                                                                 |
|     |                              | <ul> <li>Manuel start af tomgangsmålingen</li> </ul>                                          |
| 10  |                              | 4 <b>piletaster</b> til navigering i menuerne og indtast-<br>ningsfelterne.                   |
|     |                              | <ul> <li>Flytning af markøren i displayet</li> </ul>                                          |
|     |                              | Markering af en menu eller et indtastningsfelt                                                |
| 11  | Funktionstaster F1<br>til F4 | Valg af de funktioner, der vises i displayet over funk-<br>tionstasten.                       |
| 12  | Vejning/ triptæller          | Triptæller, se <u>side 27</u>                                                                 |
|     |                              | <ul> <li>Visning af restmængden</li> </ul>                                                    |
|     |                              | Metertæller                                                                                   |
|     |                              | <ul> <li>Tarering af vægten, se side 29</li> </ul>                                            |

#### 2.4 Display

Displayet viser betjeningsenhedens aktuelle statusinformationer samt valg- og indtastningsmuligheder.

De væsentligste oplysninger vedrørende maskinens drift vises i driftsbilledet.

#### 2.4.1 Beskrivelse af driftsbilledet

## BEMÆRK

Den præcise visning af driftsbilledet afhænger af de aktuelt valgte indstillinger, se kapitel <u>4.9.2: Selektionsvisning, side 69</u>.

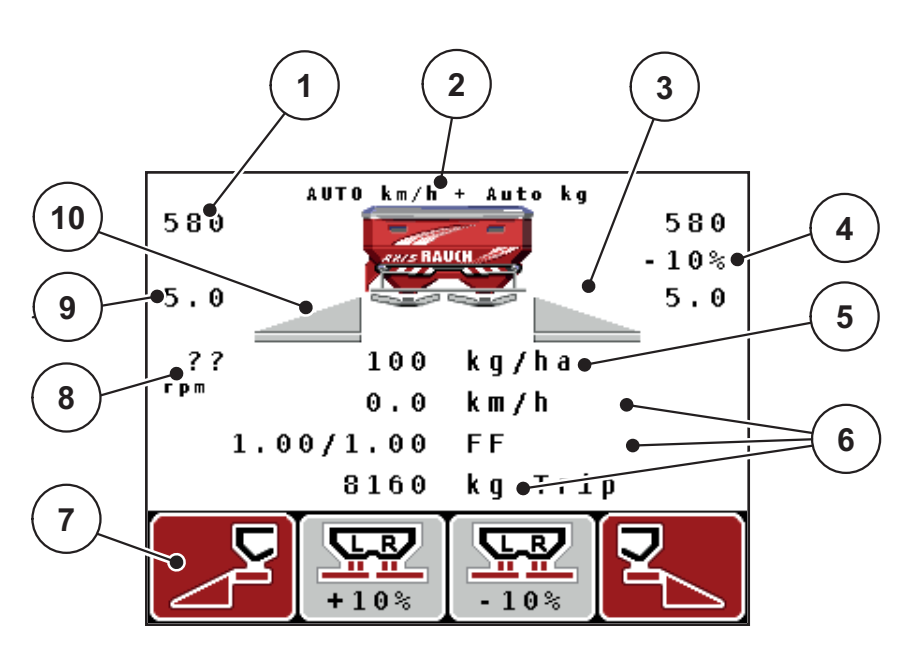

Billede 2.3: Betjeningsenhedens display

| Nr. | Symbol/visning                              | Betydning (i det viste eksempel)                                                                                                    |
|-----|---------------------------------------------|----------------------------------------------------------------------------------------------------|
| 1   | Doseringsskyder<br>skalaåbning ven-<br>stre | Doseringsskyderens aktuelle åbning til venstre.                                                                                                    |
| 2   | Driftsart                                   | Viser den aktuelle driftsart.                                                                                                    |
|     |                                             | <ul> <li>AUTO km/t + AUTO kg er den anvendte driftsart<br/>for funktionen M EMC.</li> </ul>                                                                           |
| 3   | Symbol TELIMAT                              | Dette symbol vises, når <b>TELIMAT-sensorerne</b> er<br>monteret og <b>TELIMAT-funktionen</b> er aktiveret (fa-<br>briksindstilling) eller <b>T-tasten</b> aktiveres. |
| 4   | Mængdeændring                               | Mængdeændring (+/-) i procent.                                                                                                    |
|     | højre                                       | <ul> <li>Visning af mængdeændringerne.</li> </ul>                                                                                                    |
|     |                                             | <ul> <li>Mulige værdier +/- 199 %.</li> </ul>                                                                                                    |
| 5   | Udbringnings-<br>mængde                     | Forudindstillet udbringningsmængde.                                                                                                    |
| 6   | Visningsfelter                              | Visningsfelter, der kan programmeres individuelt<br>(her: kørehastighed, spredt mængde, flowfaktor ven-<br>stre/højre).                                               |
|     |                                             | <ul> <li>Mulig programmering: se kapitel<br/><u>4.9.2: Selektionsvisning, side 69</u>.</li> </ul>                                                                     |
| 7   | Symbolfelter                                | Felter med menuafhængige symboler.                                                                                                    |
|     |                                             | <ul> <li>Valg af funktion via funktionstasterne nedenun-<br/>der.</li> </ul>                                                                                          |
| 8   | Kraftudtagets om-                           | Kraftudtagets aktuelle omdrejningstal                                                                                                    |
|     | drejningstal                                | • Se <u>4.5.8: Kraftudtag. side 41</u>                                                                                                    |
| 9   | Udbringningspunkt                           | Udbringningspunktets aktuelle position                                                                                                    |
| 10  | Delbredde venstre                           | Visning af status for delbredde venstre.<br>Se <u>billede 2.4</u> .                                                                                                   |

Symbolerne og visningerne i eksemplet har følgende betydning:

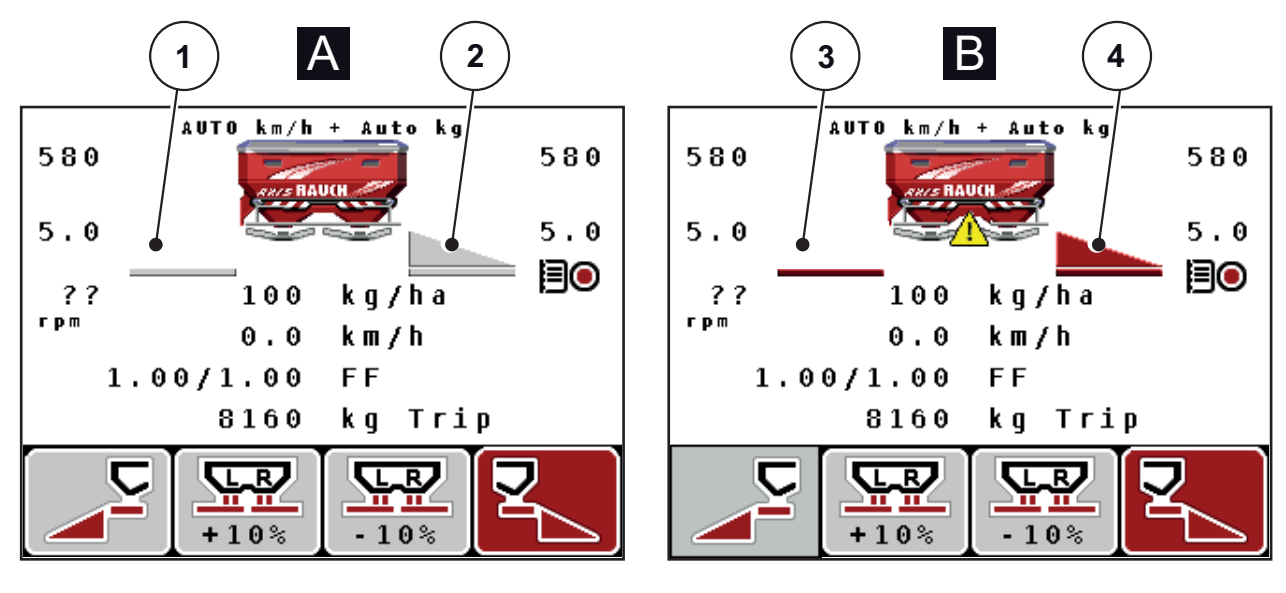

## 2.4.2 Visning af doseringsskydernes tilstande

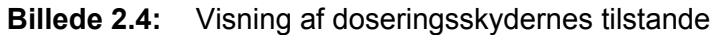

- [A] Spredefunktion inaktiv (STOP)
- [1] Delbredde deaktiveret
- [2] Delbredde aktiveret
- [B] Maskine i spredefunktion (START)
- [3] Delbredde deaktiveret
- [4] Delbredde aktiveret

## 2.4.3 Visning af delbredder

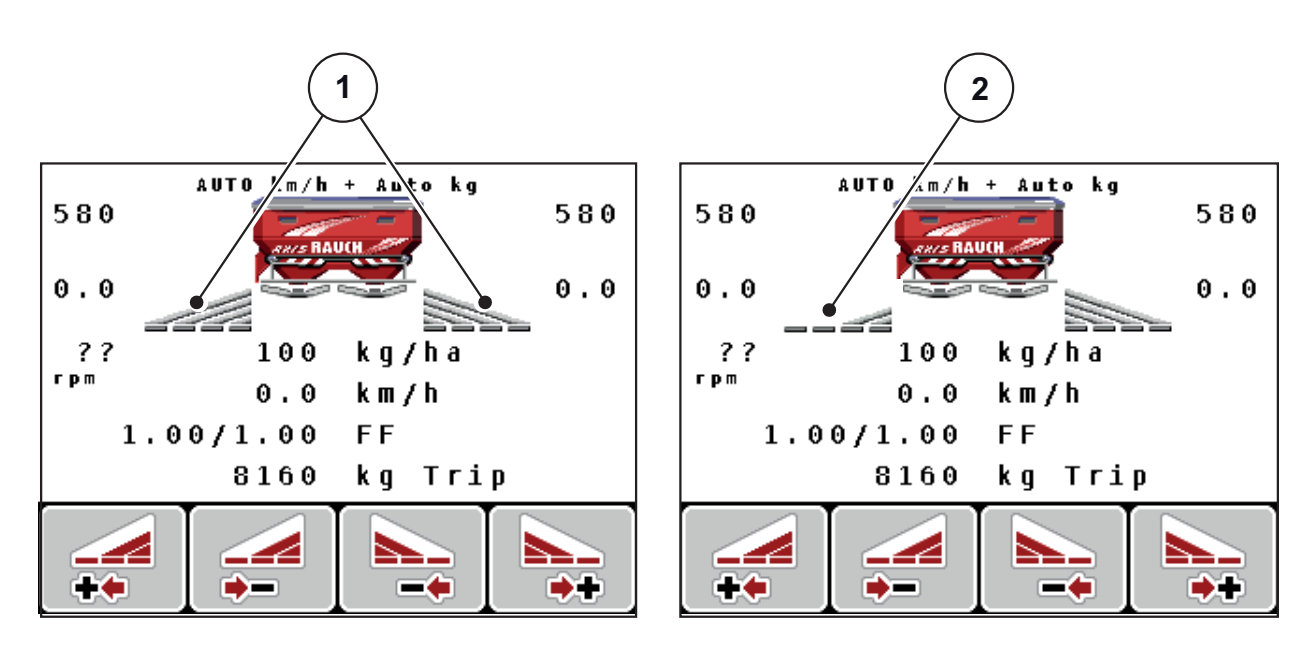

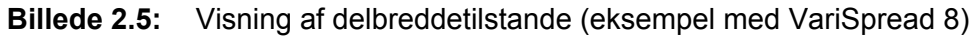

- [1] Aktiverede delbredder med 4 mulige spredningsbreddetrin
- [2] Venstre delbredde er reduceret med 2 delbreddetrin

# 2.5 Bibliotek over anvendte symboler

Betjeningsenheden QUANTRON-A viser symboler for funktionerne på skærmen.

| Symbol   | Betydning                                               |
|----------|---------------------------------------------------------|
| +10%     | Mængdeændring + (plus)                                  |
| -10%     | Mængdeændring - (minus)                                 |
| +10%     | Mængdeændring venstre + (plus)                          |
| -10%     | Mængdeændring venstre - (minus)                         |
| +10%     | Mængdeændring højre + (plus)                            |
| -10%     | Mængdeændring højre - (minus)                           |
| MAN<br>+ | Manuel ændring af doseringsskyderens position + (plus)  |
| MAN<br>- | Manuel ændring af doseringsskyderens position - (minus) |
|          | Venstre spredningsside aktiv                            |
|          | Venstre spredningsside inaktiv                          |
|          | Højre spredningsside aktiv                              |
|          | Højre spredningsside inaktiv                            |

| Symbol   | Betydning                             |
|----------|---------------------------------------|
|          | Reducering af højre delbredde (minus) |
| <b>*</b> | Øgning af højre delbredde (plus)      |
|          | Reducering af venstre delbredde       |
| ++       | Øgning af venstre delbredde (plus)    |

## 2.6 Strukturel menuoversigt

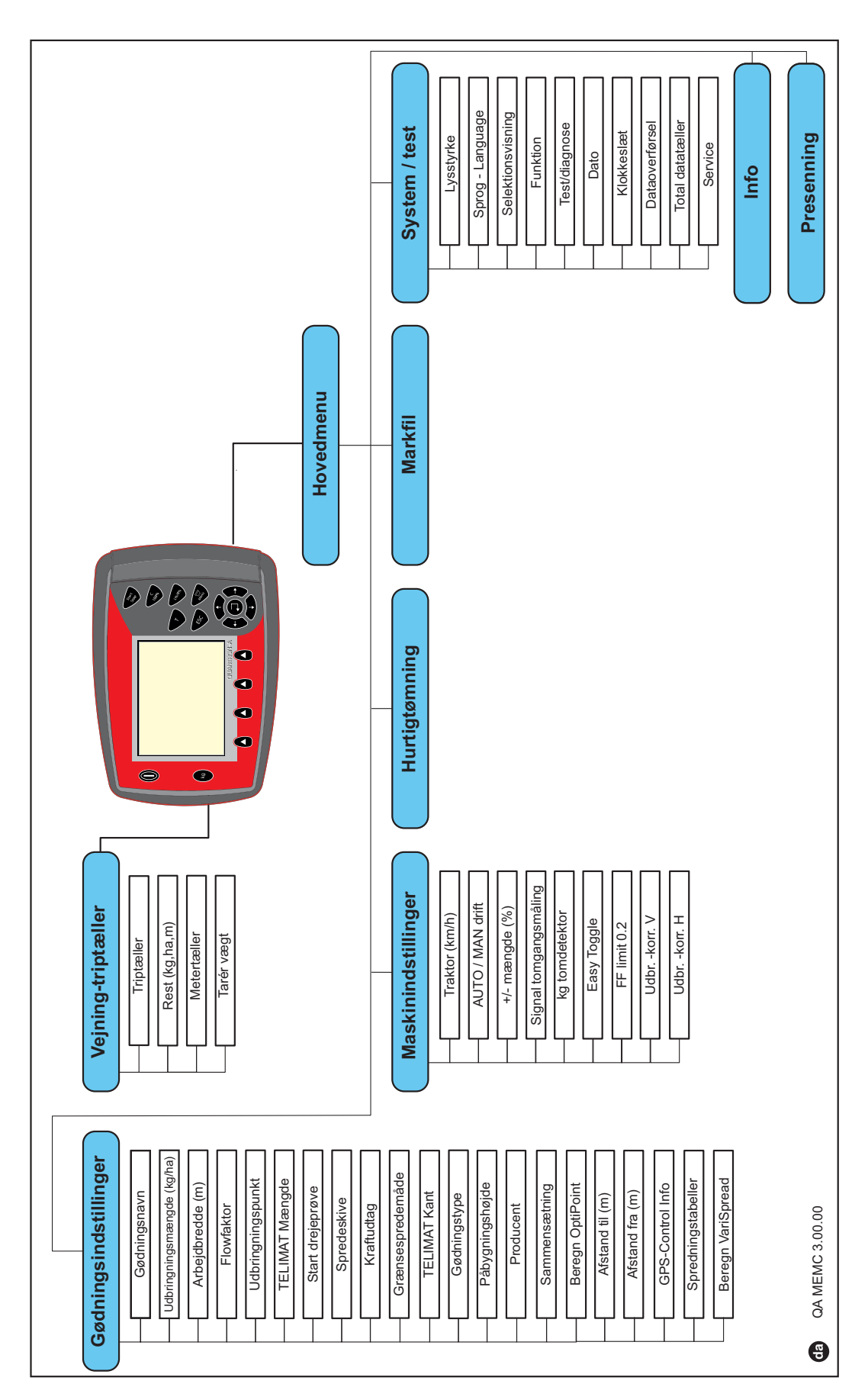

## 3 Påmontering og installation

#### 3.1 Krav til traktoren

Kontrollér, inden betjeningsenheden monteres, at din traktor opfylder følgende krav:

- En mindste spænding på **11 V** skal **altid** være sikret, også når der er tilsluttet flere enheder samtidigt (f. eks. klimaanlæg, lys).
- Kraftudtagets omdrejningstal kan indstilles til 540 omdr/min og skal overholdes (grundlæggende forudsætning for en korrekt arbejdsbredde).

#### BEMÆRK

Ved traktorer uden koblingsfri gearkasse skal kørehastigheden vælges med en rigtig geartrindeling, så den altid svarer til et kraftudtagsomdrejningstal på 540 o/min.

• En 7-polet stikdåse (DIN 9684-1/ISO 11786). Betjeningsenheden modtager impulsen til den aktuelle kørehastighed fra denne stikdåse.

#### BEMÆRK

Den 7-polede stikdåse til traktoren og kørehastighedssensoren fås som ekstraudstyr, se kapitel Specialudstyr.

#### 3.2 Tilslutninger, stikdåser

#### 3.2.1 Strømforsyning

Via den 3-polede strømforsyningsstikdåse (DIN 9680/ISO 12369) forsynes betjeningsenheden med strøm fra traktoren.

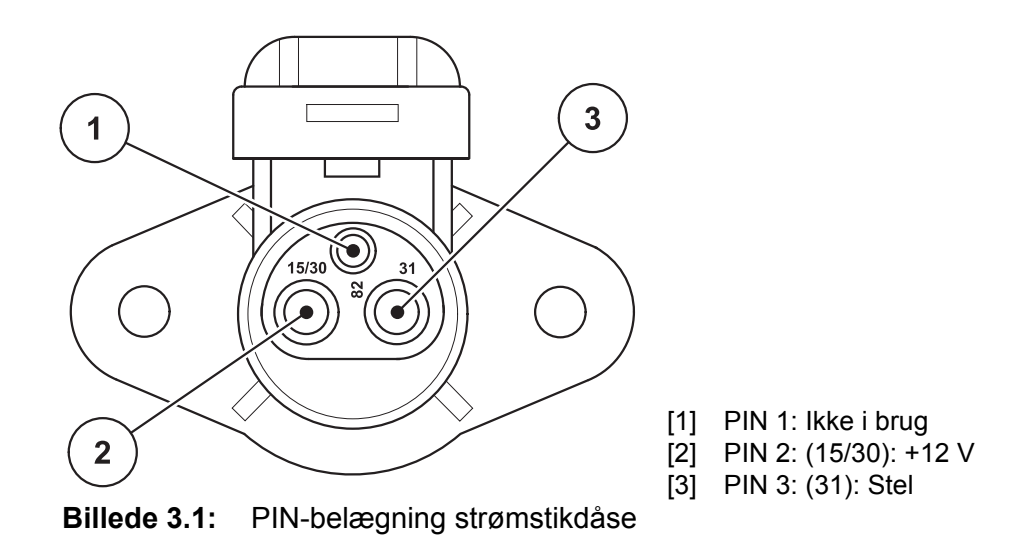

#### 3.2.2 Stikforbindelse 7-polet

Via den 7-polede stikforbindelse (DIN 9684-1/ISO 11786) modtager betjeningsenheden impulserne for den aktuelle kørehastighed. Til dette tilsluttes det 7-polede på det 8-polede kabel (tilbehør) til kørehastighedssensoren til stikforbindelsen.

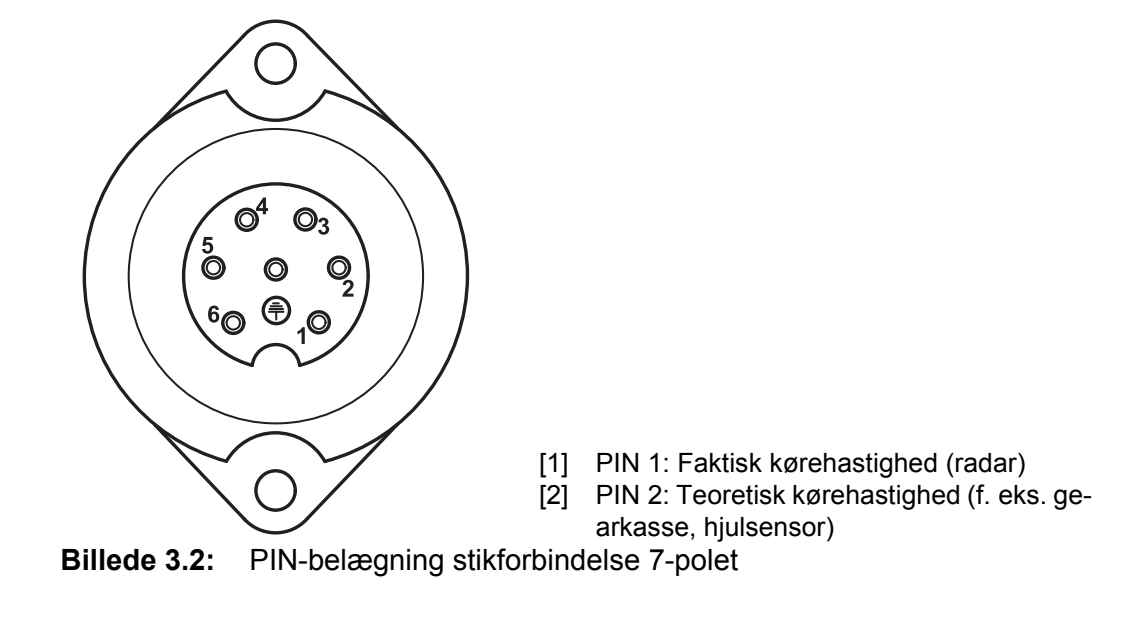

#### 3.3 Tilslutning af betjeningsenheden

#### BEMÆRK

Når der tændes for betjeningsenheden QUANTRON-A, vises maskinnummeret kortvarigt i displayet.

#### BEMÆRK

#### Vær opmærksom på maskinnummeret

Betjeningsenheden QUANTRON-A er fra fabrikken kalibreret i forhold til den centrifugalgødningsspreder, som den leveres sammen med.

#### Betjeningsenheden må kun sluttes til den dertilhørende centrifugalgødningsspreder.

Alt efter udstyr kan betjeningsenheden sluttes til maskinen på forskellige måder. Du kan finde skematiske tilslutningsoversigter:

- for standardtilslutning på side 18
- for tilslutning med hjulsensor på side 19
- for tilslutning med hjulsensor og strømforsyning via tændingslås på side 20.

Udfør arbejdstrinnene i den følgende rækkefølge.

- Find et egnet sted i traktorkabinen (i førerens synsfelt), hvor du fastgør betjeningsenheden.
- Fastgør betjeningsenheden i traktorkabinen ved hjælp af holderen.
- Slut betjeningsenheden til den 7-polede stikdåse eller til kørehastighedssensoren (alt efter udstyr, se <u>billede 3.3</u> til <u>billede 3.5</u>).
- Slut betjeningsenheden til maskinens aktuatorer ved hjælp af det 39-polede maskinkabel.
- Slut betjeningsenheden til traktorens strømforsyning via det 3-polede stik.

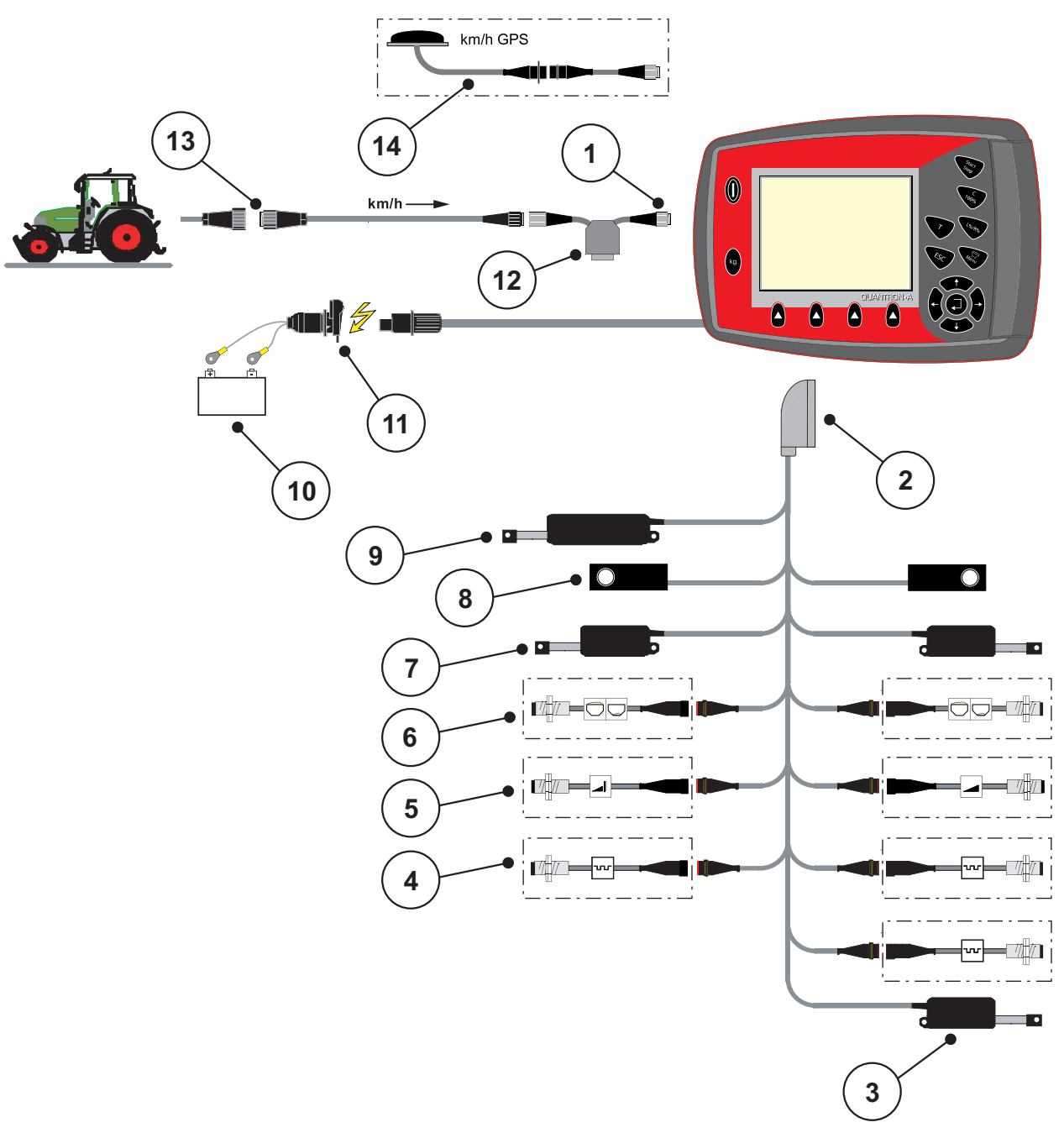

Skematisk tilslutningsoversigt, standard:

Billede 3.3: Skematisk tilslutningsoversigt QUANTRON-A

- [1] Serielt interface RS232, 8-polet stikforbindelse
- [2] 39-polet maskinstik
- [3] Ekstraudstyr: Indstilling af udbringningspunkt (maskiner med VariSpread)
- [4] Sensorer M EMC (venstre, højre, midte)
- [5] Ekstraudstyr: TELIMAT-sensor oppe/nede
- [6] Ekstraudstyr: Niveauføler venstre/højre
- [7] Aktuator doseringsskyder venstre/højre
- [8] Vejecelle venstre/højre
- [9] Ekstraudstyr: elektrisk TELIMAT
- [10] Batteri
- [11] 3-polet stikforbindelse iht. DIN 9680 / ISO 12369
- [12] Ekstraudstyr: Y-kabel (V24 RS232-interface til lagermedium)
- [13] 7-polet stikforbindelse iht. DIN 9684
- [14] Ekstraudstyr: GPS-kabel og modtager

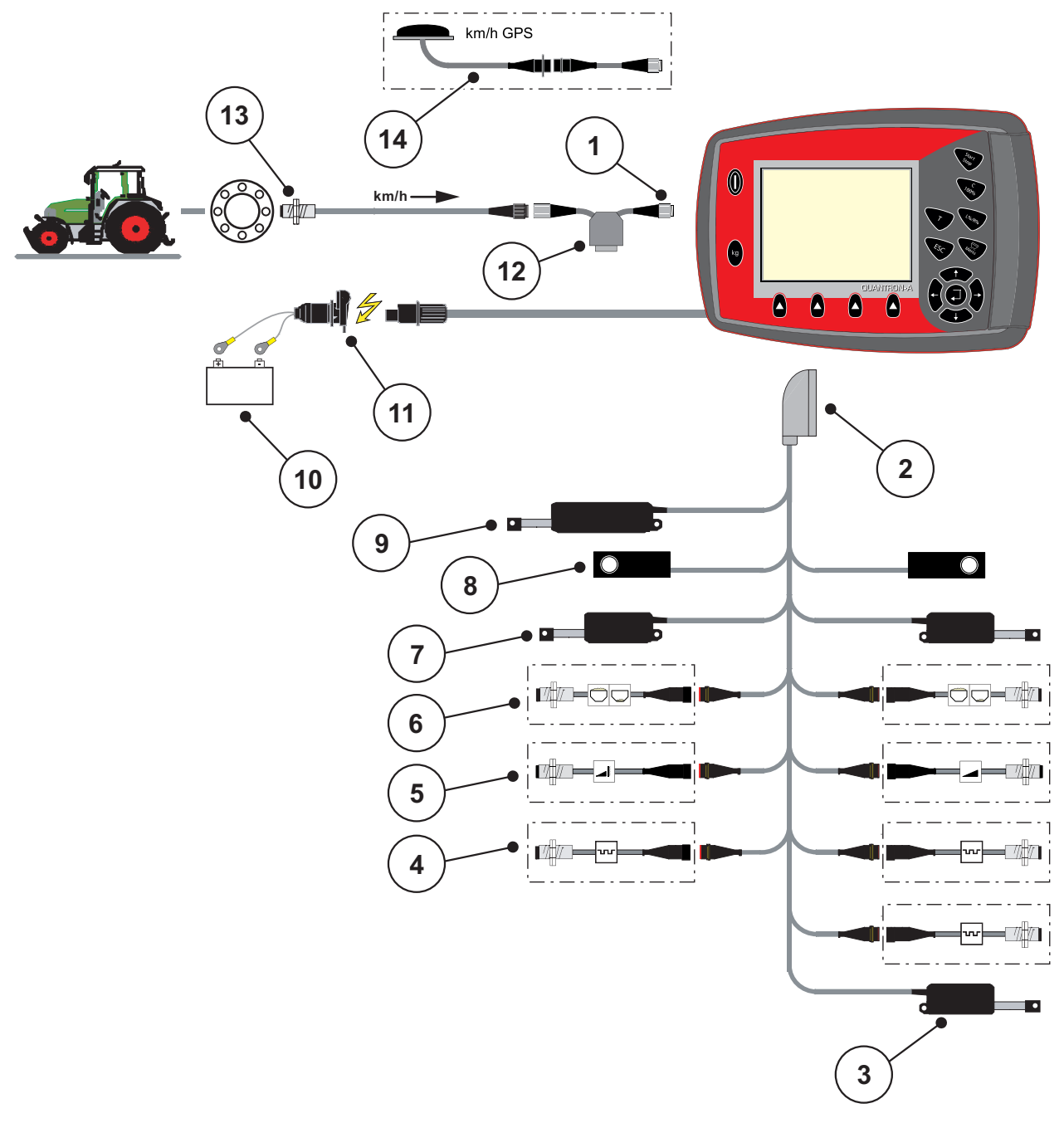

Skematisk tilslutningsoversigt for hjulsensor:

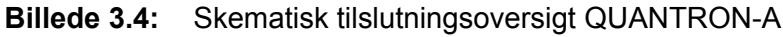

- [1] Serielt interface RS232, 8-polet stikforbindelse
- [2] 39-polet maskinstik
- [3] Ekstraudstyr: Indstilling af udbringningspunkt (maskiner med VariSpread)
- [4] Sensorer M EMC (venstre, højre, midte)
- [5] Ekstraudstyr: TELIMAT-sensor oppe/nede
- [6] Ekstraudstyr: Niveauføler venstre/højre
- [7] Aktuator doseringsskyder venstre/højre
- [8] Vejecelle venstre/højre
- [9] Ekstraudstyr: elektrisk TELIMAT
- [10] Batteri
- [11] 3-polet stikforbindelse iht. DIN 9680 / ISO 12369
- [12] Ekstraudstyr: Y-kabel (V24 RS232-interface til lagermedium)
- [13] Kørehastighedssensor
- [14] Ekstraudstyr: GPS-kabel og modtager

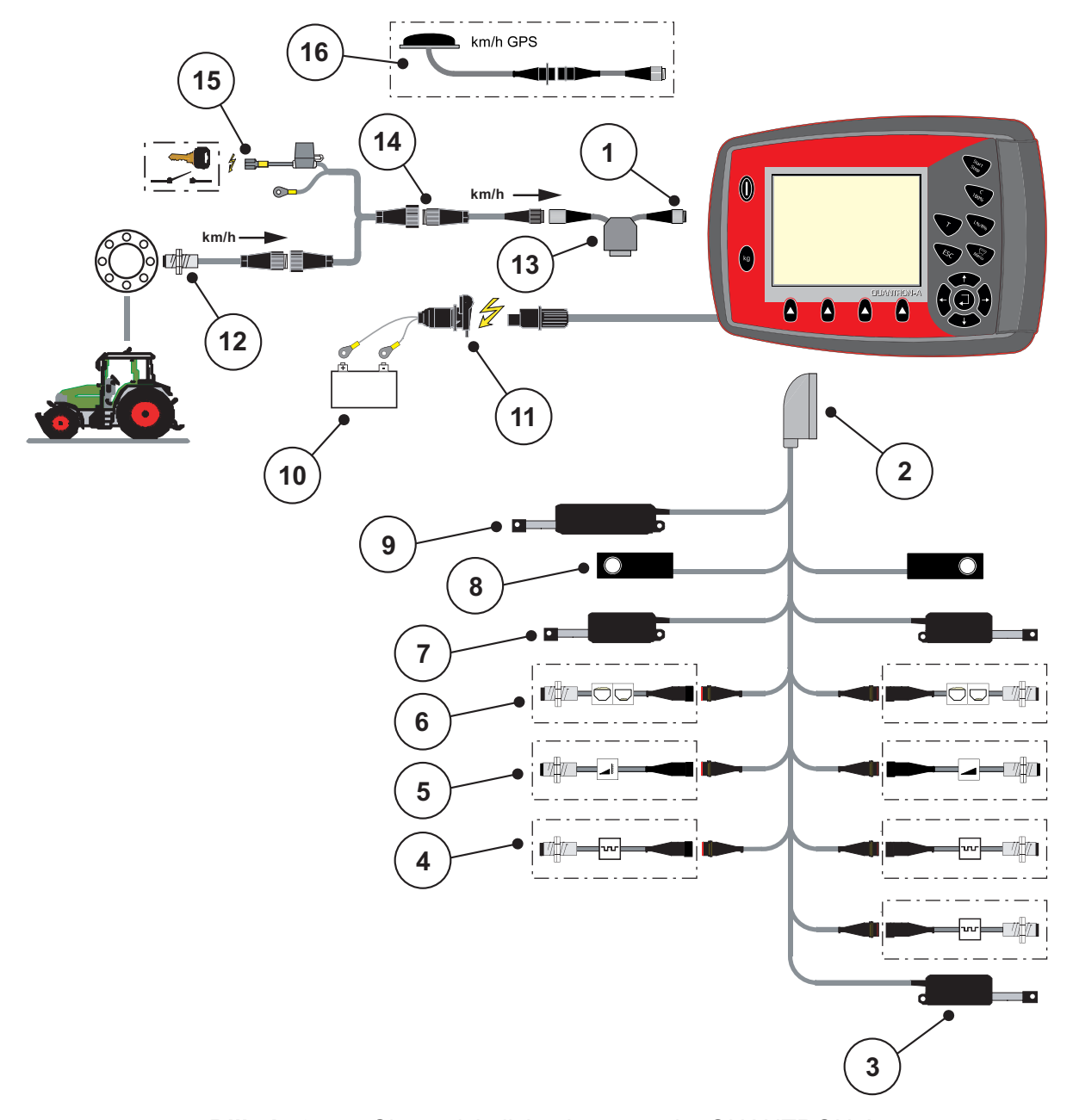

#### Skematisk tilslutningsoversigt: Strømforsyning via tændingslås

Billede 3.5: Skematisk tilslutningsoversigt QUANTRON-A

- [1] Serielt interface RS232, 8-polet stikforbindelse
- [2] 39-polet maskinstik
- [3] Ekstraudstyr: Indstilling af udbringningspunkt (maskiner med VariSpread)
- [4] Sensorer M EMC (venstre, højre, midte)
- [5] Ekstraudstyr: TELIMAT-sensor oppe/nede
- [6] Ekstraudstyr: Niveauføler venstre/højre
- [7] Aktuator doseringsskyder venstre/højre
- [8] Vejecelle venstre/højre
- [9] Ekstraudstyr: elektrisk TELIMAT
- [10] Batteri
- [11] 3-polet stikforbindelse iht. DIN 9680 / ISO 12369
- [12] Kørehastighedssensor
- [13] Ekstraudstyr: Y-kabel (V24 RS232-interface til lagermedium)
- [14] Ekstraudstyr: Strømforsyning QUANTRON-A via tændingslås
- [15] 7-polet stikforbindelse iht. DIN 9684
- [16] Ekstraudstyr: GPS-kabel og modtager

## 3.4 Klargøring af doseringsskyder

Maskinerne AXIS-M 30.1 EMC + W er udstyret med en elektronisk skyderaktivering til indstilling af spredemængden.

#### ▲ FORSIGTIG

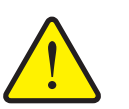

Materielle skader som følge af forkert positionering af doseringsskyderne

Aktivering af aktuatorerne via QUANTRON-A kan beskadige doseringsskyderne, hvis anslagsarmene er positioneret forkert.

► Klem altid anslagsarmene fast ved **maksimal** skalaposition.

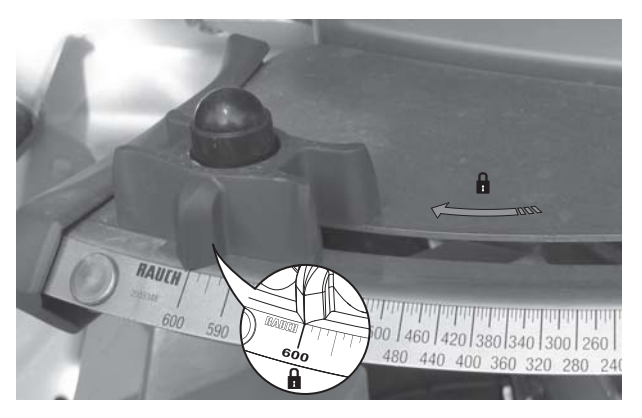

**Billede 3.6:** Klargøring af doseringsskyderen (eksempel)

BEMÆRK

Se driftsvejledningen til din maskine.

# 4 Betjening QUANTRON-A

#### ▲ FORSIGTIG

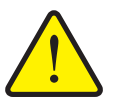

Doseringsskyderne kan ved en fejl åbne sig utilsigtet under transportkørsel til arbejdsstedet. Der er risiko for, at personer kan glide og komme til skade som følge af udstrømmende gødning.

Risiko for tilskadekomst som følge af udstrømmende gødning

Sørg altid for at slukke den elektroniske betjeningsenhed QUANTRON-A, inden der køres til arbejdsstedet.

#### BEMÆRK

Indstillingerne i de enkelte menuer er meget vigtige for den optimale, automatiske regulering af massestrøm (funktion M EMC).

Vær særligt opmærksom på følgende menupunkter:

- I menuen Gødningsindstillinger
  - Spredeskivetype. Se side 41.
  - Kraftudtagets omdrejningstal: Se side 41.
- I menuen Maskin- indstillinger
  - AUTO/MAN drift. Se side 54 og kapitel 5.

#### 4.1 Tænd for betjeningsenheden

#### Forudsætninger:

- Betjeningsenheden er sluttet korrekt til maskinen og traktoren (eksempel, se kapitel <u>3.3: Tilslutning af betjeningsenheden, side 17</u>).
- Der er en minimumspænding på **11 V**.

#### BEMÆRK

Driftsvejledningen beskriver de forskellige funktioner i betjeningsenheden QUANTRON-A **fra software-version 2.20.00**.

#### Tænd:

- 1. Tryk på TÆND/SLUK-tasten [1].
  - ▷ Efter få sekunder vises betjeningsenhedens **startbillede**.
  - ▷ Umiddelbart efter viser betjeningsenheden **aktiveringsmenuen** i nogle sekunder.
- 2. Tryk på entertasten.
  - ▷ I displayet vises **start-diagnosen** i nogle sekunder.
  - ▷ Derefter vises **driftsbilledet**.

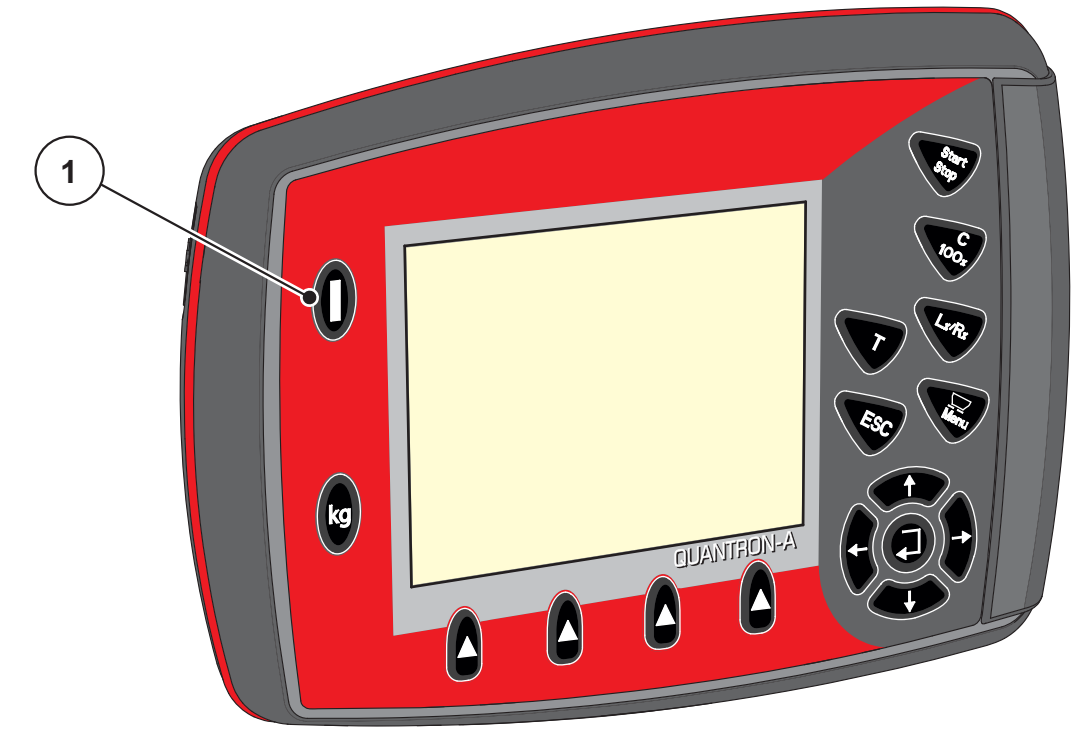

**Billede 4.1:** Start QUANTRON-A [1] TÆND/SLUK-tast.

#### 4.2 Navigering inde i menuerne

#### BEMÆRK

Du kan finde vigtige anvisninger vedrørende visning af og navigering mellem menuerne i kapitlet <u>1.2.5: Menuhierarki, knapper og navigation, side 3</u>.

#### Åbning af hovedmenuen

- Tryk på menutasten. Se <u>2.3: Betjeningselementer, side 7</u>.
  - ▷ I displayet vises hovedmenuen.
  - ▷ Den sorte bjælke viser den første undermenu.

#### BEMÆRK

Det er ikke alle parametre, der vises samtidig i et menuvindue. Ved hjælp af **piletasterne** kan du gå til det tilstødende vindue.

#### Åbning af undermenu:

- 1. Flyt bjælken op og ned ved hjælp af piletasterne.
- 2. Markér den ønskede undermenu med bjælken i displayet.
- 3. Åbn den fremhævede undermenu ved at trykke på entertasten.

Der vises vinduer, som opfordrer til forskellige handlinger.

- Indtastning af tekst
- Indtastning af værdier
- Indstillinger via andre undermenuer

#### Lukning af menu

• Bekræft indstillingerne ved at trykke på entertasten.

Du kommer tilbage til den **foregående menu**.

eller

- Tryk på ESC-tasten.
  - $\triangleright$  De tidligere indstillinger bevares.
  - ▷ Du kommer tilbage til den **foregående menu**.
- Tryk på menutasten.
  - ▷ Du kommer tilbage til **driftsbilledet**.
  - Når du trykker på menutasten igen, kommer du tilbage til den menu, som du lige har lukket.

## 4.3 Vejning-triptæller

I denne menu finder du værdier vedrørende den udførte spredning og funktionerne for vejning.

- Tryk på **kg**-tasten på betjeningsenheden.
  - ▷ Menuen **Vejning-triptæller** vises.

| Vejning-triptæller |  |
|--------------------|--|
| Triptæller         |  |
|                    |  |
|                    |  |
| Rest (kg, ha, m)   |  |
| Metertæller        |  |
|                    |  |
| Tarér vægt         |  |
|                    |  |

Billede 4.2: Menuen Vejning-triptæller

| Undermenu        | Betydning                                                                           | Beskrivelse                                         |
|------------------|-------------------------------------------------------------------------------------|-----------------------------------------------------|
| Triptæller       | Visning af udbragt spredemængde, spredt areal og spredt strækning.                  | <u>side 27</u>                                      |
| Rest (kg, ha, m) | Visning af resterende spredemængde, areal og strækning.                             | side 28                                             |
| Metertæller      | Visning af den strækning, der er kørt siden<br>sidste nulstilling af metertælleren. | Reset (nulstil-<br>ling) med<br>C 100 %-ta-<br>sten |
| Tarering af vægt | Vejeværdien sættes til "0 kg", hvis vægten<br>er tom.                               | <u>side 29</u>                                      |

#### 4.3.1 Triptæller

I denne menu aflæser du følgende værdier:

- spredt mængde (kg)
- spredt areal (ha)
- spredt strækning (m)

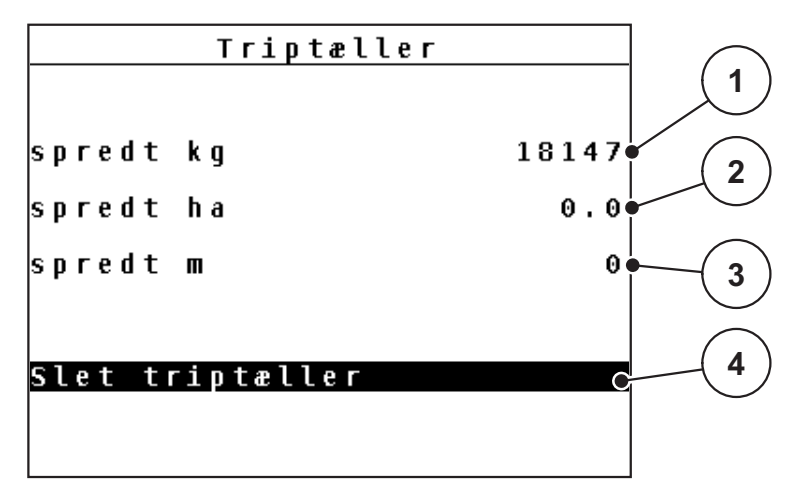

Billede 4.3: Menuen Triptæller

- [1] Visning af den spredte mængde siden sidste sletning
- [2] Visning af det spredte areal siden sidste sletning
- [3] Visning af den spredte strækning siden sidste sletning
- [4] Sletning af triptæller: alle værdier på 0

#### Sletning af triptæller:

- 1. Åbn undermenuen Vejning-triptæller > Trip-tæller.
  - I displayet vises værdierne for spredemængde, spredt areal og spredt strækning siden sidste sletning.
  - ▷ Feltet **Slet triptæller** er fremhævet.
- 2. Tryk på entertasten.
  - ▷ Alle triptællerens værdier sættes på 0.
- 3. Tryk på kg-tasten.
  - ▷ Du kommer tilbage til driftsbilledet.

#### Aflæsning af triptælleren under spredningen:

Under spredningen, dvs. når doseringsskyderne er åbne, kan du skifte til menuen **Triptæller** og aflæse de aktuelle værdier.

#### BEMÆRK

Hvis du gerne vil holde konstant øje med værdierne under spredningsarbejdet, kan du programmere de frit valgbare visningsfelter i driftsbilledet med **kg trip**, **ha trip** eller **m trip**, se kapitel <u>4.9.2: Selektionsvisning, side 69</u>.

#### 4.3.2 Visning af restmængde

I menuen **Rest (kg, ha, m)** kan du aflæse eller indtaste den tiloversblevne **restmængde** i beholderen.

Menuen viser det mulige **areal (ha)** og den mulige **strækning (m)**, som stadig kan gødes med den resterende gødningsmængde. Begge visninger er beregnet ved hjælp af følgende værdier:

- Gødningsindstillinger
- Indtastning i indtastningsfeltet Restmængde (ikke til vejecellespredere)
- Udbringningsmængde
- Arbejdsbredde.

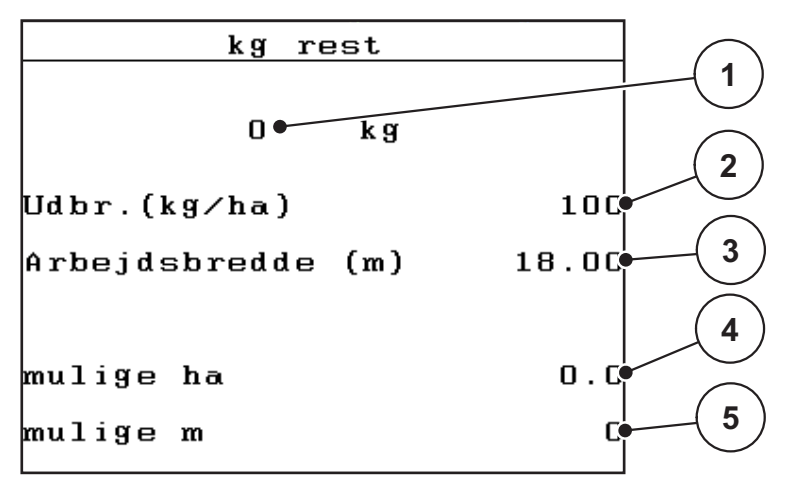

Billede 4.4: Menuen Rest (kg, ha, m)

[1] Indtastningsfelt for restmængde

- [2] Udbringningsmængde (visningsfelt fra gødningsindstillinger)
- [3] Arbejdsbredde (visningsfelt fra gødningsindstillinger)
- [4] Visning af det mulige areal, der kan spredes med restmængden
- [5] Visning af den mulige strækning, der kan spredes med restmængden

#### Indtastning af restmængden ved ny påfyldning:

- 1. Åbn menuen Vejning-triptæller > Rest (kg, ha, m).
  - ▷ I displayet vises restmængden fra den seneste spredning.
- 2. Fyld beholderen.
- Indtast den nye totalvægt for den gødning, der befinder sig i beholderen. Se også kapitel <u>4.12.2: Indtastning af værdier med markørtasterne, side 80</u>.
- 4. Tryk på entertasten.
  - ▷ Enheden beregner værdierne for det mulige areal og den mulige strækning, der kan dækkes.

#### BEMÆRK

Du kan **ikke** ændre værdierne for udbringningsmængde og arbejdsbredde i denne menu. **Disse værdier er udelukkende til information.** 

- 5. Tryk på kg-tasten.
- ▷ Du kommer tilbage til driftsbilledet.

#### Aflæsning af restmængden under spredningen:

Under spredningen opdateres og vises restmængden hele tiden. Se kapitel <u>5: Spredning med betjeningsenheden QUANTRON-A, side 83</u>.

#### 4.3.3 Tarering af vægten (kun AXIS-M 30.1 EMC + W)

I denne menu sætter du den vejede værdi til 0 kg, når beholderen er tom. Når vægten tareres, skal følgende betingelser være opfyldt:

- Beholderen er tom
- Maskinen står stille
- Kraftudtaget er slået fra
- Maskinen står vandret og er fri af jorden
- Traktoren står stille

#### Tarering af vægten:

- 1. Åbn menuen Vejning-triptæller > Tarér væg.
- 2. Tryk på entertasten.
- ▷ Den vejede værdi er nu sat til 0 kg, når vægten er tom.
- ▷ Displayet viser menuen Vejning-triptæller

#### BEMÆRK

Tarér altid vægten inden brug for at sikre en fejlfri beregning af restmængden.

#### 4.4 Hovedmenu

Hovedmenu <mark>Gødningsindstilling</mark> Maskinindstilling Hurtigtømning Markfil System / test Info Presenning

Billede 4.5: Hovedmenu QUANTRON-A

Hovedmenuen viser dig de mulige undermenuer.

| Undermenu                  | Betydning                                                                  | Beskrivelse    |
|----------------------------|----------------------------------------------------------------------------|----------------|
| Gødningsindstillin-<br>ger | Indstillinger for gødning og spredning.                                    | side 31        |
| Maskinindstillinger        | Indstillinger for traktor og maskine.                                      | <u>side 49</u> |
| Hurtigtømning              | Direkte hentning af menuen til hurtig tøm-<br>ning af maskinen.            | <u>side 59</u> |
| Markfil                    | Hentning af menuen til valg, oprettelse el-<br>ler sletning af en markfil. | side 61        |
| System/test                | Betjeningsenhedens indstillinger og diag-<br>nose.                         | <u>side 66</u> |
| Info                       | Visning af maskinkonfigurationen.                                          | <u>side 75</u> |
| Presenning                 | Åbning/lukning af presenningen                                             | <u>side 76</u> |
# 4.5 Gødningsindstillinger

I denne menu udfører du indstillingerne for gødningsmiddel og spredning.

# BEMÆRK

- Indtastningerne i menuposten **Spredeskive** skal stemme overens med de faktiske indstillinger af din maskine.
- Indtastningerne i menuposten **Kraftudtag** skal stemme overens med det omdrejningstal, der ønskes til spredningen.

| Gødningsindstill  | ing <sup>1/4</sup> | Gødningsindstil  | ling <sup>2/4</sup> |
|-------------------|--------------------|------------------|---------------------|
| 2.WK200           |                    | Spredeskive      | S 4                 |
| Udbr.(kg/ha)      | 109                | Kraftudtag       | 540                 |
| Arbejdsbredde (m) | 24.00              | Grænsespredemåde | Grænse              |
| Flowfaktor        | 1.00               | TELIMAT Grænse   |                     |
| Udbringningspunkt | 0.0                | Gødningstype     | Normal              |
| TELIMAT Mængde    | (%)-0              | Påbygningshøjde  | 50/50               |
| Start drejeprøve  |                    |                  |                     |

#### • Åbn menuen Hovedmenu > Gødningsindstillinger.

Billede 4.6: Menuen Gødningsindstillinger, side 1 og 2

| Gødningsindstilling | 3/4 | Gødr    | ningsin | dstill: | ing 4/4 |
|---------------------|-----|---------|---------|---------|---------|
|                     |     | Beregn  | VariSp  | read    |         |
|                     |     | Br. (m) | UP      | 0./min. | Mgd.(%) |
| Beregn OptiPoint    |     | 9.00    | 0.0     | 540     | AUTO    |
| Afstand til (m)     | 0.0 | 7.50    | 0.0     | 540     | AUTO    |
| Afstand fra (m)     | 0.0 | 6.00    | 0.0     | 540     | AUTO    |
| GPS Control Info    |     | 4.50    | 0.0     | 540     | AUTO    |
| Spredningstabel     |     | 0.00    | 0.0     | 540     | AUTO    |

Billede 4.7: Menuen Gødningsindstillinger, side 3 og 4

# BEMÆRK

Det er ikke alle parametre, der vises samtidig i et menuvindue. Ved hjælp af **piletasterne** kan du gå til det tilstødende vindue.

| Undermenu                | Betydning/mulige værdier                                                              | Beskrivelse                                                                                             |  |
|--------------------------|---------------------------------------------------------------------------------------|----------------------------------------------------------------------------------------------------|--|
| Gødningsnavn             | Valgt gødning fra spredningstabellen.                                                 | <u>side 45</u>                                                                                          |  |
| Udbr. (kg/ha)            | Indtastning af nominel værdi for ud-<br>bringningsmængden i kg/ha.                    | side 34                                                                                                 |  |
| Arbejdsbredde (m)        | Fastsættelse af den arbejdsbredde,<br>der skal spredes med.                           | side 35                                                                                                 |  |
| Flowfaktor               | Indtastning af den anvendte gødnings flowfaktor.                                      | side 37                                                                                                 |  |
| Udbringningspunkt        | Indtastning af udbringningspunktet.<br>Visningen er udelukkende til informati-<br>on. | Se driftsvejled-<br>ningen til maski-<br>nen.                                                           |  |
|                          |                                                                                       | <u>side 37</u>                                                                                          |  |
| TELIMAT mængde           | Forudindstilling af mængdereduktionen ved grænsespredning.                            | <u>side 37</u>                                                                                          |  |
| Start drejeprøve         | Åbning af undermenu til gennemførel-<br>se af drejeprøve.                             | side 38                                                                                                 |  |
| Spredeskive              | Valgliste:<br>• S2<br>• S4<br>• S6<br>• S8                                            | Valg med <b>pile-</b><br>taster.<br>Bekræft ved at<br>trykke på <b>enter-</b><br>tasten. <u>side 41</u> |  |
| Kraftudtag               | Fabriksindstilling: 540 omdr/min                                                      | side 41                                                                                                 |  |
| Grænsespredemåde         | Valgliste:<br>Kant<br>Grænse                                                          | Valg med <b>pile-<br/>taster</b> .<br>Bekræft ved at<br>trykke på <b>enter-</b><br>tasten.              |  |
| TELIMAT Kant/græn-<br>se | Lagring af TELIMAT-indstillingerne for kantspredning.                                 | Kun for maski-<br>ner med TELI-<br>MAT.                                                                 |  |
| Gødningstype             | Valgliste:<br>• Normal<br>• Sen                                                       | Valg med <b>pile-<br/>taster</b> .<br>Bekræft ved at<br>trykke på <b>enter-</b><br>tasten.              |  |
| Påbygningshøjde          | Angivelse i cm<br>Valgliste: 0/6, 40/40, 50/50, 60/60,<br>70/70, 70/76                |                                                                                                    |  |
| Producent                | Indtastning af gødningsproducenten.                                                   |                                                                                                    |  |

| Undermenu         | Betydning/mulige værdier                                 | Beskrivelse    |
|-------------------|----------------------------------------------------------|----------------|
| Sammensætning     | Procentuel andel af den kemiske sam-<br>mensætning.      |                |
| Beregn OptiPoint  | Indtastning af GPS-Control-parametre-<br>ne              | side 42        |
| Afstand til (m)   | Indtastning af tilkoblingsafstand.                       | <u>side 94</u> |
| Afstand fra (m)   | Indtastning af frakoblingsafstand.                       | <u>side 95</u> |
| GPS-Control Info  | Visning af oplysninger vedrørende GPS-Control-parametre. | side 44        |
| Spredningstabel   | Administration af spredningstabeller.                    | <u>side 45</u> |
| Beregn VariSpread | Beregning af værdierne for indstillelige delbredder      | side 47        |

# 4.5.1 Udbringningsmængde

I denne menu kan du indtaste værdien for den ønskede udbringningsmængde.

# Indtastning af udbringningsmængden:

- 1. Åbn menuen Gødningsindstillinger > Udbr. (kg/ha).
  - ▷ I displayet vises den **aktuelt gældende** udbringningsmængde.
- Indtast den nye værdi i indtastningsfeltet.
   Se kapitel <u>4.12.2</u>: Indtastning af værdier med markørtasterne, side <u>80</u>.
- 3. Bekræft indtastningen ved at trykke på entertasten.
- ▷ Den nye værdi er gemt i betjeningsenheden.

# 4.5.2 Arbejdsbredde

I denne menu kan du fastsætte arbejdsbredden (i meter).

- 1. Åbn menuen Gødningsindstillinger > Arbejdsbredde (m).
  - ▷ I displayet vises den **aktuelt indstillede** arbejdsbredde.
- Indtast den nye værdi i indtastningsfeltet.
   Se kapitel <u>4.12.2: Indtastning af værdier med markørtasterne, side 80</u>.
- 3. Bekræft indtastningen ved at trykke på entertasten.
- ▷ Den nye værdi er gemt i betjeningsenheden.

#### 4.5.3 Flowfaktor

Flowfaktoren ligger i området mellem **0,4** og **1,9**. Ved samme grundindstillinger (km/t, arbejdsbredde, kg/ha) gælder:

- Når flowfaktoren øges, reduceres doseringsmængden.
- Når flowfaktoren reduceres, øges doseringsmængden.

Der vises en fejlmeddelelse, så snart flowfaktoren ligger uden for det definerede område. Se <u>6: Alarmmeddelelser og mulige årsager, side 97</u>. Ved spredning af økologisk gødning eller ris skal mindstefaktoren reduceres til 0,2. På den måde undgår du, at der konstant vises en fejlmeddelelse.

- Under Maskinindstillinger aktiveres FF grænse 0,2.
  - Se 4.6: Maskinindstillinger, side 49.

Hvis du kender flowfaktoren fra tidligere drejeprøver eller fra spredningstabellen, kan du indtaste den **manuelt** i denne menu.

#### BEMÆRK

Via menuen **Drejeprøve** er det muligt at beregne og indtaste flowfaktoren ved hjælp af QUANTRON-A. Se kapitel <u>4.5.6: Drejeprøve, side 38</u>.

**Funktionen M EMC** beregner flowfaktoren specifikt for hver spredningsside. Derfor er en manuel indtastning overflødig.

# BEMÆRK

Beregningen af flowfaktoren afhænger af den anvendte driftsart. Du kan finde yderligere oplysninger om flowfaktoren i kapitel <u>4.6.2: AUTO/MAN drift, side 54</u>.

#### Indtastning af flowfaktoren:

- 1. Åbn menuen Gødningsindstillinger > Flowfaktor.
  - ▷ I displayet vises den **aktuelt indstillede** flowfaktor.
- 2. Indtast den nye værdi i indtastningsfeltet.

Se kapitel 4.12.2: Indtastning af værdier med markørtasterne, side 80.

#### BEMÆRK

Hvis din gødning ikke er opført i spredningstabellen, skal du indtaste flowfaktor **1,00**.

I driftsarterne **AUTO km/t** og **MAN km/t** anbefaler vi kraftigt at udføre en **drejeprøve** for at kunne beregne flowfaktoren for denne gødning helt præcist.

- 3. Tryk på entertasten.
- ▷ Den nye værdi er gemt i betjeningsenheden.

# BEMÆRK

Vi anbefaler at få vist flowfaktoren i driftsbilledet. På den måde kan du holde øje med massestrømreguleringen under spredningen. Se kapitel <u>4.9.2: Selektionsvisning, side 69</u> og kapitel <u>4.6.2: AUTO/MAN drift, side 54</u>.

### Visning af flowfaktoren med funktionen M EMC

I undermenuen **Flowfaktor** indtaster du som standard en værdi for flowfaktoren. Under spredningen, og når **Funktion M EMC** er aktiveret, regulerer betjeningsenheden venstre og højre doseringsåbninger separat. Begge værdier vises i driftsbilledet.

Når der trykkes på **Start/Stop**-tasten opdaterer displayet visningen af flowfaktoren med en mindre tidsforsinkelse. Derefter opdateres visningen med jævne mellemrum.

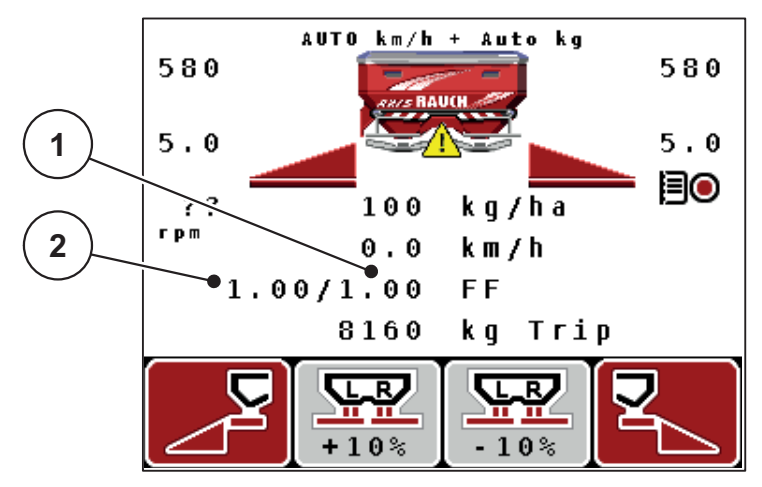

**Billede 4.8:** Separat regulering af venstre og højre flowfaktor (aktiveret funktion M EMC)

- [1] Flowfaktor for højre doseringsskyderåbning
- [2] Flowfaktor for venstre doseringsskyderåbning

# 4.5.4 Udbringningspunkt

- 1. Åbn menuen Gødningsindstillinger > Udbringningspunkt.
- 2. Find frem til positionen for udbringningspunktet ved hjælp af spredningstabellen.
- 3. Indtast værdien i indtastningsfeltet.

Se kapitel 4.12.2: Indtastning af værdier med markørtasterne, side 80.

- 4. Tryk på entertasten.
- Vinduet Gødningsindstillinger vises med et nyt udbringningspunkt i displayet.

Ved en blokering af udbringningspunktet vises alarm 17; se kapitel <u>6: Alarmmeddelelser og mulige årsager, side 97</u>.

# ▲ FORSIGTIG

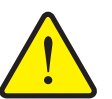

Risiko for tilskadekomst som følge af automatisk indstilling af udbringningspunktet!

Ved maskiner med elektriske udbringningspunktaktuatorer vises alarmen **Kør til udbringningspunkt**. Når der trykkes på **Start/Stop**-tasten, kører udbringningspunktet automatisk til den forudindstillede værdi ved hjælp af elektriske servocylindre. Dette kan forårsage personskader og materielle skader.

Inden der trykkes på Start/Stop-tasten, er det vigtigt at kontrollere, at der ikke befinder sig personer i maskinens fareområde.

# 4.5.5 TELIMAT mængde

I denne menu kan du fastsætte TELIMAT-mængdereduktionen (i procent). Denne indstilling anvendes ved aktivering af grænsespredningsfunktionen via TELI-MAT-sensoren eller **T-tasten**.

# BEMÆRK

Vi anbefaler en reduktion af mængden på grænsespredningssiden med 20 %.

# Indtastning af TELIMAT-mængden:

- 1. Åbn menuen Gødningsindstillinger > TELIMAT-mængde.
- Indtast værdien i indtastningsfeltet.
   Se kapitel <u>4.12.2: Indtastning af værdier med markørtasterne, side 80</u>
- 3. Tryk på entertasten.
- Vinduet Gødningsindstillinger med den nye TELIMAT-mængde vises i displayet.

#### 4.5.6 Drejeprøve

#### **BEMÆRK**

Menuen **Drejeprøve** er spærret for **funktionen M EMC** og i driftsarten **AUTO km/t + AUTO kg**. Dette menupunkt er inaktivt.

I denne menu finder du frem til flowfaktoren på baggrund af en drejeprøve og gemmer den i betjeningsenheden.

Udfør drejeprøven:

- Før første spredning.
- Hvis gødningskvaliteten har ændret sig meget (fugt, højt støvindhold, kornfraktion).
- Hvis der anvendes en ny gødningstype.

Udfør drejeprøven med roterende kraftudtag, enten ved stilstand eller ved kørsel på en teststrækning.

- Tag begge spredeskiver af.
- Sæt udbringningspunktet i drejeprøveposition (UP 0).

#### Indtastning af arbejdshastighed:

- 1. Åbn menuen Gødningsindstillinger > Start drejeprøve.
- 2. Indtast den gennemsnitlige arbejdshastighed.

Denne værdi skal bruges til beregning af skyderstillingen under drejeprøven.

- 3. Tryk på entertasten.
  - ▷ Den nye værdi gemmes i betjeningsenheden.
  - ▷ I displayet vises alarmen **Kør til udbringningspunkt**.

#### ▲ FORSIGTIG

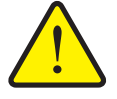

Risiko for tilskadekomst som følge af automatisk indstilling af udbringningspunktet

Ved maskiner med elektriske udbringningspunktaktuatorer vises alarmen **Kør til udbringningspunkt**. Når der trykkes på funktionstasten **Start/Stop**, kører udbringningspunktet automatisk til den forudindstillede værdi ved hjælp af en elektrisk servocylinder. Dette kan forårsage personskader og materielle skader.

- Inden der trykkes på Start/Stop, er det vigtigt at kontrollere, at der ikke befinder sig personer i maskinens fareområde.
- 4. Tryk på Start/Stop-tasten.
  - ▷ Der køres til udbringningspunktet.
  - $\triangleright$  Alarmen slukker.
  - ▷ I displayet vises driftsbilledet**Forbered drejeprøve**.

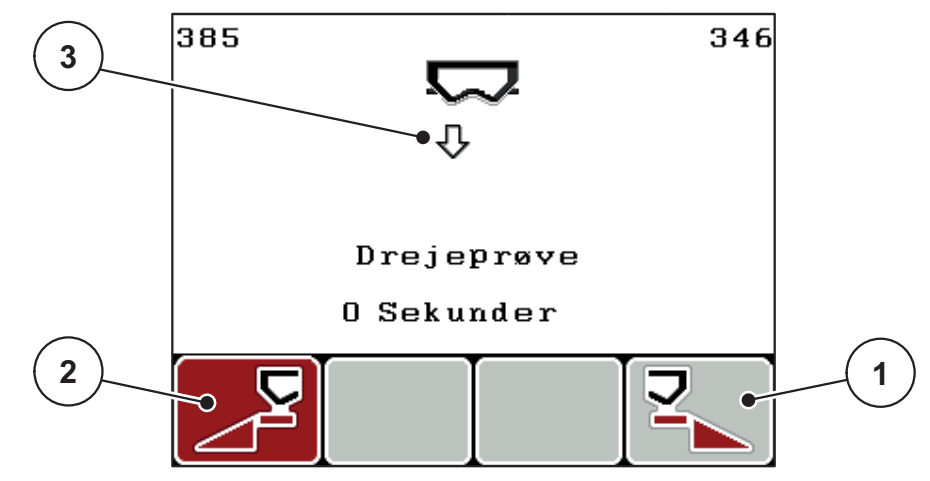

Billede 4.9: Driftsbilledet til forberedelse af drejeprøven

- [1] Symbol over funktionstasten F4 til valg af højre sprederside
- [2] Symbol over funktionstasten F1 til valg af venstre sprederside
- [3] Visning af den valgte delbredde

# Valg af delbredde:

- 5. Bestem den sprederside, som drejeprøven skal udføres på.
  - Tryk på funktionstasten F1 for at vælge venstre sprederside.
  - Tryk på funktionstasten F4 for at vælge højre sprederside.
- > Symbolet for den valgte sprederside har rød baggrund.

# Udførelse af drejeprøven:

# ADVARSEL

Risiko for tilskadekomst under drejeprøven

Roterende maskindele og udstrømmende gødning kan resultere i tilskadekomst.

- Kontrollér, at alle forudsætninger er opfyldt, inden drejeprøven startes.
- Se kapitlet **Drejeprøve** i driftsvejledningen til maskinen.
- 6. Tryk på Start/Stop-tasten.
  - Doseringsskyderen for den forinden valgte delbredde åbner, og drejeprøven starter.
  - ▷ Displayet viser driftsbilledet **Udfør drejeprøve**.

# BEMÆRK

Du kan når som helst afbryde drejeprøven ved at trykke på **ESC-tasten**. Doseringsskyderen lukker, og displayet viser menuen **Gødningsindstillinger**.

# BEMÆRK

Drejeprøvetiden spiller ingen rolle for resultatets nøjagtighed. Der bør dog spredes **mindst 20 kg**.

- 7. Tryk på Start/Stop-tasten igen.
  - ▷ Drejeprøven er afsluttet.
  - ▷ Doseringsskyderen lukker.
  - ▷ Displayet viser menuen **Indtast spredt mængde**.

#### Ny beregning af flowfaktoren

#### ADVARSEL

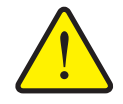

#### Risiko for tilskadekomst som følge af roterende maskindele

Berøring af roterende maskindele (kardanaksel og nav) kan medføre blå mærker, hudafskrabninger og kvæstelser. Legemsdele eller genstande kan sidde fast eller blive trukket med ind.

- Sluk for traktormotoren.
- Sluk for kraftudtaget, og sørg for at sikre det mod utilsigtet tilkobling.
- 8. Vej prøvemængden (tag højde for opsamlingsbeholderens egenvægt).
- 9. Indtast vægten af prøvemængden.

Se kapitel 4.12.2: Indtastning af værdier med markørtasterne, side 80.

- 10. Tryk på entertasten.
  - ▷ Den nye værdi er gemt i betjeningsenheden.
  - Displayet viser menuen **Flowfaktorberegning**.

BEMÆRK

Flowfaktoren skal ligge mellem 0,4 og 1,9.

#### 11. Fastlæg flowfaktoren.

Tryk på entertasten for at overtage den nyberegnede flowfaktor.

Tryk på ESC-tasten for at bekræfte den hidtil gemte flowfaktor.

- ▷ Flowfaktoren er gemt.
- ▷ I displayet vises alarmen Kør til udbringningspunkt.
- ▷ Displayet viser menuen Gødningsindstillinger.

# 4.5.7 Spredeskivetype

#### BEMÆRK

Til en **optimal tomgangsmåling** skal du kontrollere, om indtastningerne i menuen **Gødningsindstillinger** er korrekte.

• Indtastningerne i menuposterne **Spredeskive** og **Kraftudtag** skal stemme overens med de faktiske indstillinger af din maskine.

Den monterede spredeskivetype er fra fabrikken forprogrammeret i betjeningsenheden. Hvis du har monteret andre spredeskiver på din maskine, skal du indtaste den rigtige type i betjeningsenheden.

- 1. Åbn menuen Gødningsindstillinger > Spredeskive.
- 2. Markér spredeskivetypen i valglisten med bjælken.
- 3. Tryk på entertasten.
  - ▷ Den valgte spredeskivetype er markeret med et flueben.
- 4. Tryk på ESC-tasten.
- Displayet viser vinduet Gødningsindstillinger med den nye spredeskivetype.

# 4.5.8 Kraftudtag

#### BEMÆRK

Til en **optimal tomgangsmåling** skal du kontrollere, om indtastningerne i menuen **Gødningsindstillinger** er korrekte.

 Indtastningerne i menuposterne Spredeskive og Kraftudtag skal stemme overens med de faktiske indstillinger af din maskine.

Det indstillede omdrejningstal for kraftudtaget er fra fabrikken forprogrammeret til 540 omdr/min. Hvis du ønsker et andet omdrejningstal for kraftudtaget, skal du ændre den gemte værdi i betjeningsenheden.

- 1. Åbn menuen Gødningsindstillinger > Kraftudtag.
- 2. Indtast omdrejningstallet.

Se kapitel 4.12.2: Indtastning af værdier med markørtasterne, side 80.

- 3. Tryk på entertasten.
- Displayet viser vinduet Gødningsindstillinger med det nye omdrejningstal for kraftudtaget.

# BEMÆRK

Se kapitlet : Massestrømregulering med funktionen M EMC, side 87.

### 4.5.9 Beregning af OptiPoint

I menuen **Beregn OptiPoint** skal du indtaste parametrene til beregning af de optimale til- og frakoblingsafstande **i forageren**.

- 1. Åbn menuen Gødningsindstillinger > Beregn OptiPoint.
  - ▷ Den første side i menuen **Beregn OptiPoint** vises.

# BEMÆRK

Viddeparameteren for den gødning, du anvender, fremgår af spredetabellen for din maskine.

- Indtast viddeparameteren fra den medfølgende spredningstabel.
   Se også <u>4.12.2</u>: Indtastning af værdier med markørtasterne, side 80.
- 3. Tryk på entertasten.
  - ▷ Displayet viser side to i menuen.

# BEMÆRK

Den angivne kørehastighed henviser til kørehastigheden i koblingspositionernes område! Se kapitel <u>5.8: GPS-Control, side 92</u>.

- 4. Indtast den gennemsnitlige kørehastighed i koblingspositionernes område.
- 5. Tryk på entertasten.
  - ▷ Displayet viser side tre i menuen.

| Beregn OptiPoint 3/3                              |               |
|---------------------------------------------------|---------------|
| Anbefalede afstande<br>med reference til feltkant |               |
| Kørestrategi OPTI                                 | $\frac{1}{2}$ |
| Kurveradius O.O                                   |               |
| Afstand til (m) 30.7                              | · (3)         |
| Afstand fra (m) 8.1                               |               |
| Godkend værdier                                   | 4             |
|                                                   | 1             |

Billede 4.10: Beregn OptiPoint, side 3

| Nummer | Betydning                                                                                                    | Beskrivelse                                                                                               |
|--------|----------------------------------------------------------------------------------------------------|----------------------------------------------------------------------------------------------------|
| 1      | Kørestrategi:                                                                                                    |                                                                                                    |
|        | • OPTI (OPTIMAL):                                                                                                    | <u>side 93</u>                                                                                            |
|        | <ul> <li>Frakoblingsafstanden ligger tæt på mark-<br/>grænsen</li> </ul>                                                                        |                                                                                                    |
|        | <ul> <li>Traktoren drejer ind mellem foragerens<br/>kørespor og markgrænsen eller uden for<br/>marken.</li> </ul>                               |                                                                                                    |
|        | GEOM (GEOMETRISK)                                                                                                    |                                                                                                    |
|        | - Frakoblingspositionen flyttes indad i marken.                                                                                                 |                                                                                                    |
|        | <ul> <li>Brug kun valgmuligheden GEOM i særli-<br/>ge tilfælde! Kontakt forhandleren.</li> </ul>                                                |                                                                                                    |
| 2      | Kurveradien anvendes til beregning af frakoblingsaf-<br>standen for kørestrategien GEOM. Lad kurveradius<br>forblive 0 ved kørestrategien OPTI. | Ved kørestra-<br>tegi <b>OPTI</b> har<br>den indtastede<br>kurveradius <b>in-</b><br><b>gen betydning</b> |
| 3      | Afstand (i meter) i forhold til markgrænsen, hvorfra<br>doseringsskyderne åbner                                                                 | <u>side 94</u>                                                                                            |
| 4      | Afstand (i meter) i forhold til markgrænsen, hvorfra<br>doseringsskyderne lukker.                                                               | <u>side 95</u>                                                                                            |

# BEMÆRK

På denne side kan du tilpasse parameterværdierne manuelt. Se kapitel <u>5.8: GPS-Control, side 92</u>.

# Ændring af værdierne

- 6. Markér den ønskede post.
- 7. Tryk på entertasten.
- 8. Indtast de nye værdier.
- 9. Tryk på entertasten.
- 10. Markér menupunktet Godkend værdier.
- 11. Tryk på entertasten.
- ▷ Beregningen af OptiPoint er udført.
- ▷ Betjeningsenheden skifter til vinduet GPS-Control info.

#### 4.5.10 GPS-Control Info

I menuen **GPS-Control Info** bliver du informeret om de beregnede indstillingsværdier i menuen Beregn OptiPoint.

 Overfør de her viste værdier manuelt til den relevante indstillingsmenu på GPS-terminalen.

#### BEMÆRK

Denne menu er kun til information.

- Se driftsvejledningen til din GPS-terminal.
- 1. Åbn menuen Gødningsindstillinger > GPS-Control Info.

```
GPS Control InfoIndstillinger for Section<br/>Control-styreenhed.Afstand (m)-13.1Fors. ind (s)0.0Fors. ud (s)0.0Længde (m)2.4
```

Billede 4.11: Menuen GPS-Control info

# 4.5.11 Spredningstabel

I denne menu kan du oprette og administrere spredningstabeller.

**BEMÆRK** Valget af spredningstabel har konsekvenser for gødningsindstillingerne på betjeningsenheden og på maskinen. Indstillingen af udbringningsmængden påvirkes ikke.

#### **Oprettelse af ny spredningstabel**

Du har mulighed for at oprette op til **30** spredningstabeller i betjeningsenheden.

1. Åbn menuen Gødningsindstillinger > Spredningstabel.

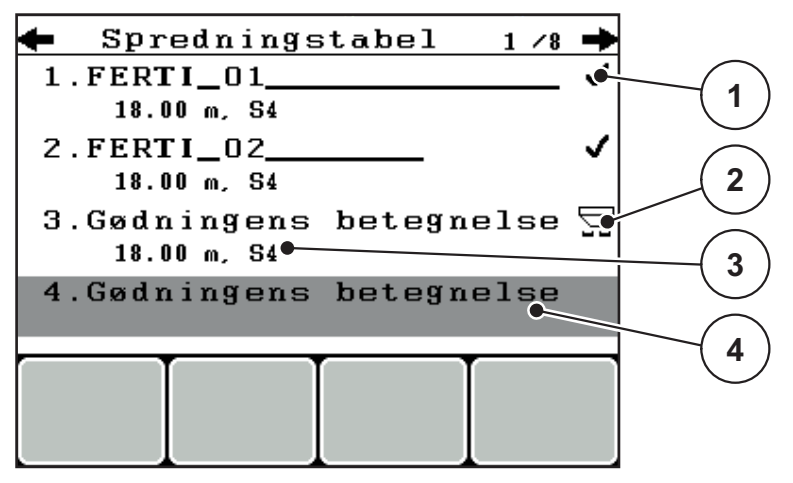

Billede 4.12: Menuen Spredningstabel

- [1] Visning af spredninstabellen, der er udfyldt med værdier
- [2] Visning af aktiv spredningstabel
- [3] Navnefelt spredningstabel
- [4] Tom spredningstabel
- 2. Markér navnefeltet i en tom spredningstabel.
- 3. Tryk på entertasten.
  - ▷ Displayet viser valgvinduet.
- 4. Markér valgmuligheden Åbn og tilbage....
- 5. Tryk på entertasten.
  - Displayet viser menuen Gødningsindstillinger, og det valgte element indlæses som aktiv spredningstabel i gødningsindstillingerne.
- 6. Markér menuposten Gødningsnavn.
- 7. Tryk på entertasten.
- 8. Indtast navnet på spredningstabellen.

# BEMÆRK

Vi anbefaler at give spredningstabellen samme navn som gødningen. Så er det lettere at forbinde spredningstabellen med en gødning.

 Rediger spredningstabellens parametre. Se kapitel <u>4.5: Gødningsindstillinger, side 31</u>.

# Valg af en spredningstabel:

- 1. Åbn menuen Gødningsindstillinger > Spredningstabel.
- 2. Markér den ønskede spredningstabel.
- 3. Tryk på entertasten.
  - ▷ Displayet viser valgvinduet.
- 4. Markér valgmuligheden Åbn og tilbage....
- 5. Tryk på entertasten.
- Displayet viser menuen Gødningsindstillinger, og det valgte element indlæses som aktiv spredningstabel i gødningsindstillingerne.

# Kopiering af eksisterende spredningstabel

- 1. Markér den ønskede spredningstabel.
- 2. Tryk på entertasten.
  - ▷ Displayet viser valgvinduet.
- 3. Markér valgmuligheden Kopiér element.
- 4. Tryk på entertasten.
- Der står nu en kopi af spredningstabellen på den første frie plads i listen.

# Sletning af eksisterende spredningstabel

- **1.** Markér den ønskede spredningstabel.
- 2. Tryk på entertasten.
  - ▷ Displayet viser valgvinduet.
- 3. Markér valgmuligheden Slet element.
- 4. Tryk på entertasten.
- ▷ Spredningstabellen er slettet fra listen.

# BEMÆRK

Den aktive spredningstabel kan ikke slettes.

# 4.5.12 Beregning af VariSpread

Delbreddeassistenten VariSpread beregner delbreddetrinnene ud fra dine indtastninger på de første sider af **Gødningsindstillinger**.

| Gødningsindstilling <sup>4/4</sup> |         |        |         |         |  |
|------------------------------------|---------|--------|---------|---------|--|
|                                    | Beregn  | VariSp | read    |         |  |
|                                    | Br. (m) | UP     | 0./min. | Mgd.(%) |  |
|                                    | 12.00   | 0.0    | 540     | AUTO    |  |
|                                    | 10.10   | 0.0    | 540     | AUTO 🔍  |  |
| (2)                                | 08.10   | 0.0    | 540     | AUTO    |  |
| _ /                                | 06.20   | 0.0    | 540     | AUTO 🖝  |  |
|                                    | 0.00    | 0.0    | 540     | AUTO    |  |

Billede 4.13: Beregning af VariSpread, eksempel med 8 delbredder (4 på hver side)

- [1] Indstillelig delbreddeindstilling
- [2] Forud fastlagt indstilling af delbredde
- 1. Tryk på menupunktet Beregn VariSpread.
  - ▷ Betjeningsenheden udfører en beregning af indstillingsværdierne.
  - ▷ Tabellen er udfyldt med de beregnede værdier.
  - ▷ Mængdereduktionen er indstillet til **AUTO**.

#### **BEMÆRK**

Der kan indstilles op til 3 delbreddetrin.

- Den første linje svarer til de forudindstillede værdier fra menuen Gødningsindstillinger. Disse værdier er faste og kan ikke ændres.
- Linjerne 2 til 4 viser de delbredder, der kan indstilles.
- Du kan tilpasse de forskellige værdier i tabellen efter egne ønsker og behov.
  - Bredde (m): Spredebredde for en spredningsside
  - UP: Udbringningspunkt ved reduceret omdrejningstal
  - Mængde (%): Minimummængde som procentuel reducering af den indstillede udbringningsmængde.

#### BEMÆRK

Mængdeændringen 0 % modsvarer automatisk den nødvendige mængde ved reduceret arbejdsbredde og bør ikke ændres!

 Den sidste linje svarer til lukket stilling for delbredderne. Der spredes ingen gødning.

# Tilpasning af delbreddeværdierne

- Forudsætning: Menupunktet Beregn VariSpread er mærket op.
- 1. Tryk på pil ned.
  - ▷ Indtastningsfeltet for den første værdi i tabellen er mærket op.
- 2. Indtast værdien med pil op/ned.
- 3. Skift til det næste tal, der skal ændres, med pil mod højre.
- 4. Tryk på entertasten.
  - ▷ Værdien er gemt.
- 5. Skift til det næste indtastningsfelt, der skal ændres, med pil mod højre.
- 6. Tilpas værdierne efter dine ønsker.

Se også "Indtastning af værdier med markørtasterne" på side 80.

7. Kontrollér værdierne i tabellen.

#### **BEMÆRK**

- Tryk på **Beregn VarisSpread**, hvis du vil resette de tilpassede værdier til de automatisk beregnede værdier.
- Ved hjælp af **pil mod venstre** kan du via tabellen navigere op til posten **Beregn VarisSpread**.

# BEMÆRK

Hvis du ændrer arbejdsbredden eller udbringningspunktet i menuen **Gødningsindstillinger**, udføres VariSpread-beregningen automatisk i baggrunden.

# 4.6 Maskinindstillinger

I denne menu udfører du indstillinger for traktoren og maskinen.

• Åbn menuen Maskinindstillinger.

| Maskinindstilling     | 1/2 |
|-----------------------|-----|
| Traktor (km/t)        |     |
| AUTO / MAN drift      |     |
| +/-mængde (%)         | 10  |
|                       |     |
| Signal tomgangsmåling | ~   |
| kg tomdetektor        | 150 |
| Easy toggle           |     |
|                       |     |

Billede 4.14: Menu Maskinindstillinger

# BEMÆRK

Det er ikke alle parametre, der vises samtidig i et menuvindue. Ved hjælp af **piletasterne** kan du gå til det tilstødende vindue.

| Undermenu                  | Betydning                                                                       | Beskrivelse    |
|----------------------------|---------------------------------------------------------------------------------|----------------|
| Traktor (km/t)             | Fastsættelse eller kalibrering af hastig-<br>hedssignalet.                      | <u>side 51</u> |
| AUTO / MAN drift           | Fastsættelse af driftsarten Automatisk eller<br>Manuel drift.                   | <u>side 54</u> |
| +/- mængde                 | Forudindstilling af mængdereduktion for de forskellige spredningstyper.         | <u>side 57</u> |
| Signal tomgangsmå-<br>ling | Aktivering af lydsignalet ved start af den automatiske tomgangsmåling           |                |
| kg tomdetektor             | Indtastning af den restmængde, som via vejecellerne udløser en alarmmeddelelse. |                |
| Easy toggle                | Begrænsning af skiftetasten L%/R% til to tilstande                              | <u>side 58</u> |

| Undermenu                                      | Betydning                                                                                             | Beskrivelse |
|------------------------------------------------|----------------------------------------------------------------------------------------------------|-------------|
| FF grænse 0,2.                                 | Udvidelse af flowfaktorområdet fra 0,4 til 0,2.                                                       |             |
|                                                | Anvendelse:                                                                                           |             |
|                                                | Økologisk gødning                                                                                     |             |
|                                                | • Ris                                                                                                 |             |
| Udbringningsmæng-<br>de korrigering L/R<br>(%) | Korrigering af afvigelserne mellem indtastet<br>udbringningsmængde og faktisk udbring-<br>ningsmængde |             |
|                                                | <ul> <li>Korrigering i procent på enten højre el-<br/>ler venstre side</li> </ul>                     |             |

# 4.6.1 Hastighedskalibrering

Hastighedskalibreringen er en grundlæggende forudsætning for et præcist spredningsresultat. Faktorer som f. eks. dækstørrelse, traktorskift, firehjulstræk, slip mellem dæk og underlag, jordbeskaffenhed og dæktryk har indflydelse på hastighedsbestemmelsen og dermed på spredningsresultatet.

#### Forberedelse af hastighedskalibrering:

Den præcise beregning af antallet af hastighedsimpulser på 100 m er meget vigtig for den præcise udbringning af gødningsmængden.

- Udfør kalibreringen på marken. Dermed reduceres indflydelsen fra underlagets beskaffenhed på kalibreringsresultatet.
- Bestem så præcist som muligt en referencestrækning på 100 m.
- Slå firehjulstrækket til.
- Fyld maskinen så vidt muligt kun halvt.

#### Åbning af hastighedskalibrering:

I betjeningsenheden QUANTRON-A kan du gemme op til **4 forskellige profiler** for type og antal impulser. Du kan give disse profiler navne (f.eks. traktornavn).

Kontrollér inden spredningen, at det er den rigtige profil, der er åbnet i betjeningsenheden.

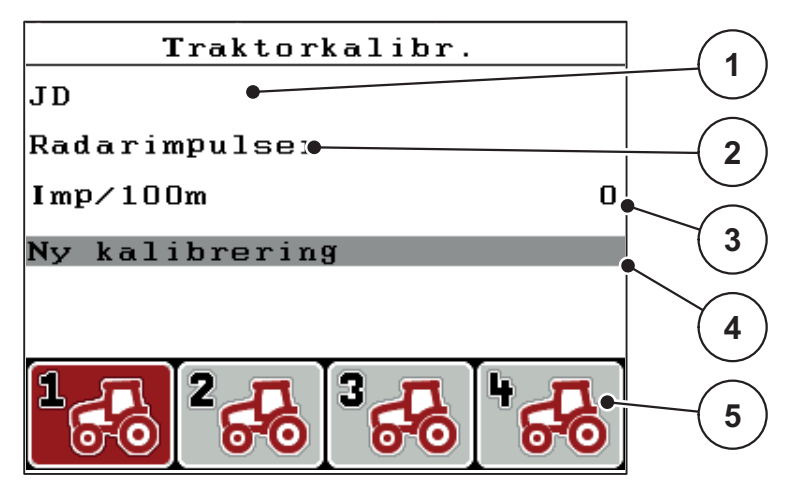

Billede 4.15: Menu Traktor (km/t)

- [1] Traktorbetegnelse
- [2] Visning af encoder for hastighedssignalet
- [3] Visning af antal impulser på 100 m
- [4] Undermenu Kalibrering af traktor
- [5] Symboler for profilernes hukommelsespladser 1 til 4

#### 1. Åbn menuen Maskin- indstillinger > Traktor (km/t).

Visningsværdierne for navn, oprindelse og antal impulser gælder for den profil, hvis symbol har sort baggrund.

2. Tryk på funktionstasten (F1-F4) under hukommelsespladsens symbol.

# Ny kalibrering af hastighedssignalet:

Du kan enten overskrive en allerede eksisterende profil eller programmere en tom hukommelsesplads med en profil.

- Markér den ønskede hukommelsesplads med funktionstasten nedenunder i menuen Traktor (km/t).
- 2. Markér feltet Ny kalibrering.
- 3. Tryk på entertasten.
- **Displayet viser kalibreringsmenuen Traktor (km/t).**

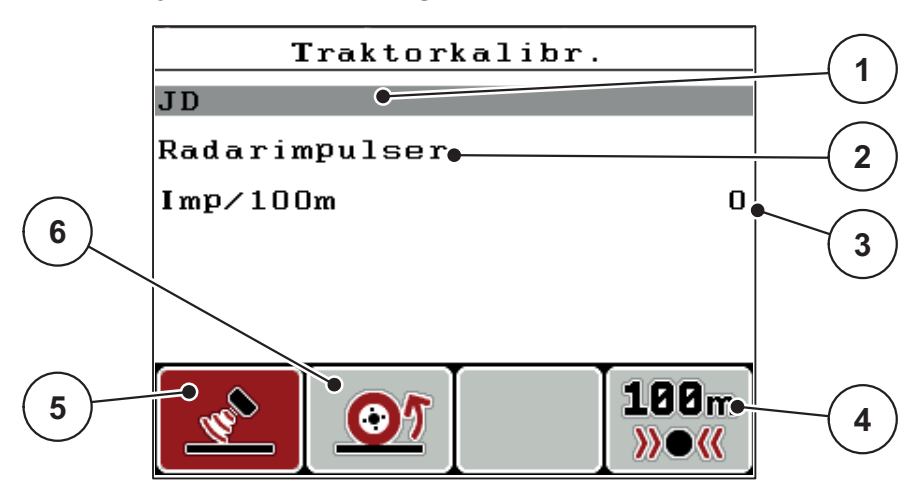

Billede 4.16: Kalibreringsmenuen Traktor (km/t)

- [1] Traktorens navnefelt
- [2] Visning af hastighedssignalets oprindelse
- [3] Visning af antal impulser på 100 m
- [4] Undermenu Automatisk kalibrering
- [5] Encoder for radarimpulser
- [6] Encoder for hjulimpulser
- 4. Markér Traktorens navnefelt.
- 5. Tryk på entertasten.
- 6. Indtast navnet på profilen.

# BEMÆRK

Indtastningen af navnet er begrænset til 16 tegn.

For at lette forståelsen bør du give profilen samme navn som traktoren.

Indtastning af tekst i betjeningsenheden er beskrevet i afsnit <u>4.12.1: Indtastning</u> af tekst, side 78.

- 7. Vælg encoder for hastighedssignalet.
  - For radarimpulser tryk på funktionstasten F1 [5].
  - For hjulimpulser tryk på funktionstasten F2 [6].
- ▷ Displayet viser encoderen.

I det følgende skal du bestemme antallet af impulser for hastighedssignalet. Hvis du kender det præcise impulsantal, kan du indtaste det direkte:

- 8. Åbn menuposten Traktor (km/t) > Ny kalibrering > Imp/100m.
- Displayet viser menuen Impulser til manuel indtastning af antal impulser.

Indtastningen af værdier i betjeningsenheden er beskrevet i afsnit 4.12.2: Indtastning af værdier med markørtasterne, side 80.

Hvis du ikke kender det præcise antal impulser, skal du starte en kalibreringskørsel.

- 9. Tryk på funktionstasten F4 (100 m AUTO).
  - I displayet vises driftsbilledet Kalibreringskørsel.

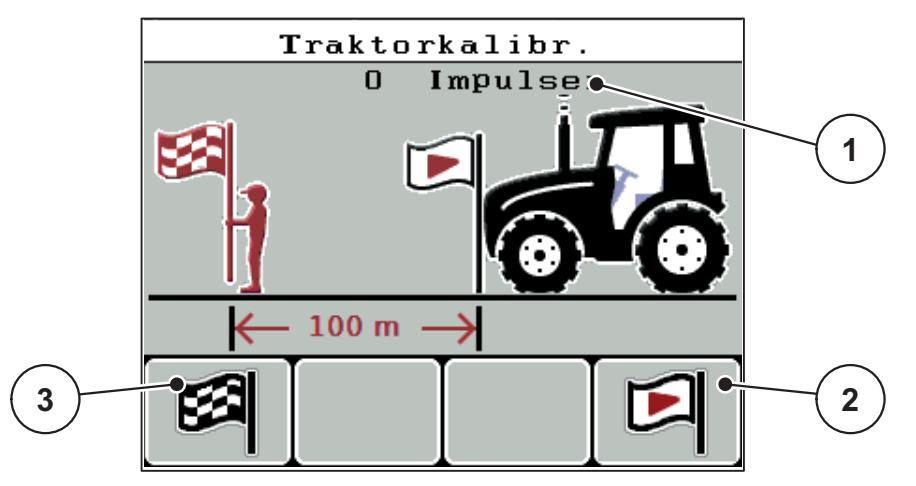

Billede 4.17: Driftsbillede for kalibreringskørsel, hastighedssignal

- [1] Visning af impulser
- [2] Start af impulsregistreringen
- [3] Standsning af impulsregistreringen
- 10. Tryk på funktionstasten F4 [2] ved referencestrækningens startpunkt.
  - Impulsvisningen står nu på nul.
  - ▷ Betjeningsenheden er klar til tælling af impulser.
- **11.** Kør en 100 m lang referencestrækning.
- **12.** Stands traktoren for enden af referencestrækningen.
- 13. Tryk på funktionstasten F1 [3].
  - Displayet viser antallet af modtagne impulser.
- 14. Tryk på entertasten.
- ▷ Det nye impulsantal gemmes.
- ▷ Du vender tilbage til kalibreringsmenuen.

# 4.6.2 AUTO/MAN drift

Som standard arbejder du i driftsarten **AUTO km/t + AUTO kg**. Betjeningsenheden styrer aktuatorerne automatisk på basis af hastighedssignalet **funktionen M EMC**.

I manuel drift (MAN skala resp. MAN km/h) arbejder du kun, hvis:

- der ikke foreligger et hastighedssignal (radar eller hjulsensor defekt eller ikke installeret),
- der skal udbringes sneglekorn eller såsæd (småfrø).

# BEMÆRK

For at få en ensartet udbringning af spredematerialet er det vigtigt i manuel drift at arbejde med en **konstant kørehastighed**.

#### BEMÆRK

Spredning med de forskellige driftsarter er beskrevet i kapitlet <u>5: Spredning med betjeningsenheden QUANTRON-A. side 83</u>.

| Menu                | Betydning                                       | Beskrivelse    |
|---------------------|-------------------------------------------------|----------------|
| AUTO km/h + AUTO kg | Valg af automatisk drift med automatisk vejning | <u>side 55</u> |
| AUTO km/t           | Valg af automatisk drift                        | <u>side 55</u> |
| MAN km/t            | Indstilling af kørehastighed for manuel drift   | <u>side 55</u> |
| MAN-skala           | Doseringsskyderindstilling for manuel drift     | <u>side 56</u> |

#### Valg af driftsart

- 1. Tænd for betjeningsenheden QUANTRON-A.
- 2. Åbn menuen Maskinindstillinger > AUTO/MAN drift.
- 3. Markér den ønskede menupost.
- 4. Tryk på entertasten.

# BEMÆRK

Vi anbefaler at få vist flowfaktoren i driftsbilledet. På den måde kan du holde øje med massestrømreguleringen under spredningen. Se kapitel <u>4.9.2: Selektionsvisning, side 69</u> og kapitel <u>4.6.2: AUTO/MAN drift, side 54</u>.

 Du finder vigtige oplysninger om brugen af driftsarterne under spredning i kapitel <u>5.4: Spredning med automatisk driftsart (AUTO km/t + AUTO kg),</u> <u>side 87</u>.

# AUTO km/t + AUTO kg: automatisk drift med automatisk massestrømregulering:

Driftsarten **AUTO km/t + AUTO kg** regulerer under spredningen konstant gødningsmængden i henhold til hastigheden og gødningens generelle flow. Herved opnås en optimal dosering af gødningen.

### AUTO km/t: Automatisk drift

# BEMÆRK

For at opnå et optimalt spredningsresultat skal du udføre en drejeprøve, inden du starter spredningen.

- 1. Tænd for betjeningsenheden QUANTRON-A.
- 2. Åbn menuen Maskinindstillinger > AUTO/MAN drift.
- 3. Markér menuposten AUTO km/t
- 4. Tryk på entertasten.
- 5. Udfør gødningsindstillingerne:
  - Udbringningsmængde (kg/ha)
  - Arbejdsbredde (m)
- 6. Fyld beholderen med gødning.
- 7. Udfør en drejeprøve til bestemmelse af flowfaktoren

eller

Find frem til flowfaktoren ved hjælp af den medfølgende spredningstabel.

- 8. Indtast flowfaktoren manuelt.
- 9. Tryk på Start/Stop-tasten.
- ▷ Spredningen starter.

#### MAN km/t: manuel drift

- 1. Tænd for betjeningsenheden QUANTRON-A.
- 2. Åbn menuen Maskinindstillinger > AUTO/MAN drift.
- 3. Markér menuposten MAN km/t
  - Displayet viser indtastningsvinduet **Hastighed**.
- 4. Indtast værdien for kørehastigheden under spredningen.
- 5. Tryk på entertasten.

#### BEMÆRK

For at opnå et optimalt spredningsresultat skal du udføre en drejeprøve, inden du starter spredningen.

#### MAN skala: manuel drift med skalaværdi

- 1. Åbn menuen Maskinindstillinger > AUTO/MAN drift.
- 2. Markér menuposten MAN-skala
  - Displayet viser menuen Skyderåbning.
- 3. Indtast skalaværdien for doseringsskyderåbningen.
- 4. Tryk på entertasten.

Se 4.12.2: Indtastning af værdier med markørtasterne, side 80.

▷ Indstillingen af driftsarten er gemt.

# BEMÆRK

For også at kunne opnå et optimalt spredningsresultat i manuel drift anbefaler vi at overtage værdierne for doseringsskyderåbningen og kørehastigheden fra spredningstabellen.

I driftsarten **MAN-skala** kan du ændre doseringsskydernes åbning manuelt under spredningen.

#### Forudsætning:

- Doseringsskyderne er åbnede (aktiveres via Start/Stop-tasten).
- I driftsbilledet MAN-skala er symbolerne for delbredderne udfyldt med rødt.

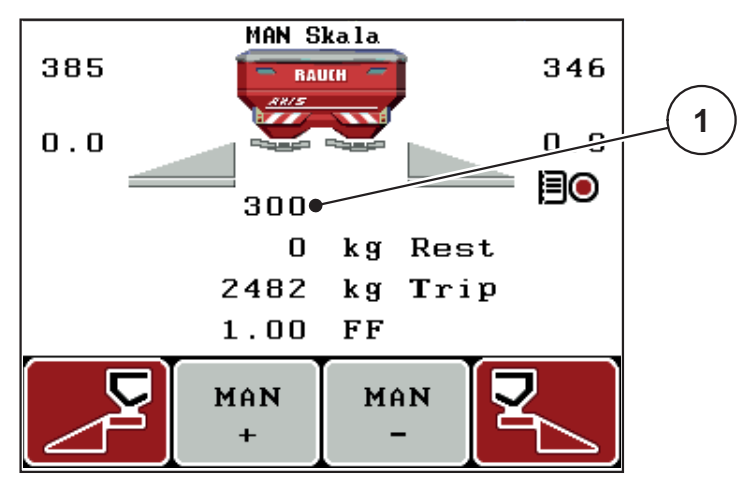

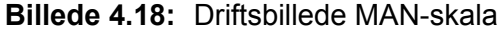

[1] Visning af doseringsskydernes aktuelle skalaposition

- For at ændre doseringsskyderens åbning skal du trykke på funktionstasten F2 eller F3.
  - F2: MAN+ for at gøre doseringsskyderåbningen større
  - F3: MAN- for at gøre doseringsskyderåbningen mindre.

# 4.6.3 +/- mængde

I denne menu kan du fastlægge en procentvis **mængdeændring** for normal spredning.

Basis (100 %) er den forudindstillede værdi for doseringsskyderåbningen.

### BEMÆRK

Under drift kan du ved hjælp af funktionstasterne **F2/F3** når som helst ændre spredningsmængden med faktoren for **+/- mængde**.

Ved at trykke på C 100 %-tasten stiller du tilbage til de forudindstillede værdier.

#### Fastsættelse af mængdereduktion:

- 1. Åbn menuen Maskinindstillinger > +/- mængde (%).
- Indtast den procentværdi, du vil ændre spredningsmængden med. Se kapitel <u>4.12.2: Indtastning af værdier med markørtasterne, side 80</u>.
- 3. Tryk på entertasten.

#### 4.6.4 Signal tomgangsmåling

Her kan du aktivere og deaktivere lydsignalet til gennemførelse af tomgangsmålingen.

- 1. Markér menuposten Signal tomgangsmåling.
- 2. Aktivér valget ved at trykke på entertasten.
  - ▷ Displayet viser et flueben.
  - ▷ Når den automatiske tomgangsmåling starter, høres signalet.
- 3. Deaktivér valget ved at trykke på entertasten igen.
  - ▷ Fluebenet forsvinder.

# 4.6.5 Easy toggle

Her kan du begrænse skiftefunktionen for tasten L%/R % til 2 tilstande på funktionstasterne F1 til F4. Dermed slipper du for at skulle udføre unødvendige skiftehandlinger i driftsbilledet.

- 1. Markér undermenuen Easy Toggle
- 2. Tryk på entertasten.
  - ▷ Displayet viser et flueben.
  - $\triangleright$  Funktionen er aktiv.
  - ▷ I driftsbilledet kan tasten L%/R% kun skifte mellem funktionerne Mængdeændring (L+R) og Delbreddeadministration (VariSpread).

#### 3. Tryk på entertasten.

- $\triangleright$  Fluebenet forsvinder.
- ▷ Med tasten L%/R% kan du skifte mellem de 4 forskellige tilstande.

| Funktionstasternes funktioner | Funktion                                  |
|-------------------------------|-------------------------------------------|
|                               | Mængdeændring i begge sider               |
|                               | Mængdeændring i højre side                |
|                               | Skjult ved aktiveret funktion Easy Toggle |
|                               | Mængdeændring i venstre side              |
|                               | Skjult ved aktiveret funktion Easy Toggle |
|                               | Øgning eller reduktion af delbredder      |

# 4.7 Hurtigtømning

Hvis du vil rengøre maskinen efter spredning eller hurtigt tømme restmængden, kan du vælge menuen **Hurtigtømning**.

Derudover anbefaler vi, at du, inden maskinen opmagasineres, **åbner begge doseringsskydere helt** via hurtigtømningen og slukker for QUANTRON-A i denne tilstand. På den måde forhindrer du, at der samler sig fugt i beholderen.

#### **BEMÆRK**

Kontrollér, at alle forudsætninger er opfyldt, **inden du starter** hurtigtømningen. Se driftsvejledningen til maskinen (restmængdetømning).

#### Udførelse af hurtigtømning:

1. Åbn menuen Hovedmenu > Hurtigtømning.

#### ▲ FORSIGTIG

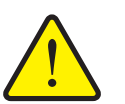

Risiko for tilskadekomst som følge af automatisk indstilling af udbringningspunktet!

Ved maskiner med elektriske udbringningspunktaktuatorer vises alarmen **Kør til udbringningspunkt**. Når der trykkes på **Start/Stop**-tasten, kører udbringningspunktet automatisk til den forudindstillede værdi ved hjælp af elektriske servocylindre. Dette kan forårsage personskader og materielle skader.

Inden der trykkes på Start/Stop-tasten, er det vigtigt at kontrollere, at der ikke befinder sig personer i maskinens fareområde.

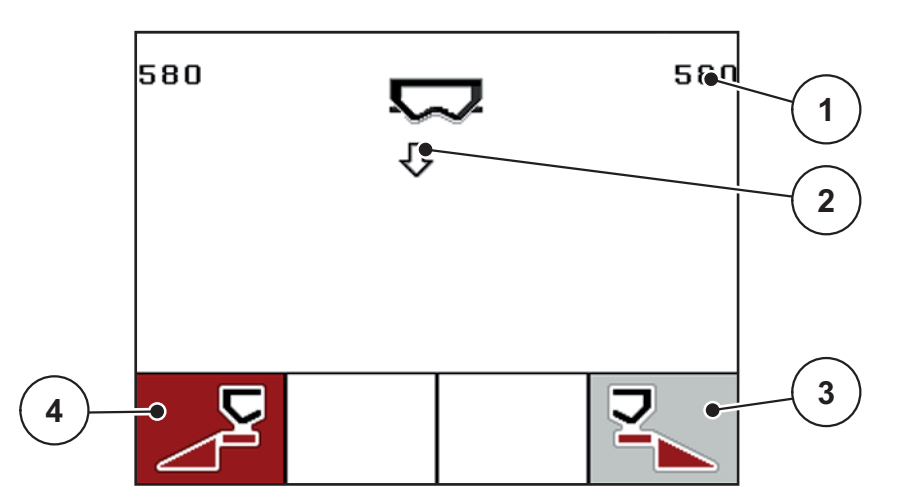

#### Billede 4.19: Menuen Hurtigtømning

- [1] Visning af doseringsskyderåbningen
- [2] Symbol for hurtigtømning (her er venstre side valgt, men endnu ikke startet)
- [3] Hurtigtømning højre delbredde (ikke valgt)
- [4] Hurtigtømning venstre delbredde (valgt)

- 2. Vælg med funktionstasten den delbredde, hvor hurtigtømningen skal udføres.
  - $\,\triangleright\,\,$  Displayet viser den valgte delbredde som symbol.
- 3. Tryk på Start/Stop-tasten.
  - ▷ Hurtigtømningen starter.
- 4. Tryk på Start/Stop-tasten igen.
  - ▷ Hurtigtømningen er afsluttet.

Ved maskiner med elektriske udbringningspunktaktuatorer vises alarmen Kør til udbringningspunkt.

- 5. Tryk på Start/Stop-tasten.
  - $\triangleright$  Der er kvitteret for alarmen.
  - ▷ De elektriske aktuatorer kører til den forudindstillede værdi.
- 6. Tryk på ESC-tasten for at vende tilbage til hovedmenuen.

# 4.8 Markfil

I denne menu kan du oprette og administrere op til 200 markfiler.

- 1 -Markfil (1 /20) 01. TEST 1 9 •12. 2 03. TEST\_2 👞  $\overline{\sigma}$ 04. AA 05. 3 06. 07. 4 08. 09. 10. aĒ⊟ M 8 5 6
- Åbn menuen Hovedmenu > Markfil.

#### Billede 4.20: Menuen Markfil

- [1] Visning af sidetal
- [2] Visning af markfilen, der er fyldt med værdier
- [3] Visning af den aktive markfil
- [4] Markfilens navn
- [5] Funktionstast F4: Eksport
- [6] Funktionstast F3: Slet markfil
- [7] Funktionstast F2: Slet alle markfiler
- [8] Funktionstast F1: Import
- [9] Visning af lagerplads

#### 4.8.1 Valg af markfil

Du kan vælge en allerede gemt markfil igen og fortsat anvende den. De data, der allerede er gemt i markfilen, bliver **ikke overskrevet**, men **suppleres** med de nye værdier.

# BEMÆRK

Med **piletasterne venstre/højre** kan du springe frem og tilbage i menuen **Markfil** med en side ad gangen.

- 1. Vælg den ønskede markfil.
- 2. Tryk på entertasten.
  - ▷ Displayet viser den første side i den aktuelle markfil.

#### 4.8.2 Start optagelsen

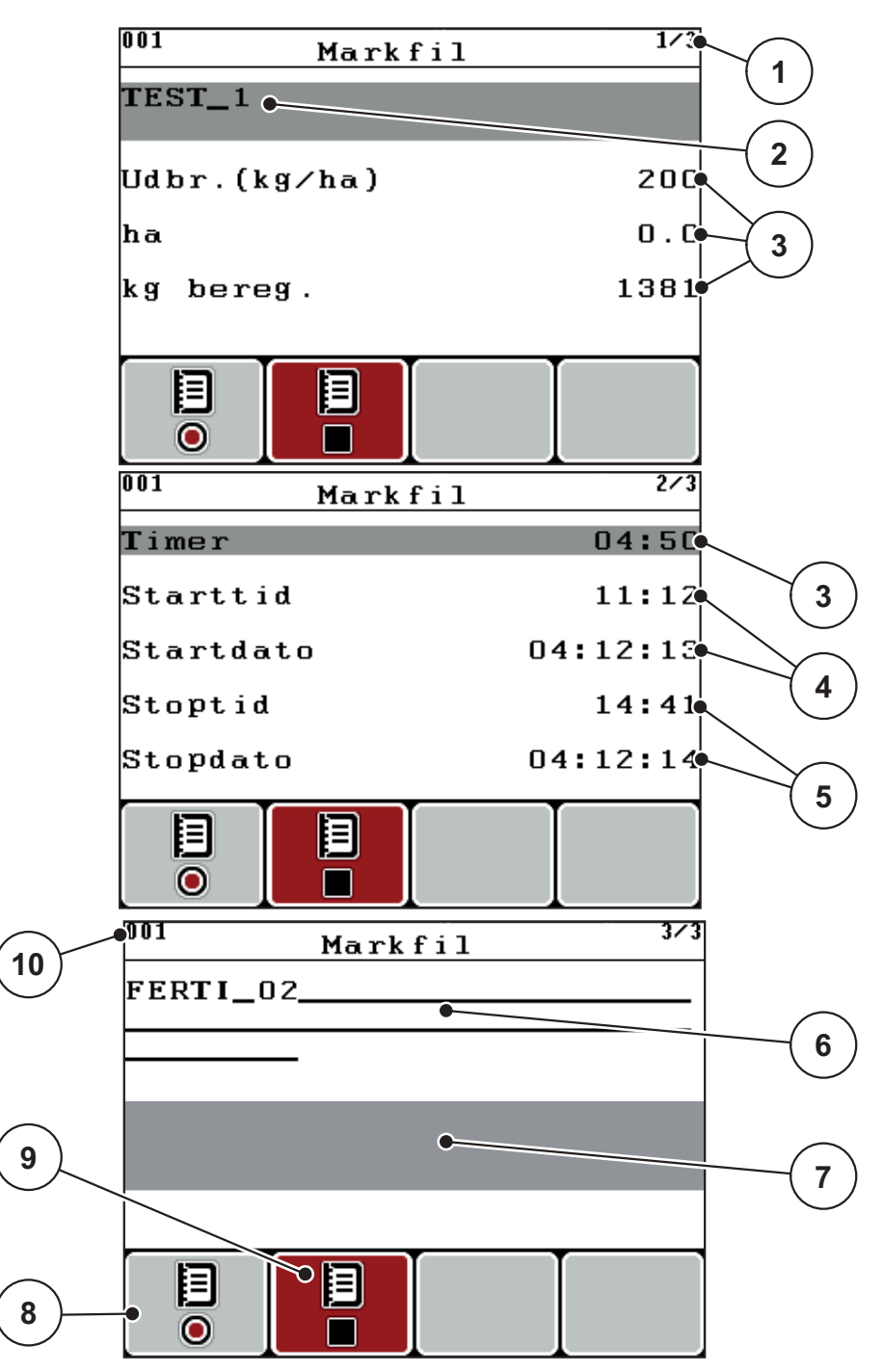

Billede 4.21: Visning af den aktuelle markfil

- [1] Visning af sidetal
- [2] Navnefelt markfil
- [3] Værdifelter
- [4] Visninger starttid/-dato
- [5] Visninger stoptid/-dato
- [6] Navnefelt gødning
- [7] Navnefelt gødningsproducent[8] Funktionstast F1 Start
- [9] Funktionstast F2 Stop
- [10] Visning af lagerplads

- 3. Tryk på funktionstasten F1 under startsymbolet.
  - ▷ Optagelsen begynder.
  - > Menuen Markfil viser optagesymbolet for den aktuelle markfil.
  - **Driftsbilledet** viser optagesymbolet.

# BEMÆRK

Hvis der åbnes en anden mark, standes denne mark. Du kan kun slette inaktive marker.

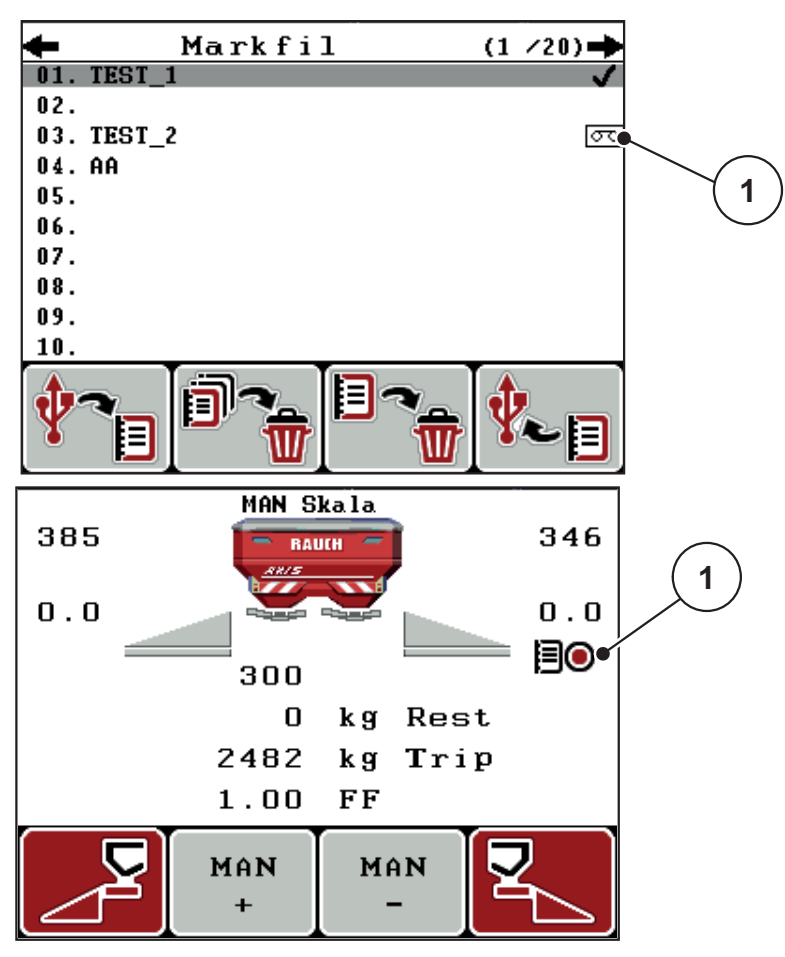

Billede 4.22: Visning optagesymbol

[1] Optagesymbol

# 4.8.3 Standsning af optagelsen

- 1. Åbn 1. side i den aktive markfil i menuen Markfil.
- 2. Tryk på funktionstasten F2 under stopsymbolet.
  - ▷ Optagelsen er afsluttet.

#### 4.8.4 Import og eksport af markfiler

Betjeningsenheden QUANTRON-A giver mulighed for hhv. import og eksport af de optagede markfiler.

#### Import af markfiler (pc til QUANTRON-A)

#### Forudsætninger:

- Anvend den medfølgende USB-nøgle.
- Mappestrukturen på USB-nøglen må ikke ændres.
  - Dataene er gemt på USB-nøglen i mappen "\\USB-BOX\QuantronE\Schlagdateien\Import".
- 1. Åbn menuen Markfil.
- 2. Tryk på funktionstasten F1 (se billede 4.20).
  - Nu vises fejlmeddelelse 7, som fortæller, at de aktuelle filer overskrives. Se <u>6.1: Alarmmeddelelsernes betydning, side 97</u>.
- 3. Tryk på Start/Stop-tasten.

# BEMÆRK

Du kan når som helst afbryde importen af markfiler ved at trykke på ESC-tasten!

#### Importen af markfilerne har følgende konsekvenser

- Alle markfiler, der aktuelt er gemt i QUANTRON-A, bliver overskrevet.
- Hvis du har defineret udbringningsmængden på pc'en, overføres den automatisk, når markfilen startes, og udbringningsmængen er straks aktiv i menuen Gødningsindstillinger.
- Hvis du indtaster en udbringningsmængde uden for området 10-3000, overskrives værdien ikke i menuen **Gødningsindstillinger**.

# Eksport af markfiler (QUANTRON-A til pc)

#### Forudsætninger:

- Anvend den medfølgende USB-nøgle.
- Mappestrukturen på USB-nøglen må ikke ændres.
  - Dataene er gemt på USB-nøglen i mappen "\\USB-BOX\QuantronE\Schlagdateien\Export".
- 1. Åbn menuen Markfil.
- 2. Tryk på funktionstasten F4 (se billede 4.20).

# 4.8.5 Sletning af markfiler

Betjeningsenheden QUANTRON-A giver mulighed for at slette optagede markfiler.

# BEMÆRK

Det er kun indholdet i markfilerne, der slettes, markfilens navn vises fortsat i navnefeltet!

# Sletning af markfiler

- 1. Åbn menuen Markfil.
- 2. Vælg en markfil i listen.
- 3. Tryk på funktionstasten F3 under symbolet Slet (se billede 4.20).
  - ▷ Den valgte markfil er slettet.

#### Slet alle markfiler

- 1. Åbn menuen Markfil.
- 2. Tryk på funktionstasten F2 under symbolet Slet alle (se <u>billede 4.20</u>).
  - $\triangleright$  Der vises en meddelelse om, at dataene slettes.
- 3. Tryk på Start/Stop-tasten.
  - $\triangleright$  Alle markfiler er slettede.

# 4.9 System/test

I denne menu foretager du system- og testindstillinger til betjeningsenheden.

• Åbn menuen Hovedmenu > System/test.

| Lysstyrke<br>Sprog - Language<br>Selektionsvisning<br>Funktion Expert<br>Test/diagnose<br>Dato 11.02.16<br>Klokkeslæt 12:01<br><u>System / test <sup>2/2</sup><br/>Dataoverførsel</u><br>Totaldata-tæller<br>Enhed metrisk<br>Service | System / tes                                                           | st 1/2            |  |
|----------------------------------------------------------------------------------------------------|------------------------------------------------------------------------|-------------------|--|
| Sprog - Language<br>Selektionsvisning<br>Funktion Expert<br>Test/diagnose<br>Dato 11.02.16<br>Klokkeslæt 12:01<br><u>System / test <sup>2/2</sup></u><br>Dataoverførsel<br>Totaldata-tæller<br>Enhed metrisk<br>Service               | Lysstyrke                                                              |                   |  |
| Selektionsvisning<br>Funktion Expert<br>Test/diagnose<br>Dato 11.02.16<br>Klokkeslæt 12:01<br><u>System / test <sup>2/2</sup></u><br>Dataoverførsel<br>Totaldata-tæller<br>Enhed metrisk<br>Service                                   | Sprog - Language                                                       |                   |  |
| Funktion Expert<br>Test/diagnose<br>Dato 11.02.16<br>Klokkeslæt 12:01<br><u>System / test <sup>2/2</sup></u><br>Dataoverførsel<br>Totaldata-tæller<br>Enhed metrisk<br>Service                                                        | Selektionsvisning                                                      |                   |  |
| Test/diagnose<br>Dato 11.02.16<br>Klokkeslæt 12:01<br><u>System / test</u> <sup>2/2</sup><br>Dataoverførsel<br>Totaldata-tæller<br>Enhed metrisk<br>Service                                                                           | Funktion                                                               | Expert            |  |
| Dato 11.02.16<br>Klokkeslæt 12:01<br><u>System / test</u> <sup>2/2</sup><br>Dataoverførsel<br>Totaldata-tæller<br>Enhed metrisk<br>Service                                                                                            | Test/diagnose                                                          |                   |  |
| Klokkeslæt 12:01<br>System / test <sup>2/2</sup><br>Dataoverførsel<br>Totaldata-tæller<br>Enhed metrisk<br>Service                                                                                                    | Dato                                                                   | 11.02.16          |  |
| <u>System / test</u> <sup>2/2</sup><br>Dataoverførsel<br>Totaldata-tæller<br>Enhed metrisk<br>Service                                                                                                    | Klokkeslæt                                                             | 12:01             |  |
| Dataoverførsel<br>Totaldata-tæller<br>Enhed metrisk<br>Service                                                                                                    | System / test 2/2                                                      |                   |  |
| Totaldata-tæller<br>Enhed metrisk<br>Service                                                                                                    | System / tes                                                           | st 2/2            |  |
| Enhed metrisk<br>Service                                                                                                    | <u>System / te</u> s<br>Dataoverførsel                                 | st 2/2            |  |
| Service                                                                                                    | System / te:<br>Dataoverførsel<br>Totaldata-tæller                     | st 2/2            |  |
|                                                                                                    | System / te:<br>Dataoverførsel<br>Totaldata-tæller<br>Enhed            | st 2/2<br>metrisk |  |
|                                                                                                    | System / te:<br>Dataoverførsel<br>Totaldata-tæller<br>Enhed<br>Service | st 2/2<br>metrisk |  |
| 1                                                                                                    | System / te:<br>Dataoverførsel<br>Totaldata-tæller<br>Enhed<br>Service | st 2/2<br>metrisk |  |
|                                                                                                    | System / te:<br>Dataoverførsel<br>Totaldata-tæller<br>Enhed<br>Service | st 2/2<br>metrisk |  |
| 1                                                                                                    | System / te:<br>Dataoverførsel<br>Totaldata-tæller<br>Enhed<br>Service | st 2/2<br>metrisk |  |

Billede 4.23: Menuen System/test

| Undermenu              | Betydning                                               | Beskrivelse                                                                                                    |
|------------------------|---------------------------------------------------------|----------------------------------------------------------------------------------------------------|
| Lysstyrke              | Indstilling af displayvisningen og<br>tastbelysningen.  | Ændring af indstillingen<br>med funktionstasterne + og<br>                                                            |
| Sprog -<br>Language    | Sprogindstilling til menunavige-<br>ring.               | <u>side 68</u>                                                                                                    |
| Selektionsvis-<br>ning | Fastsættelse af visningerne i<br>driftsbilledet.        | <u>side 69</u>                                                                                                    |
| Funktion               | Ved funktionen M EMC er Expert<br>indstillet automatisk |                                                                                                    |
| Test/diagnose          | Kontrol af aktorer og sensorer.                         | <u>side 70</u>                                                                                                    |
| Dato                   | Indstilling af aktuel dato.                             | Valg og ændring af indstillin-<br>gen med <b>piletasterne</b> . Be-<br>kræft ved at trykke på<br><b>entertasten</b> . |
| Undermenu        | Betydning                                                                                                    | Beskrivelse                                                                                                    |
|------------------|----------------------------------------------------------------------------------------------------|----------------------------------------------------------------------------------------------------|
| Klokkeslæt       | Indstilling af aktuelt klokkeslæt.                                                                                                    | Valg og ændring af indstillin-<br>gen med <b>piletasterne</b> . Be-<br>kræft ved at trykke på<br><b>entertasten</b> . |
| Dataoverførsel   | Menu til dataudveksling og seri-<br>elle protokoller                                                                                             | <u>side 73</u>                                                                                                    |
| Totaldata-tæller | <ul> <li>Visning af samlet</li> <li>spredt mængde i kg</li> <li>spredt areal i ha</li> <li>spredetid i t</li> <li>kørt strækning i km</li> </ul> |                                                                                                    |
| Enhed            | Omregning af værdienheder:<br>Metrisk     Imperial                                                                                               | Gælder for vægtangivelser,<br>hastighed, afstande, stræk-<br>ning, areal, osv.<br><u>side 74</u>                      |
| Service          | Serviceindstillinger                                                                                                    | Passwordbeskyttet; kun til-<br>gængelig for serviceperso-<br>nale.                                                    |

### 4.9.1 Indstilling af sprog

Betjeningsenhedens overflade QUANTRON-A fås i **22 forskellige sprog**. Dit sprog er forudindstillet på fabrikken.

- 1. Åbn menuen System/Test > Sprog Language.
  - ▷ Displayet viser den første af fire sider.

| Sprac      | che - Lang | uage <sup>1/4</sup> |
|------------|------------|---------------------|
| deutsch    | DE         | ✓                   |
| Français   | FR         |                     |
| English    | UK         |                     |
| Nederlands | NL         |                     |
| Italiano   | IT         |                     |
| Españo l   | ES         |                     |
| русскнй    | RU         |                     |
| 1          |            |                     |

Billede 4.24: Undermenu sprog, side 1

- 2. Vælg det sprog, du ønsker, menuerne skal vises i.
- 3. Tryk på entertasten.
- ▷ Valget er bekræftet.
- **b** Betjeningsenheden QUANTRON-A genstarter automatisk.
- ▷ Menuerne vises i det valgte sprog.

### 4.9.2 Selektionsvisning

Visningsfelterne i betjeningsenhedens driftsbillede kan tilpasses individuelt. Du kan efter eget valg programmere de tre visningsfelter med følgende værdier:

- Kørehastighed
- Flowfaktor (FF)
- Klokkeslæt
- ha trip
- kg trip
- m trip
- kg rest
- m rest
- ha rest
- Tomgangstid

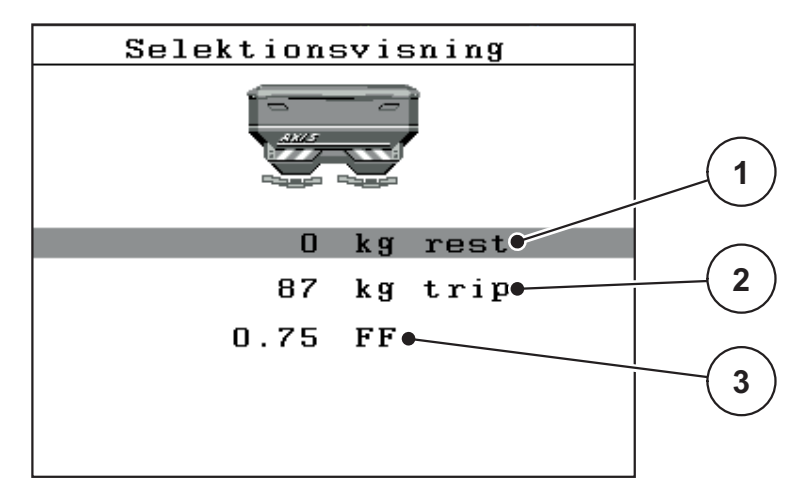

Billede 4.25: Menuen Selektionsvisning

- [1] Visningsfelt 1
- [2] Visningsfelt 2
- [3] Visningsfelt 3

#### Valg af visning

- 1. Åbn menuen System/test > Selektionsvisning.
- 2. Markér det ønskede visningsfelt.
- 3. Tryk på entertasten.
  - ▷ I displayet oplistes de mulige visninger.
- 4. Markér den nye værdi, som visningsfeltet skal programmeres med.
- 5. Tryk på entertasten.
  - ▷ I displayet vises driftsbilledet. I det pågældende visningsfelt finder du nu den nye værdi.

### 4.9.3 Test/diagnose

I menuen **Test/diagnose** kan du overvåge og kontrollere nogle af sensorernes/aktuatorernes funktion.

### BEMÆRK

Denne menu er kun til information.

Listen over sensorer afhænger af maskinens udstyr.

| Undermenu          | Betydning                                                                               | Beskrivelse                   |
|--------------------|-----------------------------------------------------------------------------------------|-------------------------------|
| Testpunkter skyder | Test af kørsel til skydernes forskelli-<br>ge positionspunkter.                         | Kontrol af kalibre-<br>ringen |
| Doseringsskyder    | Kørsel til doseringsskyderne ven-<br>stre og højre                                      | <u>side 71</u>                |
| Spænding           | Kontrol af driftsspændingen.                                                            |                               |
| Tomdetektor        | Kontrol af tomdetektoren.                                                               |                               |
| Vejeceller         | Kontrol af vejecellerne.                                                                |                               |
| M EMC              | Kontrol af sensorerne for funktion M EMC.                                               |                               |
| Testpunkter UP     | Test vedrørende kørsel til udbring-<br>ningspunktets forskellige positions-<br>punkter. | Kontrol af<br>kalibrering     |
| Udbringningspunkt  | Kørsel til udbringningspunktet.                                                         |                               |
| Linbus             | Kontrol af de moduler, der er tilmeldt via LINBUS.                                      |                               |
| Presenning         | Kontrol af aktuatorerne                                                                 |                               |

### **Eksempel skyder**

- 1. Åbn menuen System/test > Test/diagnose.
- 2. Markér menuposten Skyder.
- 3. Tryk på entertasten.
  - ▷ Displayet viser status for aktuatorerne/sensorerne.

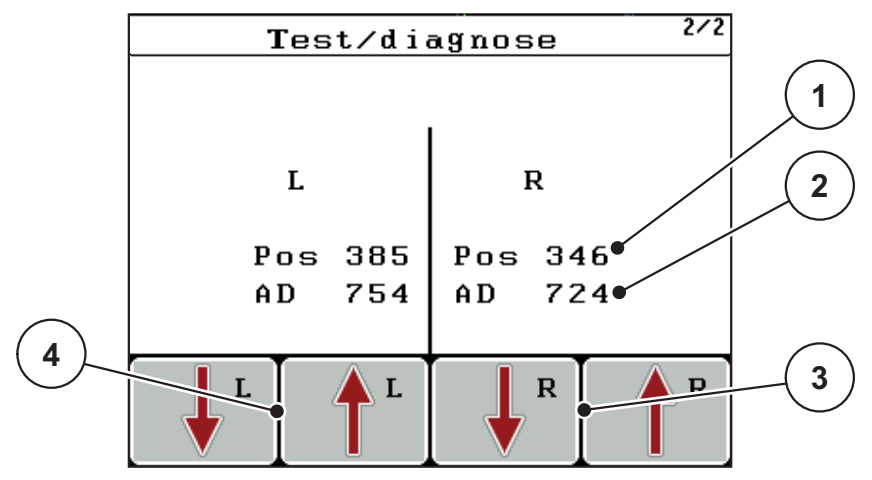

Billede 4.26: Test/diagnose; eksempel: Skyder

- [1] Visning af position
- [2] Visning af signal
- [3] Funktionstaster for højre aktuator
- [4] Funktionstaster for venstre aktuator

### ▲ FORSIGTIG

Risiko for tilskadekomst som følge af bevægelige maskindele.

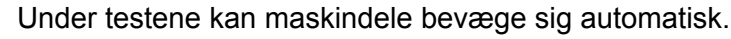

Sørg derfor for, at der ikke befinder sig personer i maskinområdet, inden testene udføres.

Visningen **Signal** viser signalets tilstand separat for hhv. venstre og højre side. Du kan køre aktuatorerne ind og ud via funktionstasterne **F1 - F4**.

### **Eksempel Linbus**

- 1. Åbn menuen System/test > Test/diagnose.
- 2. Markér menuposten Linbus.
- 3. Tryk på entertasten.
  - ▷ Displayet viser status for aktuatorerne/sensorerne.

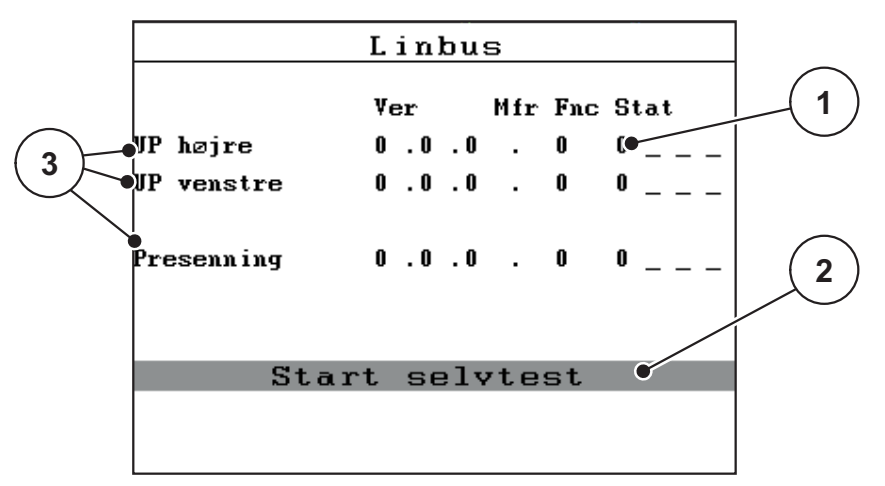

Billede 4.27: Test/diagnose; eksempel: Linbus

- [1] Visning af status
- [2] Start selvtest
- [3] Tilsluttede aktuatorer

### Statusmeddelelse Linbus-deltager

Aktuatorerne har forskellige tilstande:

- 0 = OK; ingen fejl på aktuatoren
- 2 = blokering
- 4 = overbelastning

#### ▲ FORSIGTIG

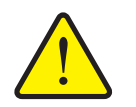

Risiko for tilskadekomst som følge af bevægelige maskindele.

Under testene kan maskindele bevæge sig automatisk.

Sørg derfor for, at der ikke befinder sig personer i maskinområdet, inden testene udføres.

### 4.9.4 Dataoverførsel

Dataoverførslen foregår via forskellige dataprotokoller.

| Undermenu          | Betydning                                                                                                    |
|--------------------|----------------------------------------------------------------------------------------------------|
| ASD                | Automatisk markdokumentation; overførsel af markfiler til en PDA hhv. pocket-pc via Bluetooth                                                  |
| LH5000             | Seriel kommunikation f.eks. spredning med applikationskort                                                                                     |
| TUVR               | Protokol for automatisk delbreddeaktivering, delarealspecifik<br>mængdeændring og GPS-hastighed med en ekstern Trimble-<br>terminal            |
| GPS-Control        | Protokol for automatisk delbreddeaktivering med en ekstern terminal                                                                            |
| GPS Control<br>VRA | VRA Variable Rate Application<br>Protokol for automatisk overførsel af den ønskede udbring-<br>ningsmængde og den automatiske delbreddekobling |

### 4.9.5 Totaldata-tæller

I denne menu vises alle sprederens tællerstatusser.

- Spredt mængde i kg
- Spredt areal i ha
- Spredetid i t
- Kørt strækning i km

BEMÆRK

Denne menu er kun til information.

### 4.9.6 Ændring af enhedssystem

Dit enhedssystem er forudindstillet på fabrikken. Du kan dog til enhver tid skifte fra metriske til imperiale værdier og omvendt.

- 1. Markér menuen System/Test > Enhed.
- 2. Tryk på entertasten.
- ▷ Displayet viser det aktive enhedssystem.
- ▷ Alle værdier fra de forskellige menuer er omregnet.

| Menu/værdi               | Omregningsfaktor<br>metrisk til imperial |
|--------------------------|------------------------------------------|
| kg rest                  | 1 x 2,2046 lbmass (lbs rest)             |
| ha rest                  | 1 x 2,4710 ac (ac rest)                  |
| Arbejdsbredde m          | 1 x 3,2808 ft                            |
| Udbringningsmængde kg/ha | 1 x 0,8922 lbs/ac                        |
| Påbygningshøjde cm       | 1 x 0,3937 in.                           |

| Menu/værdi                | Omregningsfaktor<br>imperial til metrisk |
|---------------------------|------------------------------------------|
| lbs rest                  | 1 x 0,4536 kg                            |
| ac Rest                   | 1 x 0,4047 ha                            |
| Arbejdsbredde ft          | 1 x 0,3048 m                             |
| Udbringningsmængde lbs/ac | 1 x 1,2208 kg/ha                         |
| Påbygningshøjde in.       | 1 x 2,54 cm                              |

### 4.9.7 Service

BEMÆRK

Til indstillingerne i menuen **Service** kræves der en indtastningskode. Disse indstillinger kan **kun** ændres af autoriseret servicepersonale.

### 4.10 Info

I menuen Info kan du finde yderligere oplysninger om styringen af enheden.

BEMÆRK

Denne menu indeholder oplysninger om konfigurationen af maskinen.

Listen over oplysninger afhænger af maskinens udstyr.

### 4.11 Presenning (specialudstyr, elektrisk fjernbetjening)

### ADVARSEL

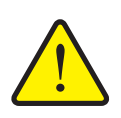

Risiko for at komme i klemme og skære sig som følge af elektrisk drevne dele

Presenningen bevæger sig uden forudgående varsel og kan forårsage personskade.

Vis alle personer ud af fareområdet.

Maskinen AXIS-M har en elektrisk styret presenning. Ved genopfyldning for enden af marken kan du åbne og lukke presenningen ved hjælp af betjeningsenheden og 2 aktuatorer.

### BEMÆRK

Menuen er kun til aktivering af aktuatorerne til åbning og lukning af presenningen. Betjeningsenheden QUANTRON-A registrerer ikke presenningens nøjagtige position.

• Overvåg bevægelsen af presenningen.

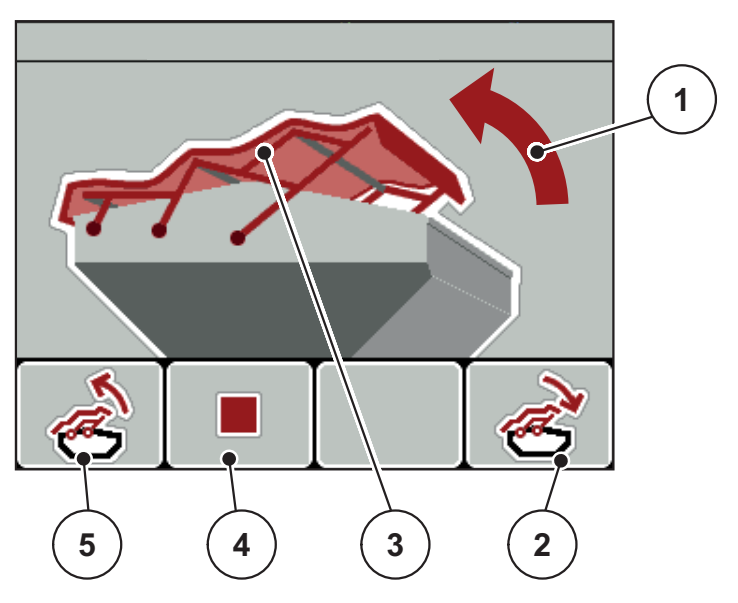

Billede 4.28: Menu Presenning

- [1] Visning af åbningsprocessen
- [2] Funktionstast F4: Luk presenningen
- [3] Statisk visning af presenning
- [4] Funktionstast F2: Stop processen
- [5] Funktionstast F1: Åbn presenningen

### ▲ FORSIGTIG

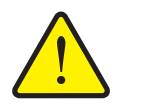

Risiko for materielle skader på grund af utilstrækkelig fri plads

Åbningen og lukningen af presenningen kræver tilstrækkelig fri plads over maskinbeholderen. Hvis der ikke er tilstrækkelig fri plads, kan presenningen blive revet i stykker. Stativet til presenningen kan gå i stykker og presenningen anrette skader på omgivelserne.

Sørg for tilstrækkelig fri plads over presenningen.

### Bevægelse af presenningen

- 1. Tryk på menu-tasten.
- 2. Åbn menuen Presenning.
- 3. Tryk på funktionstasten F1.
  - ▷ Under bevægelsen vises en pil, som viser retningen ÅBN.
  - ▷ Presenningen åbner helt.
- 4. Påfyld gødning.
- 5. Tryk på funktionstasten F4.
  - ▷ Under bevægelsen vises en pil, som viser retningen **LUK**.
  - ▷ Presenningen lukker.

Om nødvendigt kan du stoppe presenningens bevægelse ved at trykke på funktionstasten**F2**. Presenningen bliver stående i en mellemposition, indtil den igen lukker eller åbner helt.

### 4.12 Specialfunktioner

### 4.12.1 Indtastning af tekst

I nogle menuer kan du indtaste frit redigerbar tekst.

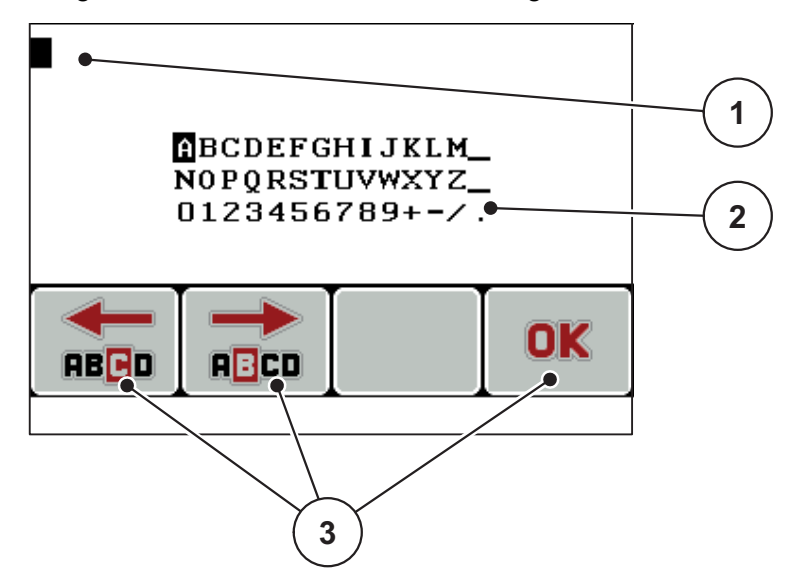

Billede 4.29: Menuen Tekstindtastning

- [1] Indtastningsfelt
- [2] Tegnfelt, visning af de tegn, der er til rådighed (afhænger af sproget)
- [3] Funktionstaster til navigering i indtastningsfeltet

#### Indtastning af tekst:

- 1. Skift fra den overordnede menu til menuen Tekstindtastning.
- 2. Brug **funktionstasterne** til at flytte markøren hen til positionen for det første tegn, der skal skrives i indtastningsfeltet.
- 3. Markér det tegn, der skal skrives i tegnfeltet, ved hjælp af piletasterne.
- 4. Tryk på entertasten.
  - > Det markerede tegn vises i indtastningsfeltet.
  - ▷ Markøren springer til næste position.

Fortsæt denne fremgangsmåde, indtil du har indtastet hele teksten.

- 5. Tryk på funktionstasten OK.
  - ▷ Betjeningsenheden gemmer teksten.
  - ▷ Displayet viser den foregående menu.

### Overskrivning af tegn:

Du kan erstatte et enkelt tegn med et andet tegn.

- 1. Brug **funktionstasterne** til at flytte markøren hen til positionen for det tegn, der skal slettes i indtastningsfeltet.
- 2. Markér det tegn, der skal skrives i tegnfeltet, ved hjælp af piletasterne.
- 3. Tryk på entertasten.
  - ▷ Tegnet er overskrevet.
- 4. Tryk på funktionstasten **OK** for at **bekræfte** indtastningen.
  - ▷ Teksten gemmes i betjeningsenheden.
  - ▷ I displayet vises den foregående menu.

### BEMÆRK

Enkelte tegn kan kun slettes ved at erstatte dem med mellemrumstegn (understregning for enden af de første 2 tegnlinjer).

### Sletning af indtastningen:

Du kan slette hele indtastningen.

- 1. Tryk på C 100 %-tasten.
  - $\triangleright$  Hele indtastningen er slettet.
- 2. Indtast evt. ny tekst.
- 3. Tryk på funktionstasten OK.

### 4.12.2 Indtastning af værdier med markørtasterne

I nogle menuer kan du indtaste talværdier.

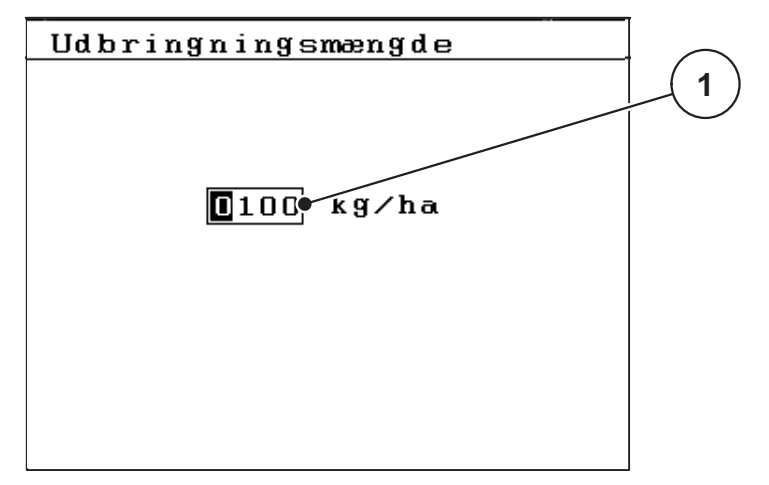

Billede 4.30: Indtastning af talværdier (eksempel udbringningsmængde)

[1] Indtastningsfelt

### Forudsætning:

Du er allerede i den menu, hvor du kan indtaste talværdier.

- 1. Brug de **vandrette piletaster** til at flytte markøren hen til positionen for den talværdi, der skal skrives i indtastningsfeltet.
- 2. Indtast den ønskede talværdi ved hjælp af de lodrette piletaster.

Pil opad: Værdien bliver større.

Pil nedad: Værdien bliver mindre.

Pil mod venstre/højre: Markøren bevæger sig mod venstre/højre.

3. Tryk på entertasten.

### Sletning af indtastningen:

Du kan slette hele indtastningen.

- 1. Tryk på C 100 %-tasten.
  - $\triangleright$  Hele indtastningen er slettet.

### 4.12.3 Oprettelse af screenshots

Ved en softwareopdatering overskrives data. Vi anbefaler, at du altid gemmer dine indstillinger som screenshot (kopi af skærmbilledet) på en USB-nøgle, inden du opdaterer softwaren.

- Brug en USB-nøgle med en lysende statusindikator (LED).
- 1. Fjern afdækningen fra USB-porten.
- 2. Sæt USB-nøglen i USB-porten.

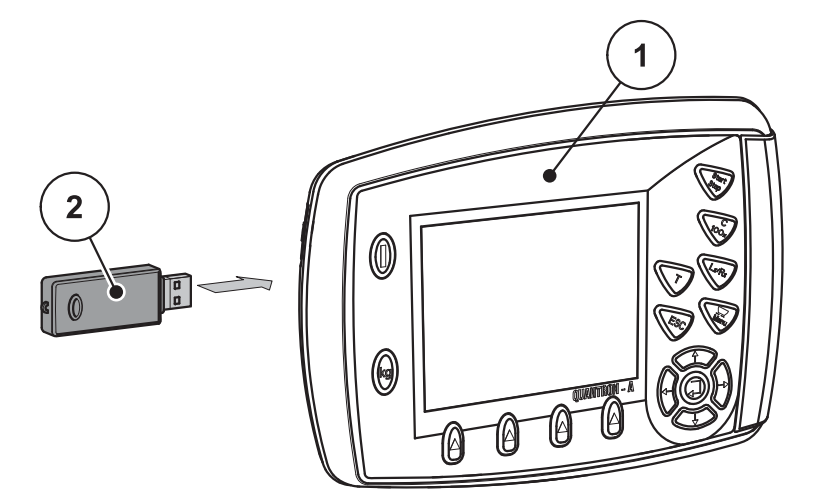

#### Billede 4.31: Isætning af USB-nøgle

- [1] Betjeningsenhed
- [2] USB-nøgle
- 3. Åbn menuen Hovedmenu > Gødningsindstillinger.
  - ▷ Displayet viser den første side af gødningsindstillingerne.
- 4. Tryk på T-tasten og L%/R%-tasten samtidig.
  - ▷ USB-nøglens statusvisning blinker.
  - ▷ Betjeningsenheden bipper to gange.
  - ▷ Der gemmes et billede som bitmap på USB-nøglen.
- 5. Gem alle gødningsindstillingernes sider som screenshots.
- 6. Åbn menuen Hovedmenu > Mask. indstillinger.
  - ▷ Displayet viser den første side i maskinindstillingerne.
- 7. Tryk på T-tasten og L%/R%-tasten samtidig.
  - ▷ Statusvisningen blinker.
- 8. Gem begge sider af menuen Mask. indstillinger som screenshots.
- **9.** Gem alle screenshots på din pc.
- **10.** Efter softwareopdateringen skal du åbne screenshotsene og indtaste indstillingerne i betjeningsenheden QUANTRON-A på baggrund af screenshotsene.
- **Betjeningsenheden QUANTRON-A er klar til brug med dine indstillinger.**

# 5 Spredning med betjeningsenheden QUANTRON-A

Betjeningsenheden QUANTRON-A hjælper dig ved indstillingen af maskinen inden arbejdet. Under spredningen er der også funktioner i betjeningsenheden, som er aktive i baggrunden. På den måde kan du kontrollere kvaliteten af gødningsfordelingen.

### 5.1 Aflæsning af restmængden under spredningen (kun AXIS-M 30 EMC + W)

Under spredningen opdateres og vises restmængden hele tiden.

**Under spredningen**, dvs. når doseringsskyderne er åbne, kan du skifte til menuen **Rest (kg, ha, m)** og aflæse den aktuelle restmængde i beholderen.

### BEMÆRK

Hvis du gerne vil holde konstant øje med værdierne under spredningsarbejdet, kan du programmere de frit valgbare visningsfelter i driftsbilledet med **kg Rest**, **ha Rest** eller **m Rest**, se kapitel <u>4.9.2: Selektionsvisning, side 69</u>.

### Spredning med vejet restmængde, genopfyldning af beholderen:

- Tarér vægten.
   Se kapitel <u>4.3.3: Tarering af vægten (kun AXIS-M 30.1 EMC + W), side 29</u>.
- Vælg den anvendte gødningstype.
   Se kapitel <u>4.5.11: Spredningstabel, side 45</u>.
- **3.** Fyld beholderen.
- 4. Vej gødningsmængden i beholderen.
- **5.** Begynd arbejdet.

Fyld beholderen igen, når den er tom.

6. Gentag handlingstrin 2 til 5.

### 5.2 TELIMAT

### ▲ FORSIGTIG

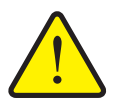

Risiko for tilskadekomst som følge af automatisk indstilling af TELIMAT!

Når der trykkes på **T-tasten**, køres automatisk til grænsespredningspositionen ved hjælp af elektriske servocylindre. Dette kan forårsage personskader og materielle skader.

Inden der trykkes på T-tasten, skal alle personer have forladt maskinens fareområde.

#### BEMÆRK

TELIMAT-versionen er fra fabrikken forudindstillet i betjeningsenheden!

#### **TELIMAT** med hydraulisk fjernbetjening

TELIMAT sættes hydraulisk i arbejds- og hvileposition. Du aktiverer eller deaktiverer TELIMAT ved at trykke på **T-tasten**. Displayet viser eller skjuler **TELIMAT-symbolet** alt efter position.

### TELIMAT med hydraulisk fjernbetjening og TELIMAT-sensorer

Hvis der er tilsluttet og aktiveret TELIMAT-sensorer, vises**TELIMAT-symbolet** i betjeningsenhedens display, når TELIMAT sættes hydraulisk i arbejdsposition. Når TELIMAT sættes tilbage i hvileposition, skjules **TELIMAT-symbolet** igen. Sensorerne overvåger TELIMAT-indstillingen og aktiverer eller deaktiverer TELI-MAT automatisk. **T-tasten** har ved denne variant ingen funktion.

Hvis TELIMAT-anordningens tilstand ikke kan registreres i mere end 5 sekunder, vises **Alarm 14**; se kapitel <u>6.1: Alarmmeddelelsernes betydning, side 97</u>.

### 5.3 Arbejde med delbredder

### 5.3.1 Spredning med reducerede delbredder

Du kan foretage spredning med delbredder på én side eller begge sider og derved tilpasse den samlede spredningsbredde efter markforholdene. Hver spredeside kan indstilles i 4 (VariSpread 8) eller 2 (VariSpread 4) trin.

Tryk på tasten L%/R%, indtil displayet viser de ønskede funktionstaster.

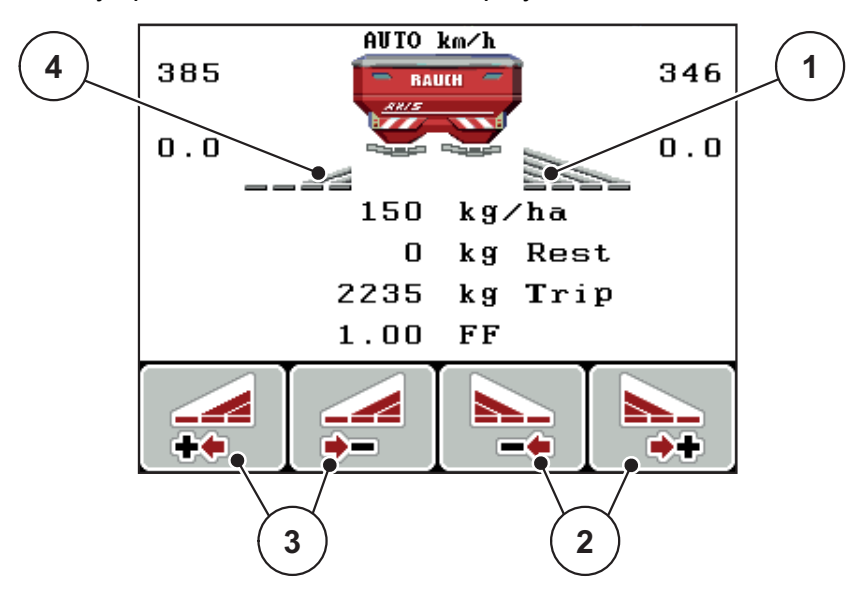

Billede 5.1: Driftsbillede Spredning med delbredder

- [1] Højre delbredde spreder i hele højre side
- [2] Funktionstasterne Øg eller Reducér højre spredningsbredde
- [3] Funktionstasterne Øg eller Reducér venstre spredningsbredde
- [4] Venstre delbredde er reduceret til 2 trin

### BEMÆRK

Hver delbredde kan reduceres eller øges trinvist i 2 eller 4 trin.

- 1. Tryk på funktionstasten Reducer venstre delbredde eller Reducer højre delbredde.
  - Delbredden i den pågældende spredningsside reduceres med et trin.
- 2. Tryk på funktionstasten Øg venstre delbredde eller Øg højre delbredde.
  - ▷ Delbredden i den pågældende spredningsside øges med et trin.

### BEMÆRK

Delbredderne er ikke inddelt proportionalt. Delbredderne indstilles via spredningsbreddeassistenten VariSpread.

• Se <u>4.5.12: Beregning af VariSpread, side 47</u>.

### 5.3.2 Spredning med en delbredde og i grænsespredningstilstand

Under spredningen kan du ændre delbredderne trinvist og aktivere grænsespredningen. Det nederste billede viser driftsbilledet med aktiveret grænsespredning og valgt delbredde.

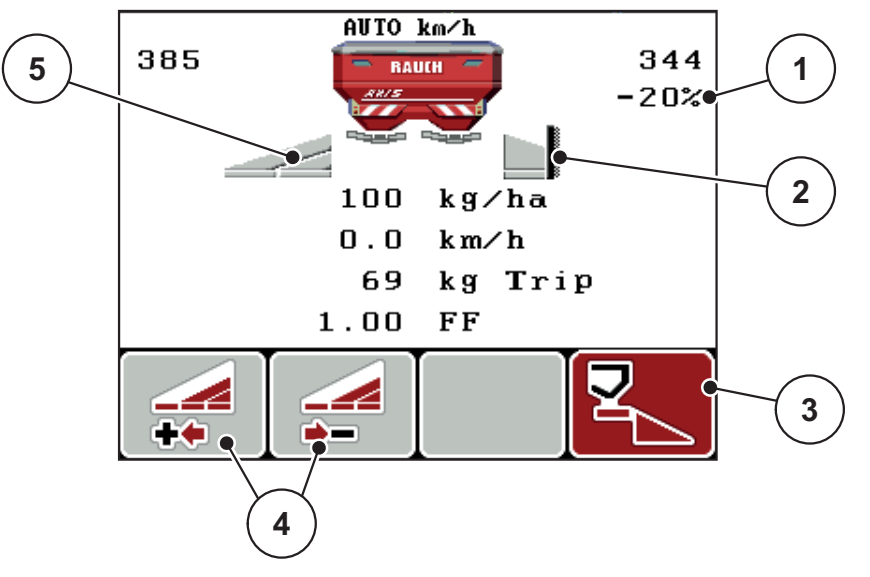

Billede 5.2: Driftsbillede en delbredde til venstre, grænsespredningsside højre

- [1] Mængdeændring i grænsespredningstilstand
- [2] Højre spredningsside i grænsespredningstilstand
- [3] Højre spredningsside er aktiveret
- [4] Reducer eller øg venstre delbredde
- [5] Indstillelig delbredde i 2 trin i venstre side (VariSpread 2)
- Spredningsmængden i venstre side er indstillet til fuld arbejdsbredde.
- Der er trykket på funktionstasten Grænsespredning til højre, grænsespredning er aktiveret og spredningsmængden er reduceret med 20 %.
- Tryk på funktionstasten Reducer spredningsbredde til venstre for at reducere delbredden ét trin.
- Tryk på funktionstasten C/100 %. Du skifter straks tilbage til den fulde arbejdsbredde.
- Kun ved TELIMAT-varianter uden sensor: Tryk på T-tasten, hvorefter grænsespredning deaktiveres.

### 5.4 Spredning med automatisk driftsart (AUTO km/t + AUTO kg)

### Massestrømregulering med funktionen M EMC

Massestrømmen måles separat i begge spredeskivesider, så afvigelser i forhold til den forudindstillede udbringningsmængde kan korrigeres omgående.

Funktionen M EMC har brug for følgende maskindata til regulering af massestrømmen:

- Kraftudtagets omdrejningstal
- Spredeskivetype

Kraftudtaget kan have et omdrejningstal mellem 450 og 650 omdr/min.

- Det ønskede omdrejningstal bør under spredningen være konstant (+/- 10 omdr/min). Dermed kan du sikre en høj kvalitet i reguleringen.
- Tomgangsmålingen er kun mulig, når kraftudtagets faktiske omdrejningstal ikke afviger med mere end maksimalt +/- 10 omdr/min fra indtastningen i menuen Kraftudtag. Uden for dette område er tomgangsmålingen ikke mulig.

### Forudsætninger for spredningen:

- Driftsarten AUTO km/t + AUTO kg er aktiv (se <u>4.6.2: AUTO/MAN drift, side 54</u>).
- 1. Fyld beholderen med gødning.
- 2. Udfør gødningsindstillinger:
  - Udbringningsmængde (kg/ha)
  - Arbejdsbredde (m)
- Indtast kraftudtagets omdrejningstal i den pågældende menu. <u>Se også "Kraftudtag" på side 41</u>.
- Vælg den anvendte spredeskivetype i den pågældende menu. <u>Se også "Spredeskivetype" på side 41</u>.
- 5. Tænd for kraftudtaget
- 6. Indstil kraftudtaget til det indtastede omdrejningstal.
  - Skærmbilledet **Tomgangsmåling** vises i displayet.

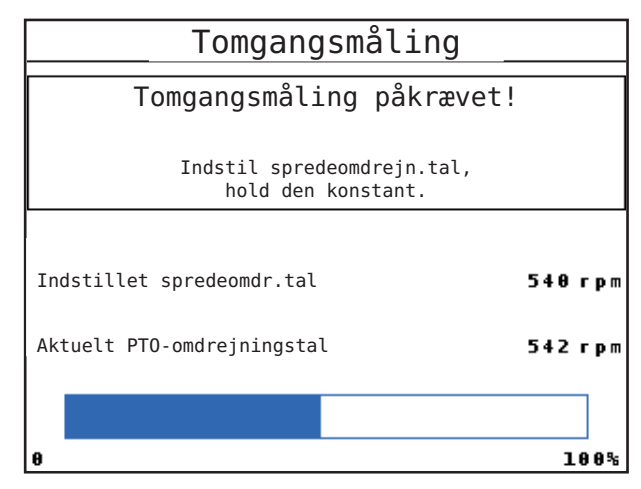

Billede 5.3: Skærmbillede for tomgangsmåling

- 7. Vent, indtil statusbjælken er kørt helt igennem.
  - ▷ Tomgangsmålingen er afsluttet
  - ▷ Tomgangstiden er stillet tilbage til 20 min.
- 8. Tryk på Start/Stop-tasten.

### ▷ Spredningen starter.

Så længe kraftudtaget kører, starter der automatisk en ny tomgangsmåling senest hver 20. minut, når tomgangstiden er udløbet.

Under bestemte betingelser kræves en tomgangsmåling til registrering af de nye referencedata, inden du kan fortsætte spredningen.

Skærmbilledet vises, så snart der kræves en tomgangsmåling under spredningen.

### BEMÆRK

Så snar doseringsskyderne lukker (f.eks. i forageren eller når der trykkes på **Start/Stop**-tasten), starter **funktionen M EMC** en tomgangsmåling i baggrunden (uden skærmbillede)!

 Her skal kraftudtagets omdrejningstal under tomgangsmålingen forblive på den indstillede værdi!

### **BEMÆRK**

Hvis du gerne vil holde øje med tiden frem til næste tomgangsmåling, kan du programmere de frit valgbare visningsfelter i driftsbilledet med **Tomgangstid**, se kapitel <u>4.9.2: Selektionsvisning, side 69</u>.

### BEMÆRK

Ved skivestart og udskiftning af spredeskivetype er en ny tomgangsmåling absolut nødvendig!

Hvis der sker en usædvanlig flowfaktorændring, bør du starte tomgangsmålingen **manuelt**.

#### Forudsætning:

- Spredearbejdet er stoppet (Start/Stop-tasten eller begge delbredder er deaktiveret).
- Displayet viser driftsbilledet.
- Kraftudtagets omdrejningstal er mindst 400 omdr/min.
- 1. Tryk på entertasten.
  - ▷ Displayet viser skærmbilledet Tomgangsmåling.
  - ▷ Tomgangsmålingen starter.
- 2. Tilpas om nødvendigt kraftudtagets omdrejningstal.
- ▷ Bjælken angiver status.

### 5.5 Spredning med driftsart AUTO km/t

- 1. Udfør gødningsindstillingerne:
  - Udbringningsmængde (kg/ha)
  - Arbejdsbredde (m)
- 2. Påfyld gødning.

### BEMÆRK

For at kunne opnå et optimalt spredningsresultat i driftsarten AUTO km/t skal du udføre en drejeprøve, inden du starter spredningen.

**3.** Udfør en drejeprøve til bestemmelse af flowfaktoren eller

find frem til flowfaktoren ved hjælp af spredningstabellen.

- 4. Indtast flowfaktoren manuelt.
- 5. Tryk på Start/Stop-tasten.
- ▷ Spredningen starter.

### 5.6 Spredning med driftsart MAN km/t

Du arbejder i driftsarten MAN km/t, hvis der ikke foreligger et hastighedssignal.

- 1. Tænd for betjeningsenheden QUANTRON-A.
- 2. Åbn menuen Maskinindstillinger > AUTO/MAN drift.
- 3. Åbn menupunktet MAN km/t.
- 4. Indtast kørehastigheden.
- 5. Tryk på OK.
- 6. Udfør gødningsindstillingerne:
  - Udbringningsmængde (kg/ha)
  - Arbejdsbredde (m)
- 7. Påfyld gødning.

### **BEMÆRK**

For at opnå et optimalt spredningsresultat i driftsarten MAN km/t skal du udføre en drejeprøve, inden du starter spredningen.

8. Udfør en drejeprøve til bestemmelse af flowfaktoren

eller

Find frem til flowfaktoren ved hjælp af spredningstabellen, og indtast flowfaktoren manuelt.

- 9. Tryk på Start/Stop-tasten.
- ▷ Spredningen starter.

BEMÆRK

Det er meget vigtigt, at du overholder den indtastede hastighed under spredningen.

### 5.7 Spredning med driftsart MAN-skala

I driftsarten MAN-skala kan du ændre doseringsskydernes åbning manuelt under spredningen.

### Forudsætning:

- Doseringsskyderne er åbnede (aktiveres via Start/Stop-tasten).
- I driftsbilledet MAN-skala er symbolerne for delbredderne udfyldt med rødt.

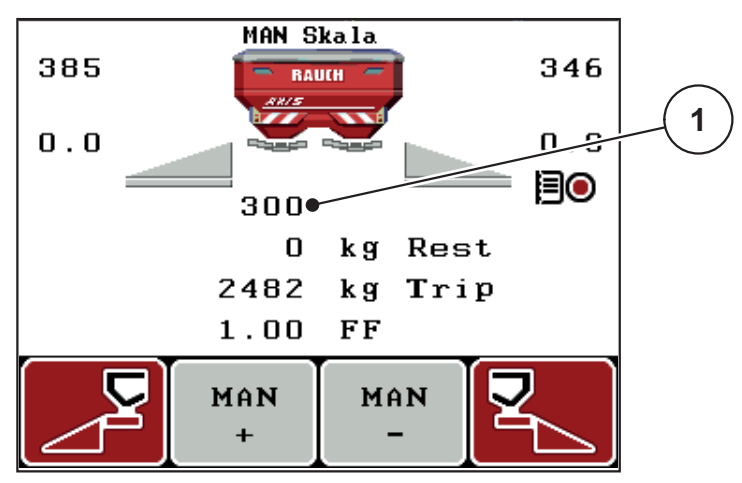

Billede 5.4: Driftsbillede MAN-skala

- [1] Visning af doseringsskydernes aktuelle skalaposition
- For at ændre doseringsskyderens åbning skal du trykke på funktionstasten F2 eller F3.
  - F2: MAN+ for at gøre doseringsskyderåbningen større eller
  - **F3**: **MAN-** for at gøre doseringsskyderåbningen mindre.

### BEMÆRK

For at kunne opnå et optimalt spredningsresultat i manuel drift anbefaler vi at overtage værdierne for doseringsskyderåbningen og kørehastigheden fra spredningstabellen.

### 5.8 GPS-Control

Betjeningsenheden QUANTRON-A kan kombineres med en GPS-egnet enhed. Der udveksles data mellem de to enheder for at automatisere aktiveringen.

### BEMÆRK

Vi anbefaler at bruge vores betjeningsenhed QUANTRON-Guide sammen med QUANTRON-A.

- Kontakt din forhandler for yderligere oplysninger.
- Se driftsvejledningen QUANTRON-Guide.

Funktionen **OptiPoint** fra RAUCH beregner det optimale til- og frakoblingspunkt for spredningen i forageren ved hjælp af indstillingerne i betjeningsenheden; se <u>4.5.9: Beregning af OptiPoint, side 42</u>.

### BEMÆRK

For at kunne udnytte GPS-Control-funktionerne i QUANTRON-A skal den serielle kommunikation aktiveres i menuen **System/test > Dataoverførsel** undermenupunkt **GPS Control**!

Symbolet **A** ved siden af spredningskilerne signalerer, at den automatiske funktion er aktiveret. Styringen åbner og lukker de enkelte delbredder afhængigt af positionen i marken. Spredningen starter kun, når du trykker på **Start/Stop**.

#### ADVARSEL

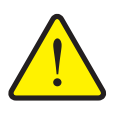

Risiko for tilskadekomst som følge af udstrømmende gødning

Funktionen GPS-Control starter spredningen automatisk uden forvarsel. Udstrømmende gødning kan forårsage skader på øjnene og næsens slimhinder. Der er også risiko for at glide.

Sørg for, at alle personer er ude af fareområdet under spredningen.

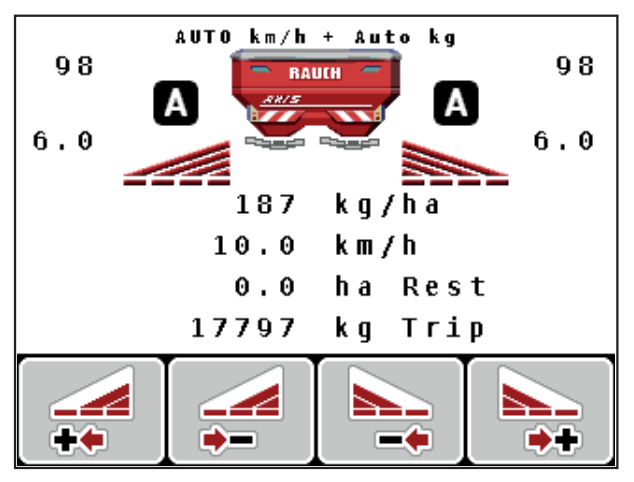

Billede 5.5: Visning af spredning i driftsbilledet med GPS-Control

### Kørestrategi OPTI

**Kørestrategien** gælder for frakoblingsafstandens position i forhold til foragerens kørespor. Alt efter gødningssort kan den optimale frakoblingsafstand (<u>billede 5.6</u>, [B]) ligge tæt på markgrænsen (<u>billede 5.6</u>, [C]).

I så fald er det ikke længere muligt at dreje ind i foragerens kørespor med traktoren og køre i det efterfølgende kørespor på marken. Vendingen skal udføres mellem foragerens kørespor og markgrænsen eller uden for marken. Gødningsfordelingen i marken er optimal.

### **BEMÆRK**

Ved beregningen af OptiPoint skal du altid vælge kørestrategien OPTI.

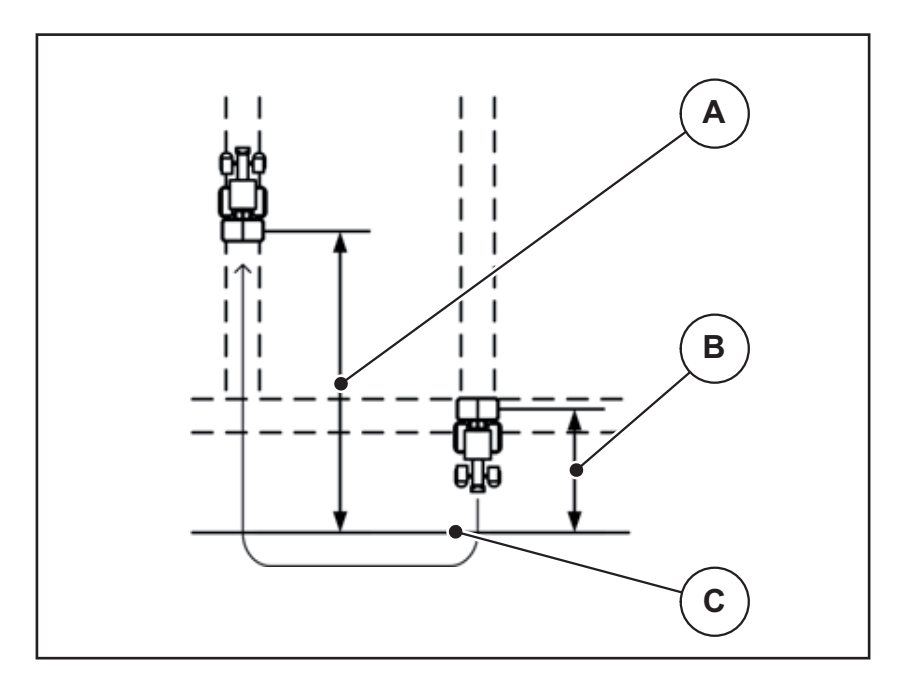

Billede 5.6: Kørestrategi OPTI

- [A] Tilkoblingsafstand
- [B] Frakoblingsafstand
- [C] Markgrænse

### Afstand til (m)

**Afstand til** betegner tilkoblingsafstanden (<u>billede 5.7</u> [A]) i forhold til markgrænsen (<u>billede 5.7</u> [C]). Ved denne position på marken åbner doseringsskyderne. Denne afstand afhænger af gødningssorten og udgør den optimale tilkoblingsafstand for en optimeret gødningsfordeling.

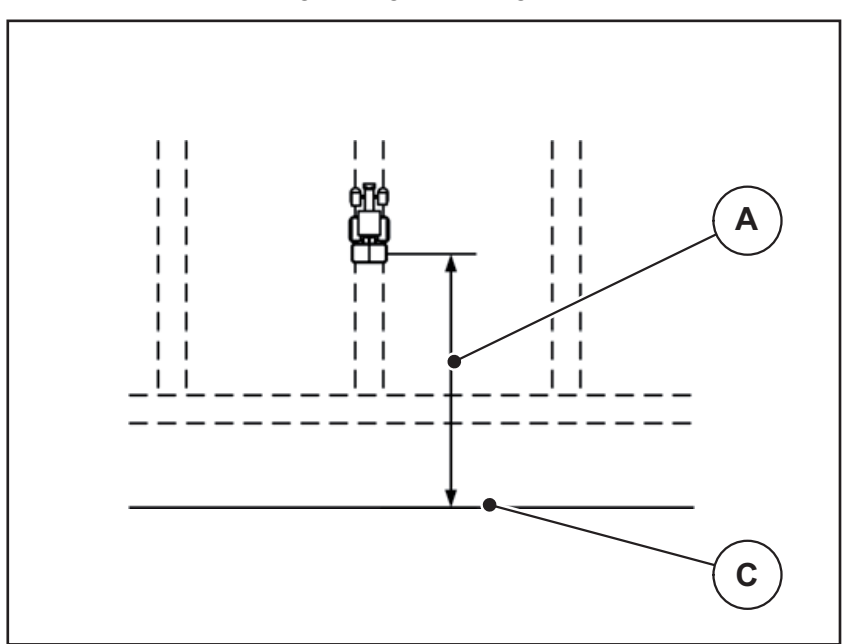

Billede 5.7: Afstand til (i forhold til markgrænsen)

- [A] Tilkoblingsafstand
- [C] Markgrænse

Hvis du vil ændre tilkoblingspositionen på marken, skal du tilpasse værdien Afstand til.

- En lavere værdi for afstanden betyder, at tilkoblingspositionen forskydes mod markgrænsen.
- En højere værdi betyder, at tilkoblingspositionen forskydes ind i marken.

### Afstand fra (m)

**Afstand fra** betegner frakoblingsafstanden (<u>billede 5.8</u> [B]) i forhold til markgrænsen (<u>billede 5.8</u> [C]). I denne position på marken begynder doseringsskyderne at lukke.

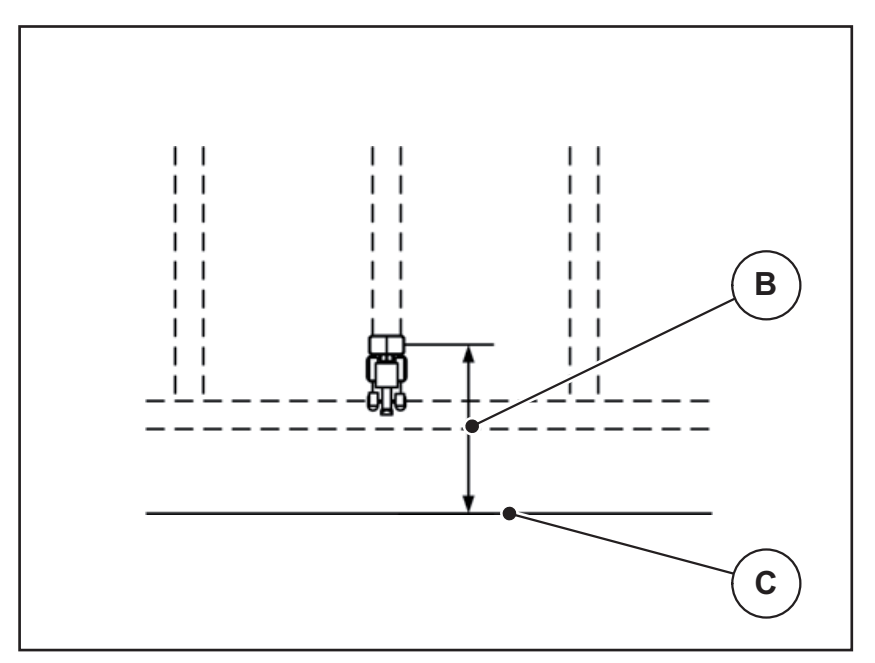

Billede 5.8: Afstand fra (i forhold til markgrænsen)

- [B] Frakoblingsafstand
- [C] Markgrænse

Ved **kørestrategien OPTI** beregnes den optimale frakoblingsafstand afhængigt af gødningssort for at opnå en optimeret gødningsfordeling på marken.

Hvis du vil vende over foragerens kørespor, skal du indtaste en større afstand i **Afstand fra**.

Tilpasningen skal være så lille som muligt, så doseringsskyderne lukker, når traktoren drejer ind i foragerens kørespor. En tilpasning af frakoblingsafstanden kan føre til undergødkning i området omkring frakoblingspositionerne i marken.

# 6 Alarmmeddelelser og mulige årsager

Betjeningsenhedens display QUANTRON-A kan vise forskellige alarmmeddelelser.

# 6.1 Alarmmeddelelsernes betydning

| Nr. | Meddelelse i displayet                                             | Betydning                                                                                                    |  |
|-----|--------------------------------------------------------------------|----------------------------------------------------------------------------------------------------|--|
|     |                                                                    | ● Mulig årsag                                                                                                    |  |
| 1   | Stands. Fejl på doseringsan-<br>ordning.                           | Aktuatoren for doseringsanordningen kan ikke nå den nominelle værdi, der skal kø-<br>res til.                                    |  |
|     |                                                                    | Blokering                                                                                                    |  |
|     |                                                                    | <ul> <li>Ingen positionstilbagemelding</li> </ul>                                                                                |  |
| 2   | Maks. åbning nået! Hastig-<br>hed eller doseringsmængde<br>for høj | Doseringsskyderalarm                                                                                                    |  |
|     |                                                                    | <ul> <li>Den maksimale doseringsåbning er<br/>nået.</li> </ul>                                                                   |  |
|     |                                                                    | <ul> <li>Den indstillede doseringsmængde (+/-<br/>mængde) overskrider den maksimale<br/>doseringsåbning.</li> </ul>              |  |
| 3   | Flowfaktor ligger uden for grænserne.                              | Flowfaktoren skal ligge i området fra <b>0,40 -</b><br><b>1,90</b> .                                                             |  |
|     |                                                                    | <ul> <li>Den nyberegnede eller indtastede<br/>flowfaktor ligger uden for området.</li> </ul>                                     |  |
| 4   | Beholder venstre tom!                                              | Venstre niveausensor melder "Tom".                                                                                               |  |
|     |                                                                    | • Venstre beholder er tom.                                                                                                    |  |
| 5   | Beholder højre tom!                                                | Højre niveausensor melder "Tom".                                                                                                 |  |
|     |                                                                    | Højre beholder er tom.                                                                                                    |  |
| 7   | Data slettes!<br>Slet = START<br>Afbryd = ESC                      | Sikkerhedsalarm, som skal forhindre, at<br>data slettes ved en fejl.                                                             |  |
| 8   | Min. spredemængde 150<br>kgikke nået.Gammel faktor<br>gyldig       | Beregning af flowfaktor er ikke mulig.                                                                                           |  |
|     |                                                                    | <ul> <li>Udbringningsmængden er for lille til at<br/>kunne beregne den nye flowfaktor ved<br/>vejning af restmængden.</li> </ul> |  |
|     |                                                                    | • Den gamle flowfaktor bibeholdes.                                                                                               |  |
| 9   | Udbringningsmængde<br>Min. indst. = 10<br>Maks. indst. = 3000      | Henvisning til værdiområdet for <b>udbring-<br/>ningsmængden</b> .                                                               |  |
|     |                                                                    | • Den indtastede værdi er ikke tilladt.                                                                                          |  |
| 10  | Arbejdsbredde<br>Min. indst. = 2.00<br>Maks. indst. = 50.00        | Henvisning til værdiområdet for <b>arbejds-</b><br>bredden.                                                                      |  |
|     |                                                                    | • Den indtastede værdi er ikke tilladt.                                                                                          |  |

| Nr. | Meddelelse i displayet                                     | Betydning                                                                                                    |
|-----|------------------------------------------------------------|----------------------------------------------------------------------------------------------------|
|     |                                                            | ● Mulig årsag                                                                                                    |
| 11  | Flowfactor<br>Min. indst. = 0.40<br>Make indst = 1.90      | Henvisning til værdiområdet for <b>flowfakto-<br/>ren</b> .                                                          |
|     | Maks. must. = 1.90                                         | <ul> <li>Den indtastede værdi er ikke tilladt.</li> </ul>                                                            |
| 12  | Fejl ved dataoverførsel. In-<br>gen RS232-tilslutning      | Ved dataoverførslen til betjeningsenheden<br>er der opstået en fejl.                                                 |
|     |                                                            | Dataene blev ikke overført.                                                                                          |
| 14  | Fejl på TELIMAT indstilling.                               | Alarm for TELIMAT-sensoren.                                                                                          |
|     |                                                            | Denne fejlmeddelelse vises, hvis TELI-<br>MAT-anordningens tilstand ikke kan regi-<br>streres i mere end 5 sekunder. |
| 15  | Hukommelse er fuld. Nød-<br>vendigt at slette privattabel. | Der kan gemmes maksimalt 30 spred-<br>ningstabeller.                                                                 |
|     |                                                            | • Der kan ikke gemmes flere.                                                                                         |
| 16  | Udbringningspunktet (UP) til-<br>køres<br>Ja = Start       | Sikkerhedsforespørgsel før automatisk kørsel til udbringningspunktet.                                                |
|     |                                                            | <ul> <li>Indstilling af udbringningspunktet i me-<br/>nuen Gødningsindstillinger.</li> </ul>                         |
|     |                                                            | Hurtig tømning.                                                                                                    |
| 17  | Fejl på udbringningspunktind-<br>stilling.                 | Aktuatoren for indstilling af udbringnings-<br>punktet kan ikke nå den nominelle værdi.                              |
|     |                                                            | Blokering.                                                                                                    |
|     |                                                            | Ingen positionstilbagemelding.                                                                                       |
| 18  | Udbringningspunkt (UP) blo-<br>keret                       | Overbelastning af aktuatoren.                                                                                        |
| 19  | Defekt på udbringningspunkt-<br>indstilling.               | Defekt på aktuator.                                                                                                  |
| 20  | Fejl på LIN-bus-deltager:<br>[Navn].                       | Kommunikationsproblem.                                                                                               |
|     |                                                            | Aktuatoren trukket ud.                                                                                               |
|     |                                                            | Kabelbrud.                                                                                                    |
| 21  | Spreder overbelastet!                                      | Maskinen er overbelastet.                                                                                            |
|     |                                                            | For meget gødning i beholderen                                                                                       |
| 23  | Fejl på TELIMAT indstilling                                | Aktuatoren for TELIMAT-justeringen kan ikke nå den nominelle værdi, der skal kø-res til.                             |
|     |                                                            | Blokering.                                                                                                    |
|     |                                                            | Ingen positionstilbagemelding.                                                                                       |
| 24  | Fejl på TELIMAT indstilling                                | Overbelastning af aktuatoren.                                                                                        |
| 25  | Defekt på TELIMAT indstilling                              | Defekt på TELIMAT-aktuatoren.                                                                                        |

| Nr. | Meddelelse i displayet                                                                                                    | Betydning                                                                                                    |  |
|-----|----------------------------------------------------------------------------------------------------|----------------------------------------------------------------------------------------------------|--|
|     |                                                                                                    | ● Mulig årsag                                                                                                    |  |
| 32  | Ekst. betj. dele kan bevæge<br>sig. Risiko for skære-og klem-<br>meskader!<br>- Vis ALLE personer ud af fa-<br>reområdet.<br>- Overhold driftsvejledning!<br>Bekræft med ENTER-tasten. | Når maskinstyringen slås til, kan dele be-<br>væge sig uventet.                                                                                      |  |
|     |                                                                                                    | <ul> <li>Følg først anvisningerne på skærmen,<br/>når alle eventuelle risici er ryddet af ve-<br/>jen.</li> </ul>                                    |  |
| 34  | Spredeskiverne roterer med<br>nedsat hastighed. Tom-<br>gangsmålingen kan ikke star-<br>tes. Bekræft denne alarm for<br>at sætte maskinen tilbage til<br>normal spredning.             | <ul> <li>Flowfaktoren skal ligge i området fra 0,50 - 1,80.</li> <li>Den nyberegnede eller indtastede flowfaktor ligger uden for området.</li> </ul> |  |
| 36  | Ikke muligt at veje mængde<br>Maskinen skal stoppe.                                                                                                    | Alarmmeddelelse ved vejning.                                                                                                    |  |
|     |                                                                                                    | <ul> <li>Funktionen Vej mængde kan kun ud-<br/>føres, når maskinen er standset og<br/>står vandret.</li> </ul>                                       |  |
| 45  | Fejl M-EMC-sensorer. EMC-<br>styring deaktiveret!                                                                                                    | Sensoren sender ikke flere signaler                                                                                                    |  |
|     |                                                                                                    | Kabelbrud                                                                                                    |  |
|     |                                                                                                    | Sensor defekt                                                                                                    |  |
| 46  | Fejl, spredeomdrejn.tal. Hold<br>et spredeomdrejn.tal på 450<br>650 omdr./min.!                                                                                                    | Kraftudtagets omdrejningstal ligger uden for området for funktionen M EMC.                                                                           |  |
| 47  | Fejl, dosering venstre, behol-<br>der tom, udløb blokeret!                                                                                                    | Beholder tom                                                                                                    |  |
|     |                                                                                                    | Udløb blokeret                                                                                                    |  |
| 48  | Fejl, dosering højre. Beholder                                                                                                    | Beholder tom                                                                                                    |  |
|     | tom, udiød blokeret!                                                                                                    | Udløb blokeret                                                                                                    |  |
| 49  | Tomgangsmåling ikke sand-<br>synlig. EMC-styring deaktive-<br>ret!                                                                                                    | Sensor defekt                                                                                                    |  |
|     |                                                                                                    | Gearkasse defekt                                                                                                    |  |
| 50  | Tomgangsmåling ikke mulig.<br>EMC-styring deaktiveret!                                                                                                    | Kraftudtagets omdrejningstal er konstant<br>ustabilt                                                                                                 |  |
| 52  | Fejl på presenning                                                                                                    | Overbelastning af aktuatoren                                                                                                    |  |
| 53  | Defekt på presenning                                                                                                    | Defekt på aktuator                                                                                                    |  |
| 54  | Flyt TELIMAT position!                                                                                                    | TELIMAT-positionen stemmer ikke over-<br>ens med den tilstand, der meddeles fra<br>GPS-Control                                                       |  |

### 6.2 Afhjælpning af fejl/alarm

### 6.2.1 Kvittering af alarmmeddelelse

En alarmmeddelelse fremhæves i displayet og vises forsynet med et advarselssymbol.

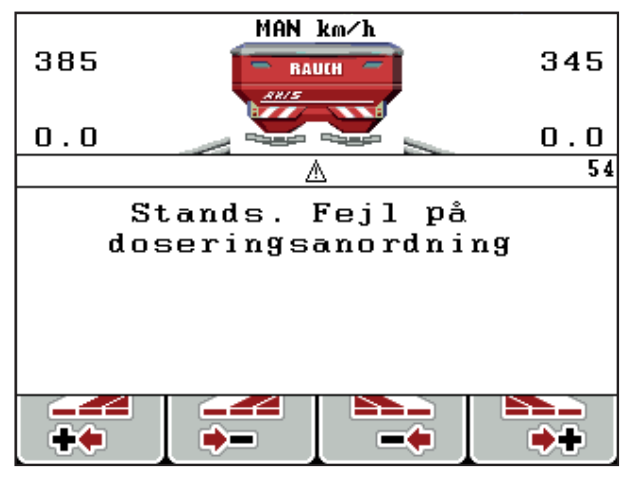

Billede 6.1: Alarmmeddelelse (eksempel doseringsanordning)

1. Afhjælp årsagen til alarmmeddelelsen.

Se betjeningsvejledningen til maskinen og afsnittet <u>6.1: Alarmmeddelelsernes betydning. side 97</u>.

- 2. Tryk på tasten C/100 %.
- ▷ Alarmmeddelelsen slukker.

### 6.2.2 Alarmmeddelelse M EMC

Ved M EMC-reguleringen kan spredningen fortsættes, også når alarmmeddelelserne [45] til [50] er kvitteret.

Driftsbilledet viser et advarselssymbol, så længe fejlen foreligger ved funktionen M EMC.

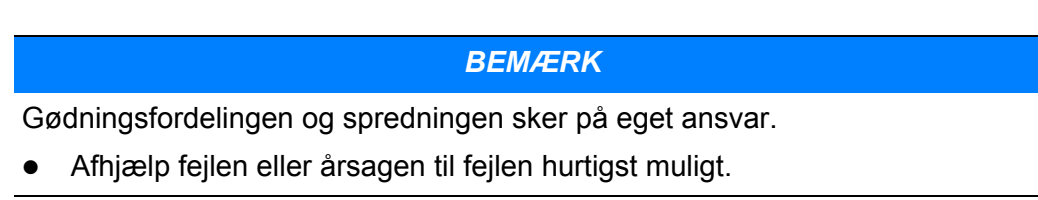

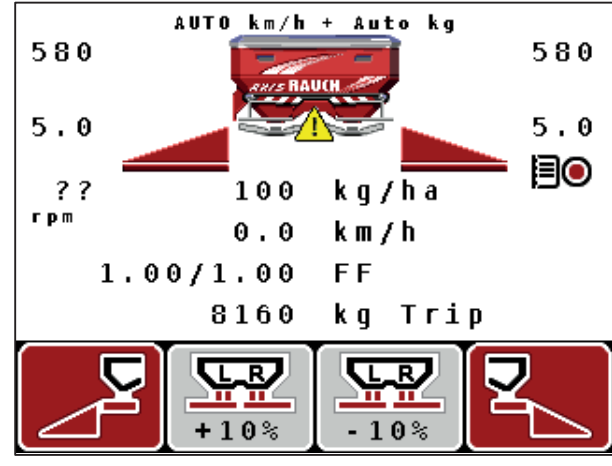

Billede 6.2: Fejl ved funktionen M EMC

[1] Displayet viser en advarselstrekant, så længe der foreligger en fejl med funktionen M EMC
# 7 Specialudstyr

| Nr. | Billede | Betegnelse                                                        |
|-----|---------|-------------------------------------------------------------------|
| 1   |         | Tomdetektor                                                       |
| 2   |         | Kørehastighedssensor                                              |
| 3   |         | Y-kabel RS232 til dataudveksling<br>(f. eks. GPS, N-sensor, osv.) |
| 4   |         | Kabelsæt systemtraktorer til QUAN-<br>TRON-A<br>AXIS 12 m         |

| Nr. | Billede | Betegnelse                     |
|-----|---------|--------------------------------|
| 5   |         | GSP-kabel og modtager          |
| 6   |         | TELIMAT sensor AXIS            |
| 7   |         | Universalholder til QUANTRON-A |

# Stikordsregister

# A

Alarmmeddelelse 97 Funktion M EMC 100 kvittering 100 Arbejdsbredde 32, 34

# В

Betjening 23–80 Betjeningselementer 7 Betjeningsenhed Alarmmeddelelse 97 betjening 23–80 Display 9 Holder 6, 17 Opbygning 5–6 Påmontering 15–21 Serienummer, maskine 17 Softwareversion 23 tænd 23 Tilslutning 15–17 Tilslutningsoversigt 18–20

# D

Dataoverførsel 66 ASD 73 GPS-Control 73 LH5000 73 TUVR 73

# Dato 66

Delbredde 10–11, 39, 85 VariSpread 47

#### Display 7, 9

Doseringsskyder *10, 21, 43* Testpunkter *71–72* Tilstand *11* 

Drejeprøve 32, 38–40 Beregning af flowfaktor 40 Hastighed 38 udførelse 39

Driftsart *10, 54* AUTO km/t *55, 89* AUTO km/t + AUTO kg *55, 87* MAN km/t *55, 90* MAN-skala *56, 91* Driftsbillede *9* 

# Ε

Entertast 8 Expert 14, 31

#### F

Flowfaktor 32, 35 beregning 40 Frakoblingsafstand 32 Funktion 66 Expert 14, 31 Funktion M EMC 5, 23, 35, 41, 55, 87 Alarmmeddelelse 100 Kraftudtag 41 Spredeskive 41 Tomgangsmåling 87 Tomgangstid 88 Funktionstast 8

# G

Gødning 23 Navn 32 Gødningsindstillinger 23, 30 Arbejdsbredde 32, 34 Drejeprøve 32, 38-40 Expert 31 Flowfaktor 32, 35 Gødningsnavn 32 Gødningstype 32 **GPS-Control 32** Grænsespredning 32 Kraftudtag 32, 41 OptiPoint 32, 42 Påbygningshøjde 32 Producent 32 Sammensætning 32 Spredeskive 32, 41 Spredningstabel 32-33, 45-46 TELIMAT 32, 37 Udbringningsmængde 32, 34 Udbringningspunkt 32, 37 VariSpread 33

GPS-Control 92 Afstand fra 32, 93, 95 Afstand til 32, 93–94 Dataoverførsel 73 Info 44 Kørestrategi 43, 93–95 GPS-modtager 104 Grænsespredning 32, 86

#### Η

Hastighed 16, 38, 42, 55 Kalibrering 51 Signalkilde 52 Hovedmenu 30, 59, 61–66 Gødningsindstillinger 30 Hurtigtømning 30 Info 30 Markfil 30 Maskinindstillinger 30 Menu-tast 25 Presenning 76 System/test 30 Hurtigtømning 30, 59

#### I

Indtastning af tekst 78–79 sletning 79 Info 30, 75 GPS-Control 44

#### Κ

Kalibrering 51 kg-tast 8, 26 Klokkeslæt 66 Kørestrategi GEOM 43 Kurveradius 43 OPTI 43, 93 Kraftudtag 10, 32, 41

#### L

Lysstyrke 66

#### М

Markfil 30, 61-65 Eksport 64 Import 64 Optagelse 62 Optagesymbol 63 sletning 65 Maskiner Indstillinger Traktor 49 Maskinindstillinger 23, 30 Driftsart 49, 54 Mængde 57 Tomgangsmåling 57 Massestrømregulering Se Funktion M EMC Mængde Ændring 10, 57 Restmængde 26, 83 Menu Navigation 3, 8, 25 Menuoversigt 14 Menutast 8

# Ν

Navigation Symboler 12 Taster 8 Normal gødning 32

# 0

OptiPoint 42, 93–95 Overskrivning 79

# Ρ

Påbygningshøjde 32 Presenning 76

# R

Restmængde 83

# S

Sammensætning 32 Selektionsvisning 66, 69 Sen gødning **TELIMAT 32** Service 66, 75 Software Version 23 Specialfunktioner Indtastning af tekst 78-79 Indtastning af værdier 80 Spredeskive 41 Type 32 Spredning 83–95 AUTO km/t 89 AUTO km/t + AUTO kg 87 Delbredder 85 Funktion M EMC 87 Grænsespredning 86 MAN km/t 90 MAN-skala 91 Restmængde 83 **TELIMAT 84** Spredningstabel 32-33, 45 oprettelse 45-46 Sprog 66, 68 Strømforsyning 6 Symboler Bibliotek 12 Navigation 12 System/test 30, 66, 68-75 Dataoverførsel 66, 73 Dato 66 Funktion 66 Info 75 Klokkeslæt 66 Lysstyrke 66 Selektionsvisning 66 Service 66, 75 Sprog 66 Test/diagnose 66 Totaldata-tæller 66, 73

# T

Tast Enter 8 ESC 8 Funktionstast 8 kg-tast 8 Menu 8, 25 Piletaster 8 TÆND/SLUK 7 T-tast 7 Tæller Meter 26 Totaldata-tæller 66, 73 Trip 26 TELIMAT 7, 10, 32, 84 Mængde 37 Sensor 104 Test/diagnose 66, 70-71 Doseringsskyder 70-72 Testpunkter 70 Tilkoblingsafstand 32 Tilslutning 15, 17 Eksempel 18-20 Hastighed 16 Stikdåse 15 Strømforsyning 15 Tomgangsmåling 41, 87 Signal 57 Traktor Krav 15 Triptæller 26-27 T-tast 7

# U

Udbringningsmængde *10, 32, 34* Udbringningspunkt *32, 37* UP Se udbringningspunkt *32* 

# V

VariSpread 33 beregning 47 Vægt tatering 26, 29 Vejeceller 5 Vejning-triptæller 8, 26 Visningsfelt 10, 69

#### Garanti

RAUCH-maskiner fremstilles med stor omhu ud fra moderne produktionsmetoder og er underlagt en lang række kontrolforanstaltninger.

Derfor yder RAUCH 12 måneders garanti, såfremt følgende betingelser er opfyldt:

- Garantien starter fra købsdatoen.
- Garantien omfatter materiale- eller fabrikationsfejl. For eksterne produkter (hydraulik, elektronik) hæfter vi kun inden for rammerne af de enkelte producenters garantibetingelser. I løbet af garantiperioden afhjælpes fabrikationsog materialefejl gratis enten ved udskiftning eller reparation af de pågældende komponenter. Andre rettigheder, som f.eks. krav på ophævelse af købsaftalen, prisreduktion eller krav på erstatning for skader, der ikke er opstået på den leverede genstand, er udtrykkeligt udelukket. Ydelser iht. garantien foretages på autoriserede værksteder, af RAUCH-fabriksrepræsentater eller på selve fabrikken.
- Følger af naturlig slitage, tilsmudsning, korrosion og alle fejl, der er opstået som resultat af ukorrekt håndtering samt udvendige påvirkninger er ikke dækket af garantien. Ved egenmægtigt udførte reparationer eller ændringer af den originale tilstand bortfalder garantien. Der kan ikke stilles krav til garantien, såfremt der ikke er brugt originale reservedele fra RAUCH. Følg derfor driftsvejledningen. Ved tvivlsspørgsmål kontakt venligst vores fabriksrepræsentation eller fabrikken direkte. Krav til garantien skal gøres gældende til fabrikken senest 30 dage efter skadens opståen. Angiv købsdato og serienummer. Reparationer, der hører ind under garantien, må først udføres af det autoriserede værksted efter nærmere aftale med RAUCH eller dennes officielle repræsentation. Garantiperioden forlænges ikke af garantiarbejder. Transportfejl er ikke fabriksfejl og hører derfor ikke ind under producentens garantipligt.
- Krav på erstatning for skader, der ikke er opstået på selve læssevognen eller kast-mineralgødningssprederen, er udelukket. Det betyder også, at der ikke hæftes for følgeskader på grund af spredefejl. Egenmægtigt udførte ændringer på læssevognen eller kast-mineralgødningssprederen kan resultere i følgeskader, og leverandøren hæfter ikke for sådanne skader. Leverandøren hæfter ikke ved forsætlig eller grov uagtsomhed fra ejerens eller en ledende ansats side og i tilfælde, hvor der iht. produktansvarsloven kan gøres krav gældende ved fejl på den leverede genstand for personskader og materielle skader på privat anvendte genstande. Leverandøren hæfter heller ikke ved manglende egenskaber, der udtrykkeligt er blevet lovet, såfremt løftet netop har haft til hensigt at sikre bestilleren mod skader, der ikke er opstået på selve leveringsgenstanden.

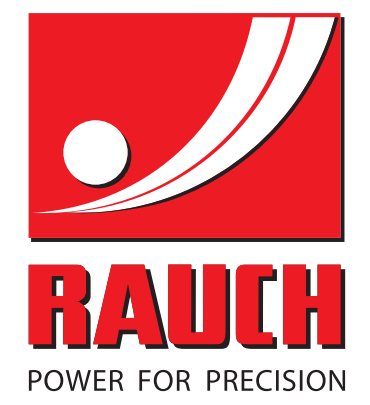

# **RAUCH Landmaschinenfabrik GmbH**

Landstraße 14 · D-76545 Sinzheim Victoria-Boulevard E200 · D-77836 Rheinmünster

Phone +49 (0) 7221/985-0 · Fax +49 (0) 7221/985-200 info@rauch.de · www.rauch.de · wap.rauch.de

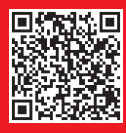